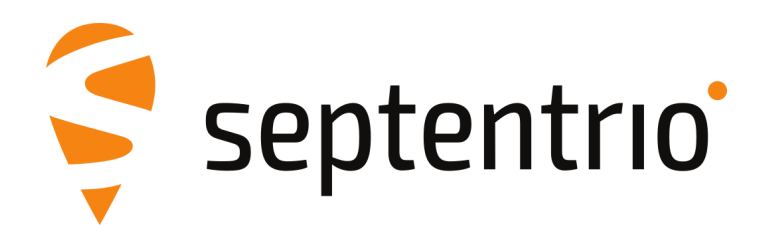

# PolaRx5S

User Manual

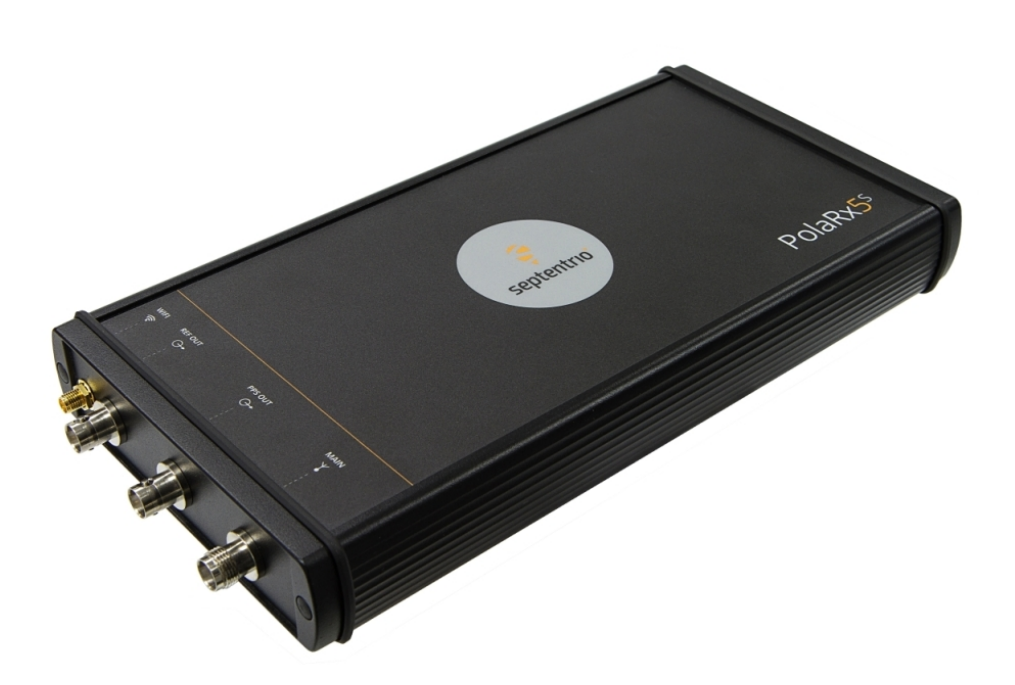

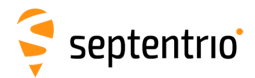

User Manual Version 1.0.2 Applicable to versions 5.0.1 and 5.0.2 of the PolaRx5S Firmware

May 02, 2016

Thank you for choosing the PolaRx5S! This user manual provides detailed instructions on how to use PolaRx5S and we recommend that you read it carefully before you start using the device.

Please note that this manual provides descriptions of all functionalities of the PolaRx5S product family. However, the particular PolaRx5S options you purchased may not support all the functions described.

While we try to keep the manual as complete and up-to-date as possible, it may be that future features, functionality or other product specifications change without prior notice or obligation. The information contained in this manual is subject to change without notice.

© Copyright 2000-2016 Septentrio NV/SA. All rights reserved.

Septentrio Greenhill Campus, Interleuvenlaan 15i B-3001 Leuven, Belgium

http://www.septentrio.com support@septentrio.com Phone: +32 16 300 800 Fax: +32 16 221 640 Septentrio

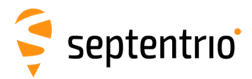

# **List of Contents**

| 1 | Intro | oductio  | on                                           | 6  |
|---|-------|----------|----------------------------------------------|----|
|   | 1.1   | USER     | Νοτιςες                                      | 6  |
|   |       | 1.1.1    | CE Notice                                    | 6  |
|   |       | 1.1.2    | ROHS/WEEE Notice                             | 6  |
|   |       | 1.1.3    | Safety information                           | 6  |
|   |       | 1.1.4    | Support                                      | 7  |
| 2 | Pola  | Rx5S o   | verview                                      | 8  |
|   | 2.1   | Key fe   | EATURES                                      | 8  |
|   |       | 2.1.1    | GNSS Technology                              | 8  |
|   |       | 2.1.2    | Formats                                      | 9  |
|   |       | 2.1.3    | Connectivity                                 | 9  |
|   | 2.2   | HARD     | WARE SPECIFICATIONS                          | 10 |
|   |       | 2.2.1    | Power Consumption                            | 10 |
|   |       | 2.2.2    | Physical and Environmental                   | 10 |
|   | 2.3   | Pola     | ₹x5S design                                  | 11 |
|   |       | 2.3.1    | Front panel                                  | 11 |
|   |       | 2.3.2    | Rear panel                                   | 11 |
|   |       | 2.3.3    | Powering the Receiver                        | 12 |
|   |       | 2.3.4    | Power Button                                 | 12 |
|   |       | 2.3.5    | WiFi Button                                  | 12 |
|   |       | 2.3.6    | Internal memory                              | 12 |
|   |       | 2.3.7    | External memory                              | 12 |
|   | 2.4   | Ορτιο    | INS AND ACCESSORIES                          | 13 |
|   |       | 2.4.1    | Standard shipment                            | 13 |
|   |       | 2.4.2    | Optional items                               | 13 |
| 3 | Gett  | ing sta  | rted with the PolaRx5S                       | 14 |
|   | 3.1   | Powe     | RING THE POLARX5S                            | 14 |
|   | 3.2   | Conn     | ECTING AN ANTENNA                            | 14 |
|   | 3.3   | Conn     | ECTING TO THE POLARX5S VIA THE WEB INTERFACE | 15 |
|   |       | 3.3.1    | Using the USB cable                          | 15 |
|   |       | 3.3.2    | Over WiFi                                    | 17 |
|   |       | 3.3.3    | Using the Ethernet cable                     | 19 |
| 4 | Scin  | tillatio | n monitoring with the                        |    |
|   | Pola  | Rx5S     |                                              | 20 |
|   | 4.1   | Нібн-    | LEVEL OPERATION OVERVIEW                     | 20 |
|   | 4.2   | Confi    | GURING RXLOGGER                              | 20 |
|   |       | 4.2.1    | Connecting To the Receiver                   | 20 |
|   |       | 4.2.2    | Selecting file names and directories         | 21 |
|   |       | 4.2.3    | Selecting the set of raw data to log         | 24 |

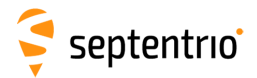

| Aj | A.7<br>A.8<br>ppend<br>B.1<br>B.2<br>B.3<br>B.4<br>ppend | PWR<br>ix B Rear-panel connectors<br>MAIN (TNC)<br>PPS OUT (BNC)<br>REF OUT (BNC)<br>WIFI (SMA)<br>ix C Cables | <ul> <li>61</li> <li>62</li> <li>63</li> <li>63</li> <li>63</li> <li>63</li> <li>63</li> <li>64</li> </ul> |
|----|----------------------------------------------------------|----------------------------------------------------------------------------------------------------|----------------------------------------------------------------------------------------------------|
| Aj | A.7<br>A.8<br>opend<br>B.1<br>B.2<br>B.3<br>B.4          | PWR<br>ix B Rear-panel connectors<br>MAIN (TNC)<br>PPS OUT (BNC)<br>REF OUT (BNC).<br>WIFI (SMA)               | 61<br>62<br>63<br>63<br>63<br>63<br>63                                                                     |
| Aı | A.7<br>A.8<br>opend                                      | PWR                                                                                                    | 61<br>62<br><b>63</b>                                                                                      |
|    | A.7<br>A.8                                               | PWR                                                                                                    | 61<br>62                                                                                                   |
|    | A.7                                                      |                                                                                                    | 61                                                                                                    |
|    |                                                          |                                                                                                    | 51                                                                                                    |
|    | A.6                                                      | IN                                                                                                    | 61                                                                                                    |
|    | Α.4                                                      |                                                                                                    | 61                                                                                                    |
|    | A.3                                                      |                                                                                                    | 60<br>60                                                                                                   |
|    | A.2                                                      |                                                                                                    | 59                                                                                                    |
|    | A.1                                                      | COM1                                                                                                    | 59                                                                                                    |
| A  | opend                                                    | ix A Front-panel port descriptions                                                                             | 59                                                                                                    |
|    | 7.7                                                      | HOW TO COPY THE CONFIGURATION FROM ONE RECEIVER TO ANOTHER                                                     | 57                                                                                                    |
|    | 7.6<br>7 7                                               |                                                                                                    | 56                                                                                                    |
|    | 7.0                                                      |                                                                                                    | 56                                                                                                    |
|    | 7.5                                                      | HOW TO SET THE POLARX5S TO ITS DEFAULT                                                                         | F.C.                                                                                                    |
|    | 7.4                                                      | HOW TO UPGRADE THE FIRMWARE OR UPLOAD A NEW PERMISSION FILE                                                    | 54                                                                                                    |
|    | 7.3                                                      | How to configure Dynamic DNS                                                                                   | 53                                                                                                    |
|    | 7.2                                                      | How to change IP settings of the PolaRx5S                                                                      | 52                                                                                                    |
|    | 7.1                                                      | HOW TO TRACK SPECIFIC SATELLITES AND SIGNALS                                                                   | 51                                                                                                    |
| 7  | Rece                                                     | eiver operations                                                                                               | 51                                                                                                    |
|    | 6.1                                                      | HOW TO MANAGE ACCESS TO THE POLARX5S                                                                           | 48                                                                                                    |
| 6  | Secu                                                     | irity                                                                                                    | 48                                                                                                    |
|    |                                                          |                                                                                                    |                                                                                                    |
|    | 5.4                                                      |                                                                                                    | 47                                                                                                    |
|    | 53                                                       |                                                                                                    | 45<br>45                                                                                                   |
|    |                                                          | 5.2.1 Wideband interference mitigation                                                                         | 4Z<br>//2                                                                                                  |
|    | 5.2                                                      | AIM+: USING THE SPECTRUM ANALYSER TO DETECT AND MITIGATE INTERFERENCE                                          | 41                                                                                                    |
|    | 5.1                                                      |                                                                                                    | 39                                                                                                    |
| 5  | Rece                                                     | eiver Monitoring                                                                                               | 39                                                                                                    |
|    |                                                          |                                                                                                    |                                                                                                    |
|    |                                                          | 4.3.3 Parsing the Raw Data                                                                                     | 38                                                                                                    |
|    |                                                          | 4.3.2 Monitoring the Current Scintillation Status with sbf2ismr                                                | 38                                                                                                    |
|    | т.Ј                                                      | 4 3 1 ISMR Record Details                                                                                      | 34                                                                                                    |
|    | 43                                                       |                                                                                                    | 30<br>31                                                                                                   |
|    |                                                          | 4.2.7 EXITING and restarting RXLogger                                                                          | 30<br>20                                                                                                   |
|    |                                                          | 4.2.6 Compressing the raw SBF files                                                                            | 29                                                                                                    |
|    |                                                          | 4.2.5 Monitoring logging and ISMR status                                                                       | 28                                                                                                    |
|    |                                                          | 4.2.4 Configuring the post processing options                                                                  | 25                                                                                                    |

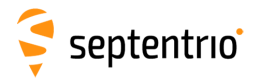

| Appendi | ix E  | Power Failover                      | 66 |
|---------|-------|-------------------------------------|----|
| E.1     | Pow   | ER FAILOVER CONNECTORS              | 67 |
|         | E.1.1 | MAINS-ADAPTER                       | 67 |
|         | E.1.2 | BATTERY                             | 67 |
|         | E.1.3 | CHARGER                             | 67 |
|         | E.1.4 | RECEIVER                            | 67 |
| E.2     | Pow   | er Failover Connectors              | 68 |
| E.3     | Pow   | er Failover Hardware Specifications | 68 |
| Appendi | ix F  | 100 Hz Output Rate                  | 69 |
| Appendi | ix G  | Real-Time ISMR                      | 70 |
| Append  | ix H  | TEC Calibration                     | 71 |
| Appendi | ix I  | RxTools                             | 76 |
| I.1     | INST  | ALLING RXTOOLS                      | 76 |

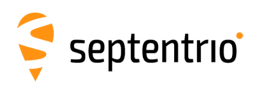

**1** Introduction

## **1.1 User Notices**

#### 1.1.1 CE Notice

CE

PolaRx5S receivers carry the CE mark and are as such compliant with the 2004/108/EC - EMC Directive and amendments, 2006/95/EC - Low Voltage Directive, both amended by the CE-marking directive 93/68/EC.

With regards to EMC, these devices are declared as class B, suitable for residential or business environment.

#### 1.1.2 ROHS/WEEE Notice

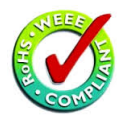

PolaRx5S receivers comply with European Union (EU) Directive 2002/95/EC on the restriction of the use of certain hazardous substances in electrical and electronic equipment (RoHS Directive).

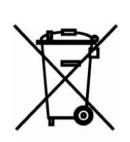

PolaRx5S receivers comply with the European Union (EU) Directive 2002/96/EC on waste electrical and electronic equipment (WEEE). The purpose of this Directive is the prevention of waste electrical and electronic equipment (WEEE), and in addition, the reuse, recycling and other forms of recovery of such wastes so as to reduce the disposal of waste. If purchased in the European Union, please return the receiver at the end of its life to the supplier from which it was purchased.

## 1.1.3 Safety information

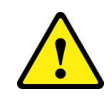

Statement 1: The power supply provided by Septentrio (if any) should not be replaced by another. If you are using the receiver with your own power supply, it must have a double isolated construction and must match the specifications of the provided power supply.

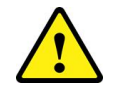

Statement 2: Ultimate disposal of this product should be handled according to all national laws and regulations.

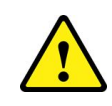

Statement 3: The equipment and all the accessories included with this product may only be used according to the specifications in the delivered release note, manual or other documents delivered with the receiver.

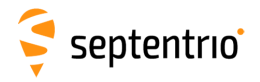

## 1.1.4 Support

For first-line support please contact your PolaRx5S dealer.

Additional documentation can be found in the following manuals:

- **The PolaRx5S Reference Guide** includes information on the receiver operation, the full list of receiver commands and a description of the format and contents of all SBF (Septentrio Binary Format) blocks.
- **The RxControl Manual** covers the RxTools software suite, including RxControl and RxLogger.

Further information can be found on our website or by contacting Septentrio Technical Support.

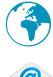

http://www.septentrio.com

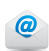

support@septentrio.com

Europe

Septentrio NV Greenhill Campus Interleuvenlaan 15i, 3001 Leuven, **Belgium**  Phone: +32 16 300 800 Fax: +32 16 221 640 sales@septentrio.com

#### North and South America

| Septentrio Inc.       |  |  |  |  |  |
|-----------------------|--|--|--|--|--|
| 23848 Hawthorne Blvd. |  |  |  |  |  |
| Suite 200             |  |  |  |  |  |
| Torrance, CA 90505    |  |  |  |  |  |
| USA                   |  |  |  |  |  |

Phone: +1 310 541 8139 sales@septentrio.com

Asia-Pacific

Septentrio Level 901, The Lee Gardens 33 Hysan Avenue, Causeway Bay **Hong Kong**  Phone: +852 3959 8680 sales@septentrio.com

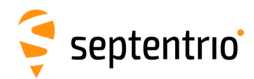

# 2 PolaRx5S overview

The PolaRx5S is a multi-frequency multi-constellation receiver dedicated to ionospheric monitoring and space weather applications.

The PolaRx5S incorporates a state-of-the-art multi-frequency receiver engine and an ultra low noise OCXO frequency reference in a rugged housing. The housing provides a multitude of interfaces including WiFi, USB and Ethernet.

An intuitive User Graphical Interface is provided for data logging and remote control. Designed with space weather and ionospheric monitoring applications in mind, the logging tool (RxLogger) supports continuous logging and monitoring of TEC and scintillation indices. Available indices include the S4,  $\sigma_{\phi}$ , spectral slope and SI indices for all satellite constellations and frequency bands.

# 2.1 Key features

- Tracks all visible GNSS signals (GPS, GLONASS, Galileo, BeiDou, IRNSS, QZSS and SBAS)
- · High precision, ultra-low noise measurements
- Unique interference monitoring and mitigation
- · Powerful web interface and logging tools
- Rugged housing with multiple interfaces
- Up to 8 independent logging sessions
- · Logging both internally and to an external device
- Low-jitter internal OCXO (Oven-Controlled Crystal Oscillator)
- Logging and monitoring of TEC (Total Elector Content) and scintillation indices including S4 and  $\sigma_\phi$

#### 2.1.1 GNSS Technology

- 544 hardware channels for simultaneous tracking of all visible satellite signals
- Supported signals: GPS (L1, L2, L5), GLONASS (L1,L2,L3), GALILEO (E1, E5a, E5b, AltBoc, E6), BEIDOU (B1, B2, B3), IRNSS (L5), QZSS (L1, L2, L5) (Galileo, BeiDou and IRNSS are optional features)
- All-in-view SBAS (EGNOS, WAAS, GAGAN, MSAS, SDCM) (incl. L5 tracking)
- Up to 100Hz Raw data output (code, carrier, navigation data) (optional feature)
- A Posteriori Multipath Estimator (APME+) including code and phase multipath mitigation
- AIM+/WIMU interference mitigation unit, including chirp jammers
- Scalable Power Consumption
- All multipath mitigation and smoothing algorithms can be disabled
- Spectrum analyzer
- 100 Hz IQ correlation values (user selectable)

🤤 septentrio

## 2.1.2 Formats

- Highly compact and detailed Septentrio Binary Format (SBF) output
- NMEA v2.30 and v4.10 output format
- Includes intuitive GUI (RxControl, web interface and RxTools) accompanied by detailed operating and installation manual
- ISMR (Ionospheric Scintillation Monitoring) file generation using the provided sbf2ismr utility

## 2.1.3 Connectivity

- x PPS output (max 100Hz)
- 4 hi-speed serial ports
- 1 Ethernet port (100MBps)
- Integrated WiFi (802.11 b/g/n)
- Power-Over-Ethernet
- 1 full speed USB port
- 1 USB host for external disk
- 16 GB standard on-board logging
- Up to 8 simultaneous logging sessions
- Advanced web interface providing full receiver control
- Status monitoring, ftp server, ftp push
- Ntrip server and client
- Convenient TCP/IP socket interface for easy integration with other software applications

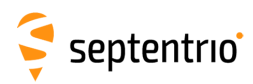

# 2.2 Hardware Specifications

#### 2.2.1 Power Consumption

The power consumption of the PolaRx5S depends on its configuration. The following settings directly influence the amount of power consumed:

- The number of enabled GNSS frequency bands. For example, a receiver configured to track signals only in the L1 and L2 bands will consume less than a receiver configured to track in the L1, L2 and L5 bands. Use the **setSignalTracking** command to enable/disable signals. Note that a given frequency band is disabled only when all GNSS signals in that band are disabled.
- Activation of the Ethernet interface: in power-critical applications, it is recommended to not use Ethernet and to turn off the associated hardware. This can be done with the **setEthernetMode** command.
- Activation of the WiFi interface: use the **setWiFiMode** command or press the WiFi button to turn the WiFi module off or on.
- The REF OUT frequency reference output: in power-critical applications, REF OUT can be turned off with the **setREFOUTMode** command.

The following table shows the nominal power consumption measured when 12 VDC is supplied to the PWR connector:

| Configuration                                                                                      | Power<br>Consumption* |
|----------------------------------------------------------------------------------------------------|-----------------------|
| GPS + GLONASS L1, tracking and PVT                                                                 | 3.8W                  |
| GPS + GLONASS L1/L2, tracking and PVT                                                              | 3.9W                  |
| GPS L1/L2/L5, GLO L1/L2, GAL E1/E5a, SBAS L1/L5, BDS B1/B2                                         | 4.0W                  |
| All constellations and all signals<br>(enabling GAL E6 and/or BDS B3 increases the power by 650mW) | 4.8W                  |
| Enabling Ethernet (setEthernetMode command)                                                        | +650mW                |
| Enabling WiFi ( <b>setWiFiMode</b> command)                                                        | +450mW                |
| Enabling REFOUT (setREFOUTMode command)                                                            | +30mW                 |
| Enabling wide-band interference mitigation (setWBIMitigation command)                              | +160mW                |
| Stand-by mode <sup>†</sup>                                                                         | 1.6W                  |

\* Note that initial power consumption can be 3W higher than the values listed due to warming up of the internal OCXO.

<sup>†</sup> Stand-by mode is described in Section 2.3.4

#### 2.2.2 Physical and Environmental

| Size:              | 284 x 140 x 37 mm (length including connectors)        |
|--------------------|--------------------------------------------------------|
| Weight:            | 1.06 kg                                                |
| Temperature Range: | -40 to +65 °C (operational)<br>-40 to +85 °C (storage) |
| Shock:             | MIL-STD-810F, 516.5                                    |
| Vibration:         | MIL-STD-810F, 514.5                                    |

# 🤤 septentrio

# 2.3 PolaRx5S design

## 2.3.1 Front panel

The front-panel layout of the PolaRx5S is shown in Figure 2-1. A description of the front-panel sockets as well as their PIN assignments can be found in Appendix A. The cables available for use with the PolaRx5S are listed in Appendix C and the LED behaviour is described in Appendix D.

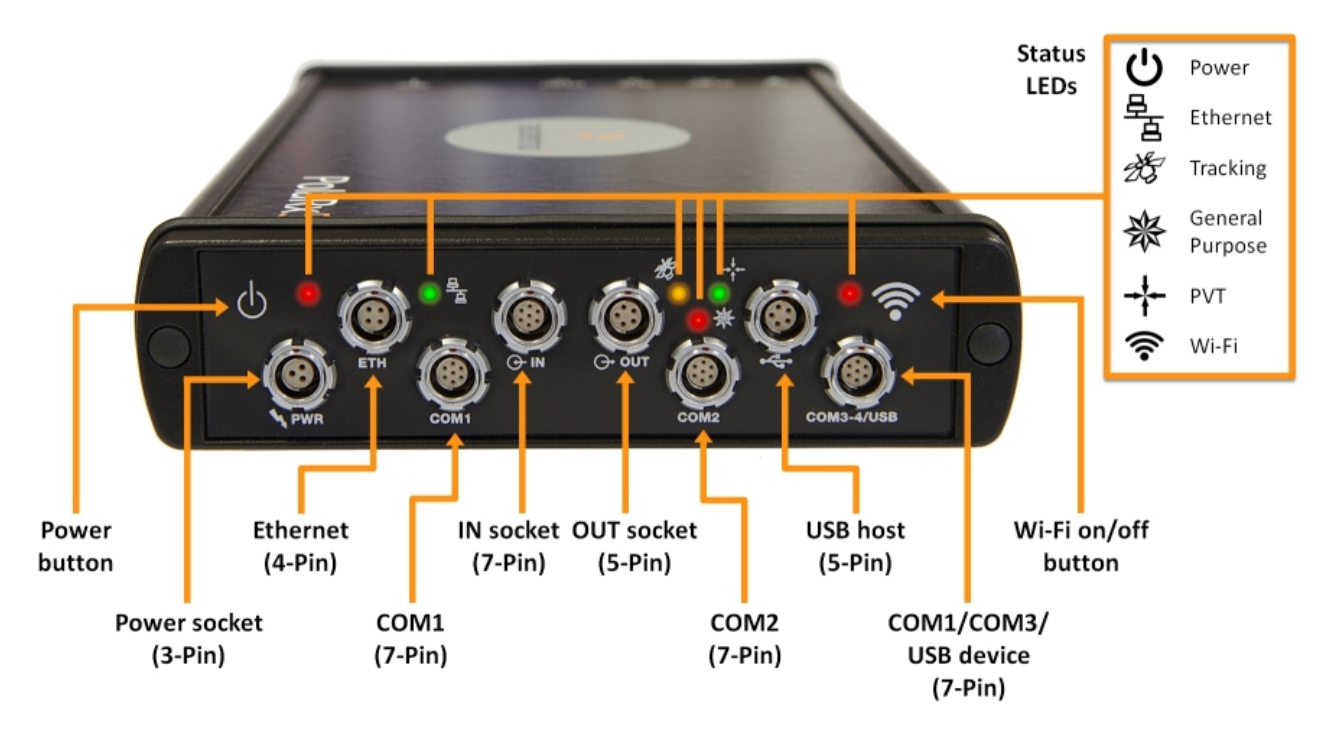

Figure 2-1: PolaRx5S front-panel layout

## 2.3.2 Rear panel

Figure 2-2 shows the layout of the rear-panel connectors on the PolaRx5S. More information on these connectors can be found in Appendix B and on the available cables in Appendix C.

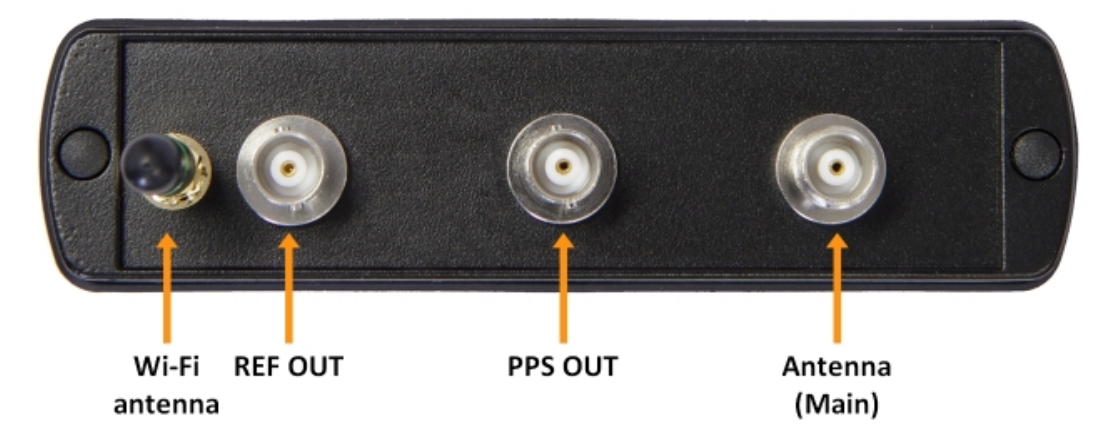

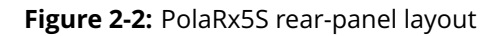

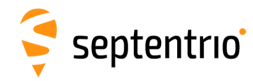

## 2.3.3 Powering the Receiver

The receiver can be powered through either:

- The PWR connector (9-30 VDC)
- The Ethernet connector (Power over Ethernet PoE, 37-57 VDC). Please note that only mode A, as specified in the 802.3af standard, is supported.

If power is provided through both the Ethernet and the PWR connectors, Ethernet power takes precedence. This allows the connection of a back-up battery to the ODU PWR connector. The battery will only be used in case of an outage of the power over Ethernet.

The current power source (PWR or Ethernet connector), and the voltage at the PWR connector are reported in the <code>PowerSupply SBF bock</code>.

#### 2.3.4 Power Button

When power is initially applied to the PWR or Ethernet connector, or after a power outage, the receiver always starts up without the need to press the power button.

Pressing the power button when the receiver is turned on will send the receiver into stand-by mode. Pressing the button again switches the receiver back on.

In all cases, the state of the power button is not retained across a power outage. If the receiver was in stand-by mode before the power outage, it will restart when power is restored.

#### 2.3.5 WiFi Button

The WiFi button 奈 toggles the WiFi modem on and off.

When the receiver starts up, WiFi is enabled or disabled according to the settings of the **setWiFiMode** command stored in the boot configuration file. When the receiver is operating, pressing the WiFi button turns WiFi on and off in turn. The red WiFi LED next to the WiFi button lights when WiFi is enabled.

#### 2.3.6 Internal memory

The PolaRx5S has a 16 GB Memory for internal data logging. Data can be logged in SBF or RINEX format and may be retrieved via the logging tab of the web interface.

#### 2.3.7 External memory

The PolaRx5S can log data to an external memory device with a maximum capacity of 32 GB.

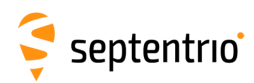

# 2.4 Options and Accessories2.4.1 Standard shipment

The GNSS options and accessories included in a standard shipment with the PolaRx5S are listed in the Table below.

| Included<br>in:       | ltem            | Part<br>Number | Description                                                                                                   |
|-----------------------|-----------------|----------------|----------------------------------------------------------------------------------------------------|
|                       | PolaRx5S        | 410128B1593    | Multi-frequency GPS/GLO reference receiver dedicated to ionospheric monitoring and space weather applications |
| PolaRx5S<br>receivers | PolaRx5S FULL   | 410128B1595    | Includes all GNSS options listed in Section 2.4.2                                                             |
|                       | SM_PolaRx5S     | 410128B1591    | PolaRx5S stock model. Activation code is needed.                                                              |
|                       | PWRe_ADAPTER    | 200431         | Power adapter                                                                                                 |
|                       | CBLe_COM_1.8    | 200416         | COM1/COM2 (DSUB9-female) serial cable                                                                         |
| Accessories           | CBLe_ETH_MS     | 200418         | Ethernet to hub/switch cable (RJ45)                                                                           |
|                       | CBLe_USB        | 210202         | USB communication cable                                                                                       |
|                       | ANT_AxU_BT_WIFI | 202163         | Bluetooth/WiFi Antenna, Dipole 2.4 GHz                                                                        |

## 2.4.2 Optional items

The additional GNSS options and accessories available for purchase with the PolaRx5S are listed in the Table below.

| Included<br>in: | ltem           | Part<br>Number | Description                                                                                                    |
|-----------------|----------------|----------------|----------------------------------------------------------------------------------------------------|
|                 | Base           | P2012          | Output of RTCM/CMR correction data                                                                                                    |
|                 | Event          | P2022          | Event marker option (2 marker inputs)                                                                                                    |
| GNSS            | GAL            | P2102          | Galileo tracking and measurement generation                                                                                                    |
|                 | IRNSS          | P2312          | IRNSS L5 tracking and measurement generation                                                                                                    |
|                 | BDS            | P2252          | BeiDou tracking and measurement generation                                                                                                    |
|                 | CBLe_PWR_OE    | 200422         | Open-ended cable for the PWR connector                                                                                                    |
|                 | CBLe_GPO_OE_5  | 201203         | Open-ended cable to be used with the OUT connector                                                                                                    |
|                 | CBLe_GPI_OE    | 200419         | Open-ended cable to be used with the IN connector                                                                                                    |
|                 | CBLe_COM_DUO_7 | 201204         | Dual COM3 and COM4 to PC (DSUB9-female)                                                                                                    |
| Accessories     | CBLe_USB_HOST  | 214935         | USB host cable (e.g. to connect an external disk)                                                                                                    |
|                 | PWRe_FOPX      | 410000         | Power failover (see Appendix E). Power<br>source management device that switches<br>automatically to 12 V battery backup during<br>main power supply outages. |
|                 | MNTe           | 201459         | Mounting kit for PolaRx5S                                                                                                    |

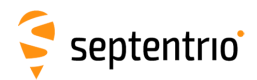

# **3** Getting started with the PolaRx5S

This section details how to power-up, connect to and communicate with the PolaRx5S. The PolaRx5S has an on-board web interface which the user can connect to in three ways: Ethernet, USB or WiFi. The PolaRx5S is fully configurable using the web interface. Please note that older versions of certain browsers may not properly display the web interface.

# 3.1 **Powering the PolaRx5S**

You can power the PolaRx5S by connecting the power adapter that is supplied as standard to the front-panel power socket as indicated in Figure 3-1. The receiver will start up without the need to press the power button.

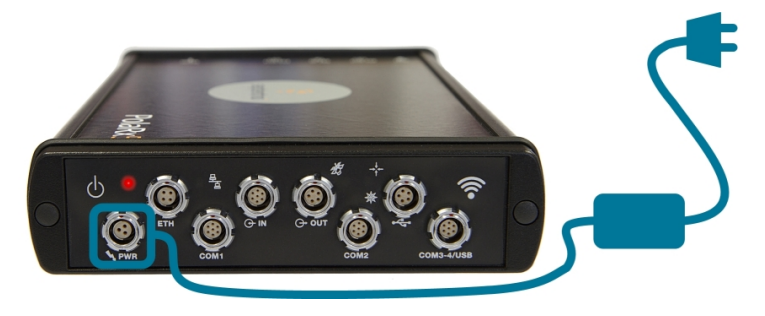

Figure 3-1: Front-panel power socket

The PolaRx5S can also be powered over Ethernet (PoE) as described in Section 2.3.3 or by supplying 9 to 30 V via PIN 1 of the open-ended power cable (CBLe\_PWR\_OE) as detailed in Appendix A.8.

# 3.2 Connecting an antenna

The rear panel of the PolaRx5S has a TNC connector labelled MAIN to connect a GNSS antenna. Connect an antenna to the PolaRx5S using an antenna cable as shown in Figure 3-2. The connector can provide 5V DC and up to 200 mA to power an antenna (see Appendix B.1 for more information).

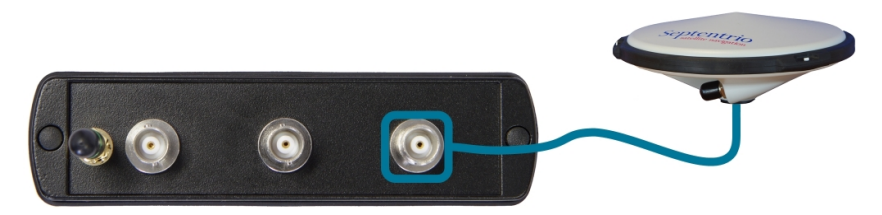

Figure 3-2: Rear-panel antenna connector

Before connecting an antenna, the orange front-panel tracking LED  $\frac{2}{35}$  will be blinking fast indicating that it is searching for satellites. After connecting an antenna that has a clear view of the sky, the PolaRx5S will start to track satellites and the tracking LED will start to blink more slowly. The number of blinks between pauses indicates the number of satellites being tracked as described in Appendix D.

14

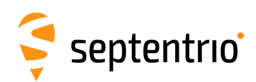

## **3.3 Connecting to the PolaRx5S via the Web** Interface

You can connect to the receiver on any device that supports a web browser using the receiver's on-board Web Interface. The connection can be made over USB, Ethernet or WiFi. The following sections describe each of the connection methods.

## 3.3.1 Using the USB cable

Connect the USB cable (CBLe\_USB) to the socket labelled 'COM3-4/USB' on the front panel of the PolaRx5S as indicated in Figure 3-3.

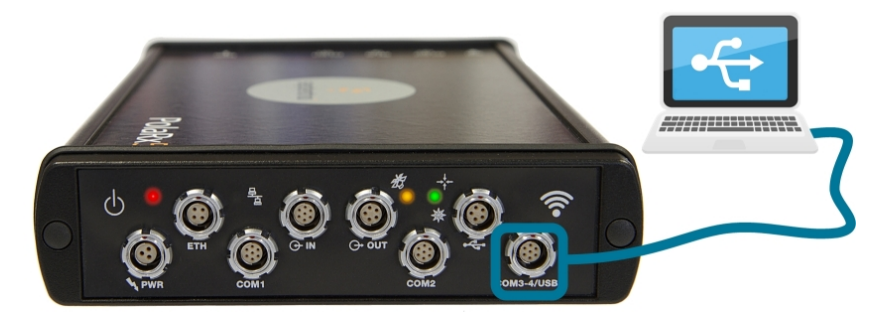

Figure 3-3: Connecting to the front-panel USB socket

The first time that the USB cable is connected to your pc, you may be prompted to allow installation of drivers which can take several minutes. When the drivers have been installed, it is recommended to unplug then re-plug in the USB cable on your device to fully activate the drivers.

If the USB drivers do not install automatically, they can be installed manually by double clicking on the executable Installer file found in the folder 'driver' as shown in Figure 3-4

| G v 💌 > Computer >                                                                                                    |                                                                      |                            |
|----------------------------------------------------------------------------------------------------|----------------------------------------------------------------------|----------------------------|
| Organize 🕶 Eject Properties System                                                                                                    | properties Uninstall or change a program 🔹 🗒 🗸 🕢 🔞                   |                            |
| Music     Pictures     Subversion     Videos                                                                                                    | (1)<br>= of 465 GB<br>=<br>=<br>=<br>=<br>=<br>=<br>=<br>=<br>=<br>= |                            |
| Computer Computer Computer DVD RW Dr Computer Computer C | ive (D:) CD Drive (E:) PolaRd5 Drivers                               |                            |
| CD Drive (E:) PolaRx5 Drivers Space<br>CD Drive Space<br>Space                                                                                                    | Search driver                                                        | <b>ح</b> ات ا              |
|                                                                                                    | Organize 🔻 📾 Open 🛛 Burn                                             | iii 🔹 🚺 🔞                  |
|                                                                                                    | Music Name                                                           | Date modified Type         |
|                                                                                                    | Subversion                                                           | 07/12/2015 19:54 Applicati |
|                                                                                                    | Videos E                                                             |                            |
|                                                                                                    | r₩ Computer                                                          |                            |
|                                                                                                    | 🗧 CD Drive (E:) PolaRx5 🔻 🖌 👘                                        |                            |

Figure 3-4: Manually installing the USB drivers

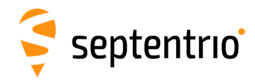

Again, when the drivers have been installed, it is recommended to unplug then re-plug in the USB cable on your device to fully activate the drivers.

The USB of the PolaRx5S functions as a network adapter and the DHCP server running on the receiver will always assign the PolaRx5S the IP address 192.168.3.1.

To connect to the PolaRx5S, you can then simply open a web browser using the IP address **192.168.3.1** as shown in Figure 3-5.

| PolaRx5S-3012439 (SEPT)     X |                         |                             |                              |             |                             |        |   |
|-------------------------------|-------------------------|-----------------------------|------------------------------|-------------|-----------------------------|--------|---|
| ← → C fi 🗋 19                 | 2.168.3.1               |                             |                              |             | CORS                        | GX     | = |
|                               | Receiver                | Position                    | Status                       |             | Not logg                    | ged in |   |
|                               | PolaRx55-3012439 (SEPT) | Lat: N50°50'55.0598" 0.558m | Tracked Sats: 28             | SBAS        | Status                      | 5      |   |
| <b>T</b>                      | IP Address (Eth):       | Lon: E4°43'55.6492" 0.428m  | Clock: OCXO                  | Corrections | <ul> <li>Ext. Lo</li> </ul> | ogging |   |
| septentrio                    | Uptime: 0d 00:34:01     | Hgt: 129.460m 0.851m        | Temp: 52 °C — V: 12.43 volts | 🟋 Wifi      |                             |        |   |
| •                             |                         |                             |                              |             |                             |        | • |

Figure 3-5: Connect to the Web Interface of the PolaRx5S over USB using the IP address 192.168.3.1 on any web browser

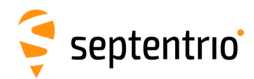

## 3.3.2 Over WiFi

The Web Interface can also be accessed over a WiFi connection. You can turn on the WiFi modem of the PolaRx5S by pressing firmly on the WiFi button 奈 as shown in Figure 3-6.

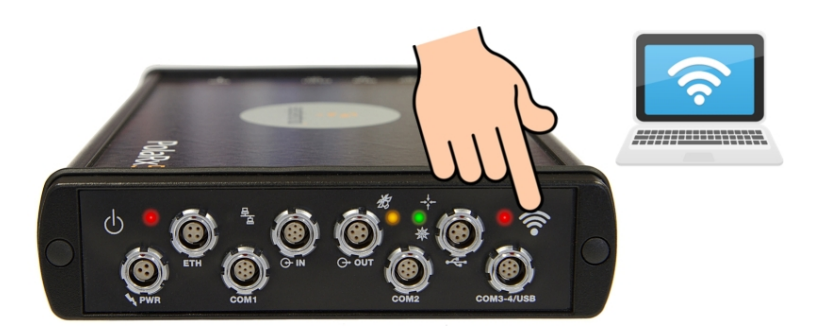

**Figure 3-6:** Press firmly on the front-panel WiFi button 奈 to turn on the WiFi modem. When active, the red WiFi led will be lit.

On your PC or tablet, search for visible WiFi signals: the PolaRx5S identifies itself as a wireless access point named 'PolaRx5S-*serial number*'. The serial number of the PolaRx5S can be found on an identification sticker on the receiver housing. Select and connect to the PolaRx5S as shown in Figure 3-7.

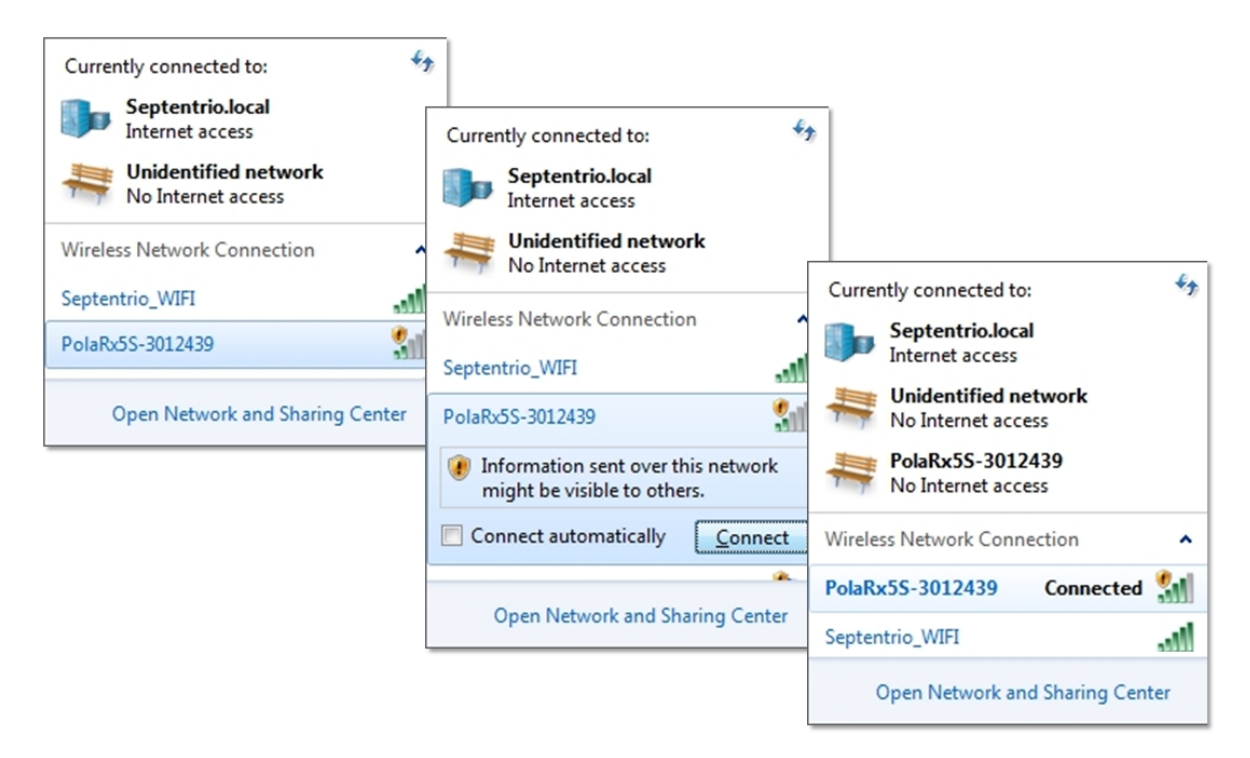

Figure 3-7: Select the PolaRx5S from the list of detected wireless signals and connect

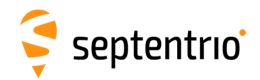

When your PC has connected to the PolaRx5S WiFi signal, you can open a web browser using the IP address: **192.168.20.1** as shown in Figure 3-8.

| PolaRx5S-3012439 (SEPT)     X |                         |                             |                              |             |                           |   |  |
|-------------------------------|-------------------------|-----------------------------|------------------------------|-------------|---------------------------|---|--|
| ← → C ff 🗋 🔤                  | 92.168.20.1             |                             |                              |             | CORS G                    | ≡ |  |
|                               | Receiver                | Position                    | Status                       |             | Not logged in             | 1 |  |
| <b>A</b>                      | PolaRx5S-3012439 (SEPT) | Lat: N50°50'55.0630" 0.572m | Tracked Sats: 31             | SBAS        | Status                    |   |  |
| <b>F</b>                      | IP Address (Eth):       | Lon: E4°43'55.6458" 0.355m  | Clock: OCXO                  | Corrections | Int. Logging Ext. Logging |   |  |
| septentrio                    | Uptime: 0d 00:46:36     | Hgt: 129.584m 0.803m        | Temp: 53 °C — V: 12.43 volts | 🛜 Wifi      |                           |   |  |
|                               |                         |                             |                              |             |                           | - |  |
| ▲                             |                         |                             |                              |             |                           | ► |  |

Figure 3-8: Connect to the Web Interface of the PolaRx5S over WiFi using the IP address 192.168.20.1 on any web browser

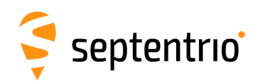

#### 3.3.3 Using the Ethernet cable

Connect the Ethernet cable cable (CBLe\_ETH\_MS) to the socket labelled 'ETH' on the front panel of the PolaRx5S as shown in Figure 3-9.

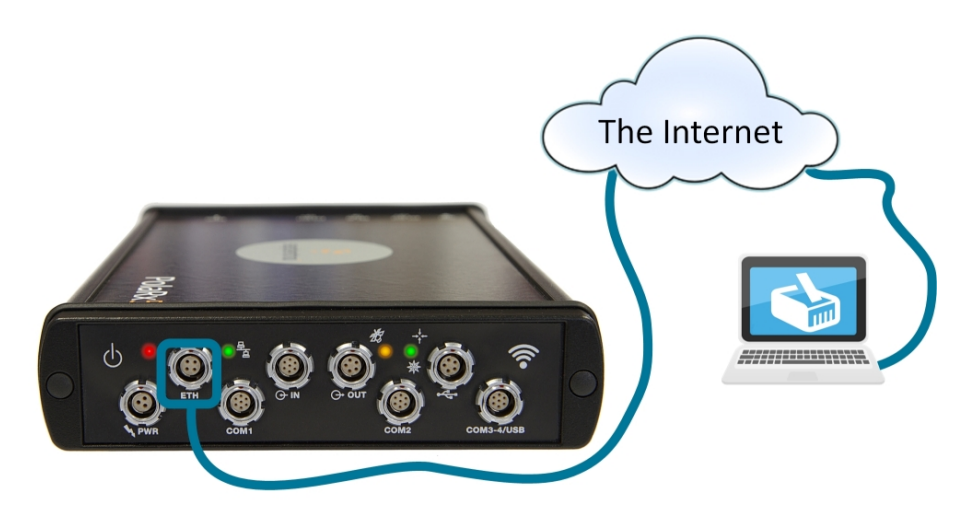

Figure 3-9: Connecting to the front-panel Ethernet socket

For the most straightforward setup, the RJ45 socket of the Ethernet cable should be connected to a network running a DHCP server. The IP address assigned to the receiver will be associated with the hostname PolaRx5S-*xxxxxxx*, where *xxxxxxx* are the 7 digits of the PolaRx5S serial number. The serial number can be found on an identification sticker on the receiver housing. You can then make a connection to the receiver using the web address 'http://PolaRx5S-*xxxxxx*'. Figure 3-10 shows a screenshot of an Ethernet connection to a receiver with serial number 3012439 using 'http://PolaRx5S-3012439/'.

| ♀ PolaRx5S-3012439 (SEPT) ×        |                                  |                             |                              |             |                                                        |  |
|------------------------------------|----------------------------------|-----------------------------|------------------------------|-------------|--------------------------------------------------------|--|
| ← → C ♠ [] http://polarx5s-3012439 |                                  |                             |                              |             |                                                        |  |
|                                    | Receiver                         | Position                    | Status                       |             | Not logged in                                          |  |
| <b>~</b>                           | PolaRx5S-3012439 (SEPT)          | Lat: N50°50'55.0630" 0.506m | Tracked Sats: 34             | ⊕ SBAS      | Status                                                 |  |
| <b>F</b>                           | IP Address (Eth): 192.168.110.45 | Lon: E4°43'55.6378" 0.307m  | Clock: OCXO                  | Corrections | <ul> <li>Int. Logging</li> <li>Ext. Logging</li> </ul> |  |
| septentrio                         | Uptime: 0d 00:25:08              | Hgt: 129.205m 0.925m        | Temp: 53 °C — V: 12.40 volts | 🛜 Wifi      |                                                        |  |
| Septembre                          |                                  |                             |                              |             | -                                                      |  |
| <b>▲</b>                           |                                  |                             |                              |             | • ·                                                    |  |

Figure 3-10: Connecting to the Web Interface over Ethernet

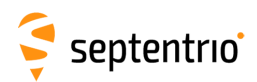

# 4 Scintillation monitoring with the PolaRx5S

This chapter covers the configuration of the PolaRx5S receiver and the RxLogger tool for ionospheric scintillation and TEC monitoring.

# 4.1 High-Level Operation Overview

In a typical setup, the PolaRx5S generates and outputs 50 Hz phase and amplitude samples for all visible satellites and frequency bands. These samples are logged on a host PC in hourly files using the provided RxLogger graphical interface tool. At the end of every hour, TEC and scintillation indices are computed for all visible satellites and logged as comma-delimited ASCII records.

The receiver can also output S4 and  $\sigma_{\phi}$  indices in real time for all tracked satellites.

Appendices F, G and H provide further information on operating the receiver at 100 Hz, real-time S4 and  $\sigma_{\phi}$  output and, on the TEC calibration tool built into **sbf2ismr**.

# 4.2 Configuring RxLogger

Septentrio provides the RxTools suite of GUI tools among which is RxLogger. The RxLogger tool provides and easy and convenient way to log and monitor ISMR data from the PolaRx5S. A short description of the various RxTools and how to install them can be found in Appendix I. This section details how to use RxLogger for ISMR file generation.

## 4.2.1 Connecting To the Receiver

The first time you run RxLogger, you will need to create a new connection. Future connections will reuse the last connection by default.

Refer to the RxControl Manual for a complete description of the connection options

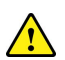

It is recommended to use one of the two Virtual USB COM port connections to connect RxLogger to the receiver as shown in Figure 4-1. A TCP/IP (Ethernet) connection can also be used however, depending on your network topology, this may lead to occasional data gaps when logging at high rates. The standard serial ports should not be used because their bandwidth is too low to support the high data throughput required for ionospheric scintillation monitoring.

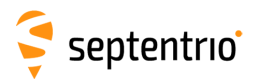

| Unange Connection                                                                                                    | x            |
|----------------------------------------------------------------------------------------------------|--------------|
| Specify the serial settings                                                                                                    | <del>,</del> |
| Serial Port: Septentrio Virtual USB COM Port 1 (COM11)  Advance Septentrio Virtual USB COM Port 2 (COM10) Septentrio Virtual USB COM Port 1 (COM11) |              |
| Connection Name: polarx5s                                                                                                    |              |
| Work Offline < Back Next > Finish                                                                                                    |              |

Figure 4-1: Connecting to the PolaRx5S over USB using RxLogger

#### 4.2.2 Selecting file names and directories

You need to specify where to store the raw data from the receiver. Raw data (high-rate phase and amplitude and low-rate support data) are stored in SBF (Septentrio Binary Format). Raw data files will be referred to as *SBF files* in the remainder of this chapter.

In the main window of RxLogger, on the 'Global' tab select the directory where data files will be logged. In the example shown in Figure 4-2, data will be stored in the folder C:\Users\dean\DATA\.

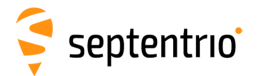

| 🤍 polarx5s.serial - RxLogger - S/N 3009173                         |
|--------------------------------------------------------------------|
| <u>F</u> ile <u>T</u> ools <u>H</u> elp                            |
| Status Global File Naming SBF NMEA Post Processing                 |
| Log Directory                                                      |
| C:\Users\dean\DATA\                                                |
| Message Types To Log                                               |
| SBF Messages                                                       |
| Log Schedule (GNSS time)                                           |
| Start at: 09/02/2016 ▼ 15:55:00 ♀ Stop at: 09/02/2016 ▼ 16:06:00 ♀ |
| From manual start until manual stop                                |
| Startup Script                                                     |
| Send Script At Startup:                                            |
| Always resend the script if the connection is lost                 |
|                                                                    |
|                                                                    |
|                                                                    |
| Start Logging Stop Logging                                         |
| 🐵 SBF 🐵 NMEA                                                       |
| Tue 9-Feb-2016 18:01:47 (GNSS) SSRC7 - PolaRx5S                    |

Figure 4-2: Select the location on your PC where data files will be logged

In the 'File Naming' tab, you can set the file naming convention to one of the IGS options. Selecting 'IGS 1 hour' for example, will cause RxLogger to create hourly SBF files.

Every day, a new directory will be created under the directory specified in the 'Global' tab, with the name being formed from a concatenation of the two-digit year number and the 3-digit day-of-year. Within each of the daily directories, the hourly SBF files follow the IGS file naming convention:

```
ssssdddf.yy_
 | +--- yy: two-digit year
L
   f: file sequence character within day
   A: 1st hour 00h-01h; B: 2nd hour 01h-02h; ...
X: 24th hour 23h-24h
+---- ddd: day of the year of first record in file
----- ssss: 4-character station name designator
```

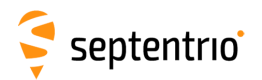

The 'ssss' field (the station name designator) can be freely chosen by selecting 'Force the MarkerName to:'. In the example shown in Figure 4-3, the 'ssss' field has been set to 'SEPT'.

| polarx5s.serial - RxLog<br>File Tools Help                                                                                                    | ger - S/N 3009173                                                                                                    |                              |
|----------------------------------------------------------------------------------------------------|----------------------------------------------------------------------------------------------------|------------------------------|
| Status Global F                                                                                                    | ile Naming SBF NMEA Post Proce                                                                                              | essing                       |
| File Naming Convention:                                                                                                    | IGS 1 hour                                                                                                    |                              |
| IGS Options           IGS Options           Log messages with           Imit the MarkerNa           Retrieve the MarkerNa           Force the MarkerNa | n a "do not use" time stamp to "00000\ <mark<br>me to 4 characters<br/>erName from the receiver<br/>Jame to: SEPT</mark<br> | erName>0000.00*              |
| Manual File Name Opt                                                                                                    | ons                                                                                                    |                              |
| File Name:                                                                                                    | log                                                                                                    |                              |
| SBF File Extension:                                                                                                    | sbf                                                                                                    |                              |
| NMEA File Extension:                                                                                                    | nmea                                                                                                    |                              |
| ✓ Split Files After:                                                                                                    | Size Limited: 100.000 MB ▲                                                                                                  |                              |
|                                                                                                    | Time Limited: 0 00:10:00 -                                                                                                  |                              |
| Station Settings<br>Set Station Settings.                                                                                                    |                                                                                                    |                              |
| SBF NMEA                                                                                                    |                                                                                                    | Start Logging Stop Logging   |
|                                                                                                    | Tue 9-Feb-2016 18:0                                                                                                    | 5:13 (GNSS) SSRC7 - PolaRx5S |

Figure 4-3: Specifying the station name designator as 'SEPT'

Figure 4-4 shows an example of data files logged on February 26, 2016. The files with the '.16\_' extension are SBF files containing the raw data from the receiver. The files with the '.16\_.ismr' extension are the post-processed files containing the scintillation indices. Section 4.2.4 describes how to configure post-processing actions.

|                        |                           |                          |            | × |
|------------------------|---------------------------|--------------------------|------------|---|
| 😋 🔾 🗢 📗 C:\Users\de    | ean\DATA\16057            | ✓ 4 Search 16057         |            | Q |
| Organize 🔻 🛛 Include i | in library 🔻 Share with 💌 | Burn New folder          |            | ? |
| Name                   | Date modified             | Туре                     | Size       | - |
| SEPT057A.16_           | 26/02/2016 1:59 AM        | Septentrio Binary Format | 118,041 KB |   |
| SEPT057A.16ismr        | 26/02/2016 1:59 AM        | ISMR File                | 802 KB     |   |
| SEPT057B.16_           | 26/02/2016 2:59 AM        | Septentrio Binary Format | 120,883 KB |   |
| SEPT057B.16ismr        | 26/02/2016 2:59 AM        | ISMR File                | 814 KB     |   |
| SEPT057C.16_           | 26/02/2016 3:59 AM        | Septentrio Binary Format | 122,760 KB |   |
| SEPT057C.16ismr        | 26/02/2016 3:59 AM        | ISMR File                | 805 KB     | - |
| 48 items               |                           |                          |            |   |

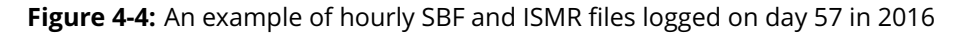

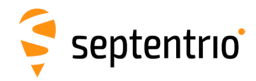

## 4.2.3 Selecting the set of raw data to log

Raw data in SBF format are arranged in so-called SBF blocks. You need to tell RxLogger which blocks to log and at what interval which is done in the 'SBF' tab of the main window of RxLogger. For ionospheric scintillation and TEC monitoring, the following SBF blocks should be logged:

- At an interval of 20ms (50Hz):
  - IQCorr
- At an interval of 1s (1Hz)\* :
  - MeasEpoch
  - MeasExtra
- At an interval of 10s:
  - ReceiverStatus
    - ChannelStatus
    - ReceiverSetup
- At an interval of OnChange:
  - GPSNav
  - GLONav
  - GALNav
  - CMPNav
  - QZSNav

Click the 'Add Stream' button to add a new column in the window.

| Remove         Remove         Remove         Remove           Message Interval         20 msec         1 sec         00 fc         0           Rinex         1         1         1         1           Support         1         1         1         1           RawData         1         1         1         1         1           PostProcess         1         1         1         1         1         1         1         1         1         1         1         1         1         1         1         1         1         1         1         1         1         1         1         1         1         1         1         1         1         1         1         1         1         1         1         1         1         1         1         1         1         1         1         1         1         1         1         1         1         1         1         1         1         1         1         1         1         1         1         1         1         1         1         1         1         1         1         1         1         1         1         1                                                                                                    |                  | Stream A  | Stream B | Stream C | Stream D 🔺                 | 1 |          |      |  |
|----------------------------------------------------------------------------------------------------|------------------|-----------|----------|----------|----------------------------|---|----------|------|--|
| Message Interval       20 msec       1 sec       0 on Change         Off       I       I       I         Rinex       I       I       I         Support       I       I       I         RawData       I       I       I         PostFocess       I       I       I       I         PostFocess       I       I       I       I         Measurements       I       I       I       I       I         Measurements       I       I       I       I       I       I         GIL       I       I <t< th=""><th>Remove Stream</th><th>Remove</th><th>Remove</th><th>Remove</th><th>Remove</th><th></th><th></th><th></th><th></th></t<>                                                                                                    | Remove Stream    | Remove    | Remove   | Remove   | Remove                     |   |          |      |  |
| Off       I       I                                                                                                    | Message Interval | 20 msec 🔻 | 1 sec 🔻  | 10 sec   | OnChange                   |   |          |      |  |
| Rinex       I       I <td>Off</td> <td></td> <td></td> <td></td> <td></td> <td></td> <td></td> <td></td> <td></td>                                                                                                    | Off              |           |          |          |                            |   |          |      |  |
| Support         I         I </td <td>Rinex</td> <td></td> <td></td> <td></td> <td></td> <td></td> <td></td> <td></td> <td></td>                                                                                                    | Rinex            |           |          |          |                            |   |          |      |  |
| RawData       I       I </td <td>Support</td> <td></td> <td></td> <td></td> <td></td> <td></td> <td></td> <td></td> <td></td>                                                                                                    | Support          |           |          |          |                            |   |          |      |  |
| PostProcess       I       I <td< td=""><td>RawData</td><td></td><td></td><td></td><td></td><td></td><td></td><td></td><td></td></td<>                                                                                                    | RawData          |           |          |          |                            |   |          |      |  |
| GUI       Image: Constraint of the constraint of the constrain                               | PostProcess      |           |          |          | MeasEpoch                  |   | V        |      |  |
| Measurements       Image: Control of the second second secon                               | GUI              |           |          |          | MeasExtra                  |   | <b>V</b> |      |  |
| B RawNavBits       I       I/Q Corr       V       I/Q Corr       V       I/Q I/Q I/Q I/Q I/Q I/Q I/Q I/Q I/Q I/Q                                                                                                    | Measurements     |           |          |          | EndOfMeas                  |   |          |      |  |
| B GPS       Image: Constraint of the second second se                               |                  |           |          |          | IQCorr                     |   |          |      |  |
| B GLO       I       I       I       I         B GAL       I       I       I       I         B GEO       I       I       I       I         B GEO       I       I       I       I         B CMP       I       I       I       I         P QZS       I       I       I       I         P VTGeod       I       I       I       I         P VTGeod       I       I       I       I         P Attitude       I       I       I       I         B Attitude       I       I       I       I       I         B DiffCorr       I       I       I       I       I       I         B DiffCorr       I       I       I       I       I       I       I         B Status       I       I       I       I       I       I       I       I       I       I                                                                                                    | ■ GPS            |           |          |          | IV − ISMR                  |   |          |      |  |
| B GAL       I       I       I         G GEO       I       I       I         G CMP       I       I       I         G QZS       I       I       I         P VTCart       I       I       I         P VTCart       I       I       I         P VTGood       I       I       I         P VTCart       I       I       I         P VTCart       I       I       I         P VTGood       I       I       I         P VTCart       I       I       I         P VTCart       I       I       I         P VTGood       I       I       I         P VTGran       I       I       I         P VTGran       I       I       I         P VTLina       I       I       I         P VTLina       I       I       I       I         P VTLina       I       I       I       I         P VTLina       I       I       I       I         P VTLINA       I       I       I       I         P VTLINA       I       I       I       I <td>■ GLO</td> <td></td> <td></td> <td></td> <td></td> <td></td> <td></td> <td></td> <td></td>                                                                                                    | ■ GLO            |           |          |          |                            |   |          |      |  |
| Be GEO       I       I       I         CMP       I       I       I         Be QZS       I       I       I         Be PVTGatt       I       I       I         PVTEdat       I       I       I         PVTEdat       I       I       I         PVTEstra       I       I       I         PVTEstra       I       I       I         PTTme       I       I       I       I         Be Time       I       I       I       I         DiffCorr       I       I       I       I         Polificorr       I       I       I       I         Polificorr       I       I       I       I         Polificorr       I       I       I       I         Polificorr       I       I       I       I       I         Polificorr       I       I       I       I       I       I         Polificorr       I       I       I       I       I       I       I         Polificorr       I       I       I       I       I       I       I       I       I                                                                                                    | . GAL            |           |          |          |                            |   |          |      |  |
| B CMP       I       I       I         B QZS       I       I       I         B PVTCart       I       I       I         B PVTGeod       I       I       I         B PVTGeod       I       I       I         B PVTExtra       I       I       I         B Attitude       I       I       I         B Time       I       I       I         B DiffCorr       I       I       I         B DiffCorr       I       I       I         B Status       I       I       I       I                                                                                                    | ■ GEO            |           |          |          |                            |   |          |      |  |
| B QZS   B PVTCart   C PVTCart   B PVTGeod   C PVTExtra   C PVTExtra   <                                                                                                    | ± CMP            |           |          |          |                            |   |          |      |  |
| P-VTCart   P-VTGeod   P-VTExtra   Attitude   P-Time   P-Time   P                                                                                                    | ± QZS            |           |          |          |                            |   |          |      |  |
| B PVTGeod   B PVTExtra   C Matrixude   C Matrixude   C Matrixude   C Matrixude   D Matrixude   D Matrixude                                                                                                    |                  |           |          |          |                            |   |          |      |  |
| Be PVTExtra     Image: Control tink     Image: Control tink                                                                                                    | PVTGeod          |           |          |          |                            |   |          |      |  |
| Attitude     Image: Control of the second second seco                 | PVTExtra         |           |          |          |                            |   |          |      |  |
| # Time     Implicit in the second second secon                 | ■ Attitude       |           |          |          | Cutputlink                 |   |          | (FT) |  |
| B: Event     Impound     Impound                                                                                                    | ± Time           |           |          |          |                            |   |          |      |  |
| DiffCorr     DiffCorr     DiffCorr | ■ Event          |           |          |          | SatVisibility              |   |          |      |  |
| Status                                                                                                    | ■ DiffCorr       |           |          |          | ChannelStatus              |   |          | V    |  |
|                                                                                                    |                  |           |          |          | ReceiverStatus             |   |          | V    |  |
|                                                                                                    |                  |           | (m)      |          |                            |   |          |      |  |
| Define SBF Groups Add Stream                                                                                                    | I Danel          |           |          | De       | fine SBF Groups Add Stream |   |          |      |  |

Figure 4-5: Select the SBF blocks and logging rates needed for ISMR file generation

<sup>\*</sup>The MeasEpoch and MeasExtra SBF blocks can be logged at 1 Hz to reduce the CPU load and keep file sizes to a minimum

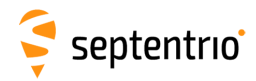

## 4.2.4 Configuring the post processing options

The SBF files themselves do not contain the scintillation indices however, they can be computed using the **sbf2ismr** conversion program. RxLogger can be configured to automatically execute **sbf2ismr** on SBF files. You can do this by defining a post-processing action on the 'Post Processing' tab of the main window of RxLogger. When logging hourly files, as in this example, **sbf2ismr** will be executed every hour.

Refer to Section 4.3 for a detailed description of the **sbf2ismr** conversion program.

Click the 'Add' button to start defining a new post processing action. From there you can select 'ISMR Conversion' from the drop-down list as shown in Figure 4-6. Then click on 'Next'.

| 💺 polan/5s.serial - RxLogger - S/N 3009173<br>File Tools Help |                                                                                                    |
|---------------------------------------------------------------|----------------------------------------------------------------------------------------------------|
| Status Global File Naming SBF NMEA Post Proc                  | essing                                                                                                    |
| Enable Input Post Process Action Name                         |                                                                                                    |
| Add                                                           | Create a new Post Process Action                                                                                                    |
| SBF NIMEA<br>Tue 9-Feb-2016 17:                               | Post Process Action Input and Type<br>Select the input and which action that must be applied:<br>SBF<br>NMEA<br>NMEA<br>NMEA<br>NMEA<br>SEF Conversion<br>CGGTTS Conversion<br>Custom Conversion<br>SEF Analyzer<br>ISMR Conversion<br>SEF Analyzer<br>ISMR Conversion<br>Next Cancel |

Figure 4-6: Selecting automatic generation of ISMR from SBF data files

On the 'ISMR Parameters' page shown in Figure 4-7, you can select the desired phase detrending cut-off frequency - the default is 0.10 Hz).

You may want to reduce the number of columns in the ISMR file if for example, you are only interested in single-frequency indices. Section 4.3.1 gives more details on how this can be done.

You can also exclude one or more constellations from the ISMR file, even if the data from satellites from these constellations are contained in the SBF file.

Optionally, you can also provide a TEC calibration file in order to correct for TEC biases. Section 4.3.1 provides more details on TEC calibration.

# 🗧 septentrio

| ? 🔀                                                                                                    |
|----------------------------------------------------------------------------------------------------|
| 🚱 뭦 Create a new Post Process Action                                                                                                    |
| ISMR Parameters                                                                                                    |
| Phase detrending cut-off frequency: þ. 10Hz 崇                                                                                                    |
| Limit number of columns to: All columns 💭                                                                                                    |
| Exclude GPS satellites                                                                                                    |
| Exclude GLONASS satellites                                                                                                    |
| Exclude Galileo satellites                                                                                                    |
| Exclude BeiDou satellites                                                                                                    |
| Exclude SBAS satellites                                                                                                    |
| Exclude QZSS satellites                                                                                                    |
| Exclude IRNSS satellites                                                                                                    |
| Ignore broadcast group delay corrections                                                                                                    |
| 🕼 Show the status screen in the Logger Info window                                                                                                    |
| TEC calibration file                                                                                                    |
|                                                                                                    |
|                                                                                                    |
| Note: The ISMD conversion needs the following SBE blocks to be logged:                                                                                                    |
| CMPNav at a "onchange" rate     GALNav at a "onchange" rate     GZSNav at a "onchange" rate     QZSNav at a "onchange" rate     IQCorr at a 50Hz rate (20ms)     MeasEpoch at a 1Hz rate (1s)     MeasExtra at a 1Hz rate (1s)     ChannelStatus at a 0. 1Hz rate (1os)     ReceiverStatus at a 0. 1Hz rate (1os) |
| Next Cancel                                                                                                    |

Figure 4-7: The default parameters for SBF conversion to ISMR

After clicking 'Next', you can select then select which compression to apply to the ISMR file. As these files are typically small (<200kbytes), file compression is not normally required.

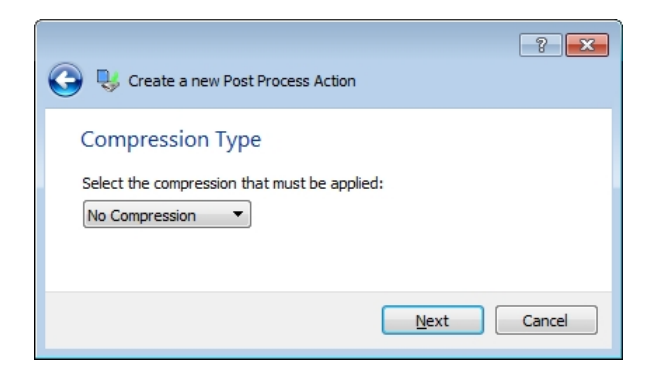

Figure 4-8: Selecting not to compress the generated ISMR files

Clicking 'Next' in Figure 4-8 will now bring you to the 'Output File Settings' window where you can select a destination for the newly created ISMR files. A remote FTP server location can be selected or, clicking on 'Next' will select the default settings, as shown in Figure 4-9. This will store the ISMR files in the same directory as the raw SBF files.

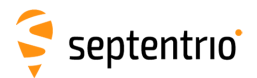

|                          | ? 🔀                                                           |
|--------------------------|---------------------------------------------------------------|
| 🕒 以 Create a new Po      | st Process Action                                             |
| Output File Setti        | pac                                                           |
| Output File Setti        | ligs                                                          |
| Output File Destinatio   | n                                                             |
| FTP Folder I L           | .ocal Folder 💿 Local and FTP Folder                           |
| FTP Settings             |                                                               |
| FTP Server:              |                                                               |
| FTP Port:                | 21 🛓                                                          |
| Remote Path (*):         | /                                                             |
| Login:                   |                                                               |
| Password:                |                                                               |
| Error handling:          | Retry every 10 minutes                                        |
| FTP Timeout:             | 20 sec 🗼                                                      |
| FTP Transfer Mode        | :      Passive      Active                                    |
| Local Folder Setting     | S                                                             |
| Specify the destina      | tion path or "." to use the path of the source SBF file       |
|                          |                                                               |
|                          |                                                               |
| Output File Options      |                                                               |
| If destination file alre | ady exists: 💿 Overwrite 🔘 Add index                           |
| (*) The remote path mu   | ist already exist on the FTP server or the transfer will fail |
|                          |                                                               |
|                          |                                                               |
|                          | Next Cancel                                                   |

Figure 4-9: Storing the generated ISMR files in the default location - alongside the logged raw SBF files

On the final configuration window shown in Figure 4-10, you are prompted to enter a name for the post-processing action and a description. The name used is for information only and has no bearing on the post processing.

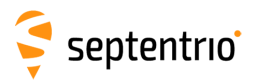

| 🚱 😻 Create a new Post Process Action                           | - ? <b>- X</b> - |
|----------------------------------------------------------------|------------------|
| Name and Description                                           |                  |
| ISMR conversion<br>Enter a description for the created action: |                  |
| sbf2ismr conversion                                            |                  |
|                                                                | Einish Cancel    |

Figure 4-10: Enter a name and description for the newly configured SBF to ISMR conversion

Click 'Finish' to finalise the configuration and you will see the 'ISMR conversion' action appearing in the list of post processing actions. You can now click 'Start Logging' to start logging.

#### 4.2.5 Monitoring logging and ISMR status

In the 'Logger Info' field on the 'Status' tab of the main window of RxLogger as shown in Figure 4-11, you can follow the progress of the logging and post-processing and get a snapshot of the ISMR indices.

| PC Da | ate   | PC Time  | GNSS Date  | GNSS Time |                                                                                                    |                                                                                                    |                                                                                                    |                                                                                                    |                                                                                                    |                                                                                                    |                                                                  |                                                                                                    |                                                                                              |                                                                                               |                                                                      |                                                                      |                                                                                          | Descr                                                                                                | iption                                                    | n                                                 |                                             |                                   |                                |
|-------|-------|----------|------------|-----------|----------------------------------------------------------------------------------------------------|----------------------------------------------------------------------------------------------------|----------------------------------------------------------------------------------------------------|----------------------------------------------------------------------------------------------------|----------------------------------------------------------------------------------------------------|----------------------------------------------------------------------------------------------------|------------------------------------------------------------------|----------------------------------------------------------------------------------------------------|----------------------------------------------------------------------------------------------|-----------------------------------------------------------------------------------------------|----------------------------------------------------------------------|----------------------------------------------------------------------|------------------------------------------------------------------------------------------|----------------------------------------------------------------------------------------------------|-----------------------------------------------------------|---------------------------------------------------|---------------------------------------------|-----------------------------------|--------------------------------|
| PC D  | ate   | PC Time  | GNSS Date  | GNSS Time | C:\Users\\<br>                                                                                                | dean AppDat.<br>PolaRx5S<br>ps): 15:10:<br>TEC   54.<br>(TECU)  <br> L1C<br> L1C | Local<br>100 25 3<br>1965<br>1965<br>1975<br>1975<br>1975<br>1975<br>1975<br>1975<br>1975                                                       | \Temp\1<br>SN:<br>Feb 201<br>C/N0<br>(dBHz)<br>41.3<br>32.6<br>41.0<br>52.6<br>44.5<br>44.9<br>41.9<br>40.0<br>49.0<br>49.0<br>47.1 | 1548\0\<br>3012439<br>6 (TOW<br>0.09<br>0.09<br>0.04<br>0.03<br>0.04<br>0.03<br>0.02<br>0.03<br>0.02<br>0.02<br>0.02<br>0.02<br>0.02 | SEPT08<br>:40020<br>TotS4<br>0.08<br>0.22<br>0.07<br>0.03<br>0.02<br>0.05<br>0.04<br>0.06<br>0.12<br>0.03<br>0.03 | 06P.16_<br>00 WN:1<br>Ph160<br>[rad]<br><br><br><br><br><br><br> | is co<br>RxV<br>885)<br>  Sig<br>  L2C<br>  L2C<br>  L2C<br>  L2C<br>  L2C<br>  L2C<br>  L2C<br>  L2C<br>  L2C<br>  L2C<br>  L2C<br>  L2C  | LT<br>(s)(<br>1956<br><br>1950<br>1970<br><br>1970<br><br>1970                               | d to I<br>:5.0.0<br>C/N0<br>dBHz]<br>39.8<br><br>48.8<br>42.8<br><br>48.8<br>42.8<br><br>48.8 | SMR<br>-tst160<br>(m]<br>0.12<br>                                    | 224r54<br>0.11<br>0.14<br>0.03<br>0.07<br>                           | 198 sbf<br>Phi60  <br>(rad)  <br> <br> <br> <br> <br> <br> <br> <br> <br> <br> <br> <br> | Descr<br>2ismr-<br>Sig<br>L5<br>L5<br>L5<br>L5<br>L5<br>L5<br>L5<br>L5<br>L5<br>L5<br>L5<br>L5<br>L5 | -7.3.1<br>LT<br>(s)(<br>1965<br><br><br><br><br>1974      | n<br>C/N0<br>(dBHz)<br>44.3<br>                   | CCD (m)<br>0.02<br>                         | TotS4<br>0.06<br><br><br><br>0.02 | Phi60<br>[rad]<br><br><br><br> |
| 0     | 02-25 | 16:09:44 | 2016-02-25 | 15:10:01  | [deg]<br> G10<br> G11<br> G12<br> G13<br> G15<br> G18<br> G18<br> G20<br> G24<br> G20<br> G20<br> R01<br> R02 | (TECU)  <br> L1C<br> L1C<br> L1C<br> L1C<br> L1C<br> L1C<br> L1C<br> L1C<br> L1C<br> L1C<br> L1C<br> L1C<br> L1C<br> L1C<br> L1C<br> L1C                                                                                                    | [=]<br>4 1965<br>4 1965<br>4 1962<br>4 1976<br>4 1976<br>4 1976<br>4 1975<br>4 1975<br>4 1975<br>4 1975<br>4 1975<br>4 1972<br>4 1972<br>4 1972 | [dBHx]<br>41.3<br>32.6<br>41.0<br>52.6<br>44.5<br>44.5<br>44.9<br>41.9<br>40.0<br>49.8<br>47.1<br>33.0<br>53.0<br>49.0              | [m]<br>0.09<br>0.08<br>0.03<br>0.02<br>0.03<br>0.02<br>0.03<br>0.02<br>0.05<br>0.07<br>0.02<br>0.00<br>0.15<br>0.01<br>0.03          | 0.08<br>0.22<br>0.07<br>0.03<br>0.02<br>0.05<br>0.04<br>0.06<br>0.12<br>0.03<br>0.03<br>0.23<br>0.02<br>0.02      | (baz)                                                            | L2C<br>  L2C<br>  L2C<br>  L2C<br>  L2C<br>  L2C<br>  L2C<br>  L2C<br>  L2C<br>  L2C<br>  L2C<br>  L2C<br>  L2C<br>  L2C<br>  L2C<br>  L2C | (s)(<br>1956<br><br>1956<br><br>1970<br>1970<br><br>1970<br><br>1957<br>1971<br>1971<br>1971 | dBHz]<br>39.8<br><br>36.4<br><br>48.8<br>42.8<br><br><br>48.8<br><br>33.0<br>44.5<br>46.3     | [m]<br>0.18<br><br>0.00<br>0.01<br><br>0.01<br>0.01<br>0.03<br>0.02  | 0.11<br>0.14<br>0.03<br>0.07<br>                                     | (rad)  <br> <br> <br> <br> <br> <br> <br> <br> <br> <br> <br> <br> <br> <br> <br>        | L5<br>L5<br>L5<br>L5<br>L5<br>L5<br>L5<br>L5<br>L5<br>L5<br>L5                                       | (s) (<br>1965<br><br><br><br><br>1974<br><br>1964<br><br> | dBHz)<br>44.3<br><br><br><br>54.0<br><br>38.9<br> | [m]<br>0.02<br><br><br><br>0.01<br><br>0.01 | 0.06                              | [zad]                          |
|       |       |          |            |           | R08<br> R10<br> R11<br> R19<br> R20<br> R21<br> E09<br> E24<br> E26                                           | L1C<br> L1C<br> L1C<br> L1C<br> L1C<br> L1B<br> L1B<br> L1B                                                                                                    | A 1972<br>A 1972<br>A 1972<br>A 1972<br>A 1972<br>A 1972<br>A 1971<br>A 208<br>C 1191<br>C 1973<br>C 1973                                       | 46.0<br>51.6<br>51.5<br>45.4<br>40.4<br>39.3<br>45.8<br>52.5<br>40.3                                                                | 0.08<br>0.01<br>0.04<br>0.07<br>0.20<br>0.08<br>0.01<br>0.00<br>0.01                                                                 | 0.05<br>0.03<br>0.02<br>0.05<br>0.09<br>0.11<br>0.06<br>0.03<br>0.09                                              |                                                                  | L2CA<br>  L2CA<br>  L2CA<br>  L2CA<br>  L2CA<br>  L2CA<br>  L2CA<br>  L2CA<br>  E5a<br>  E5a<br>  E5a                                      | 1971<br>1971<br>1971<br>1971<br>1971<br>204<br>1191<br>1973<br>1972                          | 42.4<br>42.6<br>44.8<br>42.6<br>42.6<br>35.9<br>46.3<br>52.8<br>38.5                          | 0.03<br>0.07<br>0.00<br>0.01<br>0.06<br>0.03<br>0.01<br>0.00<br>0.02 | 0.08<br>0.08<br>0.06<br>0.08<br>0.07<br>0.16<br>0.05<br>0.02<br>0.11 |                                                                                          | <br><br><br>E5b<br>E5b                                                                               | <br><br>1191<br>1973<br>1972                              | 47.0<br>54.0<br>40.8                              | <br><br><br>0.02<br>0.00<br>0.01            | <br><br><br>0.04<br>0.02<br>0.09  |                                |
|       |       |          |            |           | 520<br> 523<br> 525<br> 536<br> C05<br> C08<br> C11<br> C12<br> I02                                           | L1C<br>  L1C<br>  L1C<br>  B<br>  B<br>  B<br>  B                                                                                                    | A 1973<br>A 1973<br>A 1937<br>A 1973<br>A 1973<br>A 1973<br>A 1973<br>A 1976<br>A 1966<br>A 1966<br>A 1971<br>5 1971                            | 44.0<br>39.8<br>44.5<br>38.3<br>40.3<br>42.4<br>39.9<br>39.5                                                                        | 0.38<br>0.17<br>4.96<br>0.06<br>0.07<br>0.07<br>0.07<br>0.25<br>0.01                                                                 | 0.06<br>0.09<br>0.06<br>0.11<br>0.09<br>0.08<br>0.09<br>0.11                                                      |                                                                  | LS<br>LS<br>LS<br>LS<br>LS<br>LS<br>LS<br>LS<br>LS<br>LS<br>LS<br>LS<br>LS<br>L                                                            | 1972<br>1972<br>1971<br>1966<br>1966<br>1966                                                 | 44.8<br>45.8<br>42.8<br>43.3<br>48.0<br>45.3                                                  | 0.01<br>0.02<br>0.04<br>0.03<br>0.02<br>0.03                         | 0.04<br>0.08<br>0.07<br>0.04<br>0.04<br>0.06                         |                                                                                          | <br>B3<br>B3<br>B3<br>B3<br>B3                                                                       | 1971<br>1966<br>1966<br>1970                              | 38.3<br>40.8<br>45.9<br>43.0                      | 0.05<br>0.01<br>0.01<br>0.02                | 0.11<br>0.10<br>0.05<br>0.06      |                                |

**Figure 4-11:** The Logger Info filed gives summary information on the ISMR indices as well as logging and post processing

At any time, logging can be stopped by clicking 'Stop Logging'.

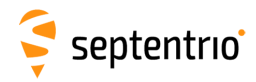

#### 4.2.6 Compressing the raw SBF files

The hourly SBF files can be very large so it may be a good idea to compress these files. This can be done by defining a second post-processing action on the 'Post Processing' tab of the main window of RxLogger.

In the same way as before, click 'Add' to configure a new post-processing action as shown in Figure 4-12. This time, in the 'Post Process Action Input and Type' window, just click 'Next' as there is no conversion to apply. You can now select the compression program to use.

| Status       Global       File Naming       SBF       NMEA       Post Processing         Enable       Input       Post Process Action Name       1       Image: SBF       ISMR conversion         1       Image: SBF       ISMR conversion       Image: SBF       ISMR conversion |
|----------------------------------------------------------------------------------------------------|
| Enable       Input       Post Process Action Name         1       Image: SBF       ISMR conversion                                                                                                    |
|                                                                                                    |
| Create a new Post Process Action                                                                                                    |
| Add       Post Process Action Input and Type         Select the input and which action that must be applied:       © SBF         NMEA       No Conversion         NMEA       No Conversion                                                                                        |
| SBF       NMEA         Thu 18-Feb-2016       No Compression         No Compression       Unix 2 Compression         Unix 2 Compression       GZp Compression                                                                                                    |

Figure 4-12: Add a second post processing action

As before, enter a name and description of this new post-processing action and click 'Finish'.

Make sure to check the 'Remove Source Files' box in the *Post Porcessing* tab as shown in Figure 4-13 in order to delete the original (non-compressed) SBF files.

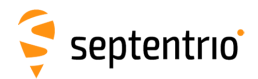

| Ę | ро           | lan⁄5s.seri   | al - RxL     | ogger - S/N 3009173                             |    |
|---|--------------|---------------|--------------|-------------------------------------------------|----|
|   | <u>F</u> ile | <u>T</u> ools | <u>H</u> elp |                                                 |    |
|   | Sta          | itus Glo      | obal         | File Naming SBF NMEA Post Processing            | 1  |
|   |              | Enable        | Input        | Post Process Action Name                        |    |
|   |              | 1 🔽           | SBF          | ISMR conversion                                 |    |
|   |              | 2 🗸           | SBF          | zip                                             |    |
|   |              |               |              |                                                 |    |
|   |              |               |              |                                                 |    |
|   |              |               |              |                                                 |    |
|   |              |               |              |                                                 |    |
|   |              |               |              |                                                 |    |
|   |              |               |              |                                                 |    |
|   |              |               |              |                                                 |    |
|   |              |               |              |                                                 |    |
|   |              |               |              |                                                 |    |
|   |              |               |              | Remove Source Files                             |    |
|   |              |               |              | Add Edit Delete                                 |    |
|   |              |               |              |                                                 |    |
|   |              |               |              | Start Logging Stop Logging                      |    |
|   | ð se         | FON           | MEA          | <b>II 1</b>                                     |    |
|   | _ 50         |               |              | Thu 18-Eeb-2016 11:55:17 (GNSS) SSRC7 - DolaRvi | 55 |
|   |              |               |              | The to represent (01053) 551C7 - POIdRX.        | 22 |

Figure 4-13: Select 'Remove Source Files' to delete the non-compressed raw SBF files after generating the compressed files

#### 4.2.7 Exiting and restarting RxLogger

When exiting and restarting RxLogger, all the user settings from the previous session of RxLogger are preserved: they are stored in the file .septentrio\rxlogger.conf in the user's home directory. Thus, the configuration steps described above need only be carried out once.

#### 4.2.8 Starting RxLogger from the command line

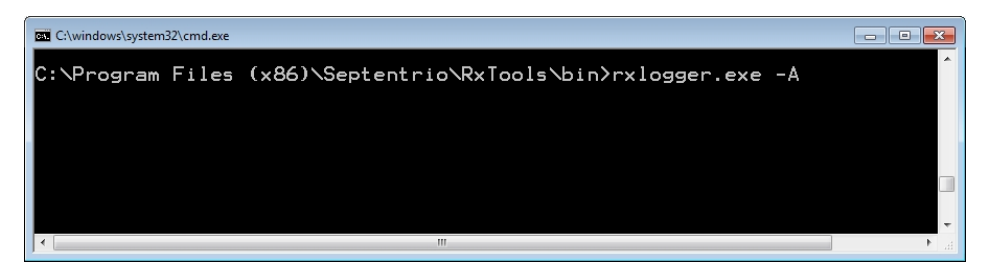

RxLogger can be launched from the command line, as shown in Figure 4-14.

Figure 4-14: Launching RxLogger from the command line

Rxlogger starts in the configuration as stored in the rxlogger.conf file. The -A command line option causes RxLogger to immediately start logging without any user interaction. The command 'rxlogger -A' can be included in a boot script on the host PC to automatically start RxLogger at each boot.

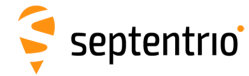

## 4.3 sbf2ismr Program

The **sfb2ismr** program converts a binary SBF file containing 50 or 100 Hz raw correlation and phase data into an ASCII ISMR file containing ionospheric scintillation and TEC indices. In addition, **sfb2ismr** can also produce an ASCII file containing the unprocessed 50 or 100 Hz raw correlations and phase data. **sfb2ismr** can also be used for TEC calibrations.

sfb2ismr is a command line tool: both Windows and Linux versions are provided. Typically,
sfb2ismr is automatically started from RxLogger at the end of each hourly file but, it can
also be manually called at any time to get an instant overview of the scintillation indices, or
to reprocess the raw high-rate data.

The output ISMR file contains comma-delimited ASCII records for all satellites in view for every minute. An example of the contents of an ISMR file is given below:

1462,540300, 11,00000074, 27,15,48.2, 0.029, 0.000, 0.017, 0.023, 0.028, 0.028, 0.028, 2.397, 0.071, 18.811, 0.042, 18.830, 0.044, 18.782, 0.055, 19.934, 0.033, 3581,0, 3578,37.5, 0.8 1462,540300, 10,0000074,232,29,48.2, 0.039, 0.007, 0.023, 0.029, 0.032, 0.036, 0.036, 0.366, 0.066, 13.851,-0.031, 14.099,-0.026, 14.384,-0.021, 14.061,-0.032, 4210, 0, 4202,37.6, 1.5 1462,540300, 17,00000074,152,15,48.2, 0.039, 0.007, 0.023, 0.029, 0.030, 0.031, -1.774, 0.055, 18.259, 0.010, 19.839, 0.014, 19.230, 0.006, 19.458, 0.006, 22381, 0, 22376, 37.7, 1.1 1462,540300, 17,00000074, 152, 15,48.2, 0.039, 0.000, 0.018, 0.024, 0.029, 0.029, 0.029, -2.851, 0.061, 16.669,-0.041, 17.002,-0.032, 16.412,-0.035, 17.973,-0.036, 3761,0, 3752,37.5, 0.9 1462,540300, 15,0000074, 853,748.2, 0.029, 0.000, 0.017, 0.023, 0.028, 0.029, 0.029, -4.356, 0.062, 9.643, 0.008, 10.691, 0.002, 10.748,-0.002, 11.748, 0.002, 12981,0, 2977,37.6, 1.1 1462,540300, 15,0000074, 853,748.2, 0.029, 0.000, 0.017, 0.023, 0.028, 0.028, 0.028, -5.024, 0.053, 8.872, 0.012, 8.882, 0.023, 9.082, 0.023, 9.253, 0.024,17000,016994,37.7, 0.8 1462,540300, 11,0000074, 271,548.0, 0.029, 0.000, 0.017, 0.023, 0.028, 0.029, -1.904, 0.054, 17.773,-0.011, 19.134,-0.002, 17.611, 0.006, 18.916, 0.002,10.748, 204,010, 10,023, 0.028, 0.029, 0.029, -1.904, 0.054, 17.773,-0.011, 19.134,-0.002, 17.611, 0.006, 18.916, 0.002, 10.748, 0.002, 10.748, 0.002, 10.074, 271,548, 0.002, 10.103, 0.016, 0.022, 0.028, 0.029, 0.030, 0.31, 0.31, -3.654, 0.047, 14.184,-0.022, 13.889,-0.027, 11.575,-0.021, 14.460,-0.017, 14.276,036, 17.0000074, 231, 6.848, 0, 0.036, 0.016, 0.022, 0.029, 0.030, 0.031, 0.031, -5.799, 0.074, 6.616, 0.005, 7.006, 0.003, 6.473, 0.005, 8.339, 0.011,1954,0.11948,37.7, 1.2 1462,540360, 12,0000074, 152, 15.480, 0.037, 0.000, 0.017, 0.022, 0.029, 0.030, 0.33, 0.34, 0.37, 17.887, 0.019, 19.591, 0.008, 19.468, 0.005, 8.339, 0.011,1954,0.11948,37.7, 1.2 1462,540360, 12,0000074, 174,548,0, 0.037, 0.000, 0.017, 0.022, 0.029, 0.030, 0.32, 0.32, 1.521,0.059, 19.365,-0.043, 15.564,-0.007

The command **sfb2ismr** with the –h option prints the help screen, including a definition of all the fields (or columns) in a record:

C:\Program Files (x86)\Septentrio\RxTools\bin>sbf2ismr.exe -h

sbf2ismr is a utility to convert the data in a SBF file into ASCII ionospheric scintillation monitoring records. The SBF file needs to contain the following SBF blocks at at least the specified interval: IQCorr, 20ms MeasEpoch, 1s MeasExtra, 1s ReceiverStatus, 10s ChannelStatus, 10s ReceiverSetup, 10s GPSNav, OnChange GALNav, OnChange CMPNav, OnChange QZSNav, OnChange Command line options: sbf2ismr -f InputFile [-o ISMRFile][-p PreviousFile][-x Systems][-c DetFreq] [-n NoCols][-S][-r RawFile][-g][-b StartEpoch] [-e EndEpoch] [-V] [-h] -f InputFile : (mandatory) Name of the input SBF file. -o ISMRFile : Name of the output file containing the ISMR records (see format below). This argument is optional. If not provided, the output file name is the same as the input file name, with the extension .ismr being added. See below the format of the ISMR file. -p PrevFile : Name of the previous input file, i.e. name of the SBF file logged just before input\_file. The last epochs of the previous file are used to initialize the detrending filters. If there is no previous file, skip this option or use NA as PrevFile. -C TECCalFile: Name of the TEC calibration input file (see format below). -x Systems: Exclude one or more satellite systems from the observation

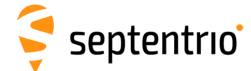

|               | file. Systems may be G (GPS), R (Glonass), E (Galileo),                |  |
|---------------|------------------------------------------------------------------------|--|
|               | S (SBAS), C (Compass), J (QZSS), I (IRNSS) or any combination thereof. |  |
|               | For instance -xERSCJI produces a GPS-only observation file.            |  |
| -c DetFreq :  | Cutoff frequency of the carrier phase detrending filter                |  |
|               | (6th order high pass butterworth). Units of Hz. Valid values           |  |
|               | range from 0.01 to 1.0 Hz, default 0.1Hz.                              |  |
| -n NoCols :   | Output the first NoCols in the ISMR file and discard the others        |  |
|               | (see column format below). By default, -n62 is assumed.                |  |
| -S :          | Do not generate the ISMR file, but still print the status              |  |
|               | screen.                                                                |  |
| -g :          | When computing TEC, do not correct for satellite inter-frequency       |  |
|               | biases, i.e. ignore the group delay corrections transmitted by         |  |
|               | the satellites in their navigation message.                            |  |
| -r RawFile :  | Name of the "raw file" containing the raw data                         |  |
|               | (carrier phase and correlations) in ASCII format. This                 |  |
|               | argument is optional. If not provided, the raw file is                 |  |
|               | not created. See below the format of the raw file.                     |  |
| -b StartEpoch | Time of first epoch to parse from the SBF file (in GPS time            |  |
|               | <pre>scale). Format: yyyy-mm-dd_hh:mm:ss.</pre>                        |  |
| -e EndEpoch   | Time of last epoch to parse from the SBF file (in GPS time             |  |
|               | scale). Format: yyyy-mm-dd_hh:mm:ss.                                   |  |
| -as           | Do not generate ISMR data, but print TEC calibration values using      |  |
|               | the SBAS ionospheric corrections as reference.                         |  |
| -ak           | Do not generate ISMR data, but print TEC calibration values using      |  |
|               | the Klobuchar ionospheric model as reference.                          |  |
| -V :          | Display the version of sbf2ismr.                                       |  |
| -h :          | Display this help screen.                                              |  |
|               |                                                                        |  |

Format of the ISMR output file

Note: "Sig1" means L1CA for GPS/GLONASS/SBAS/QZSS, L1BC for GALILEO, B1 for BeiDou and L5 for IRNSS. "Sig2" means L2C for GPS/GLONASS/QZSS, E5a for GALILEO, L5 for SBAS, B2 for BeiDou. "Sig3" means L5 for GPS/QZSS, E5b for GALILEO, B3 for BeiDou.

1: WN, GPS Week Number Col Col 2: TOW, GPS Time of Week (seconds) Col 3: SVID (see numbering convention in the 'SBF Outline' section of the Reference Guide) 4: Value of the RxState field of the ReceiverStatus SBF block Col Col 5: Azimuth (degrees) Col 6: Elevation (degrees) Col 7: Average Sig1 C/N0 over the last minute (dB-Hz) 8: Total S4 on Sig1 (dimensionless) Col Col 9: Correction to total S4 on Sig1 (thermal noise component only) (dimensionless) Col 10: Phi01 on Sig1, 1-second phase sigma (radians) Col 11: Phi03 on Sig1, 3-second phase sigma (radians) Col 12: Philo on Sig1, 10-second phase sigma (radians) Col 13: Phi30 on Sig1, 30-second phase sigma (radians) Col 14: Phi60 on Sig1, 60-second phase sigma (radians) Col 15: AvgCCD on Sig1, average of code/carrier divergence (meters) Col 16: SigmaCCD on Sig1, standard deviation of code/carrier divergence (meters) Col 17: TEC at TOW-45s (TECU), taking calibration into account (see -C option) Col 19: TEC at TOW-30s (TECU), taking calibration into account (see -C option) Col 20: dTEC from TOW-45s to TOW-30s (TECU) Col 21: TEC at TOW-15s (TECU), taking calibration into account (see -C option) Col 22: dTEC from TOW-30s to TOW-15s (TECU) Col 23: TEC at TOW (TECU), taking calibration into account (see -C option) Col 24: dTEC from TOW-15s to TOW (TECU) Col 25: Sig1 lock time (seconds) Col 26: sbf2ismr version number Col 27: Lock time on the second frequency used for the TEC computation (seconds) Col 28: Averaged C/N0 of second frequency used for the TEC computation (dB-Hz) Col 29: SI Index on Sig1: (10\*log10(Pmax)-10\*log10(Pmin))/(10\*log10(Pmax)+10\*log10(Pmin)) (dimensionless) Col 30: SI Index on Sig1, numerator only: 10\*log10(Pmax)-10\*log10(Pmin) (dB) Col 31: p on Sig1, spectral slope of detrended phase in the 0.1 to 25Hz range (dimensionless) Col 32: Average Sig2 C/NO over the last minute (dB-Hz) Col 33: Total S4 on Sig2 (dimensionless) Col 34: Correction to total S4 on Sig2 (thermal noise component only) (dimensionless) Col 35: Phi01 on Sig2, 1-second phase sigma (radians) Col 36: Phi03 on Sig2, 3-second phase sigma (radians) Col 37: Phi10 on Sig2, 10-second phase sigma (radians) Col 38: Phi30 on Sig2, 30-second phase sigma (radians)

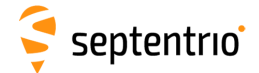

Col 39: Phi60 on Sig2, 60-second phase sigma (radians) Col 40: AvgCCD on Sig2, average of code/carrier divergence (meters) Col 41: SigmaCCD on Sig2, standard deviation of code/carrier divergence (meters) Col 42: Sig2 lock time (seconds) Col 43: SI Index on Sig2 (dimensionless) Col 44: SI Index on Sig2, numerator only (dB) Col 45: p on Sig2, phase spectral slope in the 0.1 to 25Hz range (dimensionless) Col 46: Average Sig3 C/N0 over the last minute (dB-Hz) Col 47: Total S4 on Sig3 (dimensionless) Col 48: Correction to total S4 on Sig3 (thermal noise component only) (dimensionless) Col 49: Phi01 on Sig3, 1-second phase sigma (radians) Col 50: Phi03 on Sig3, 3-second phase sigma (radians) Col 51: Phil0 on Sig3, 10-second phase sigma (radians) Col 52: Phi30 on Sig3, 30-second phase sigma (radians) Col 53: Phi60 on Sig3, 60-second phase sigma (radians) Col 54: AvgCCD on Sig3, average of code/carrier divergence (meters) Col 55: SigmaCCD on Sig3, standard deviation of code/carrier divergence (meters) Col 56: Sig3 lock time (seconds) Col 57: SI Index on Sig3 (dimensionless) Col 58: SI Index on Sig3, numerator only (dB) Col 59: p on Sig3, phase spectral slope in the 0.1 to 25Hz range (dimensionless) Col 60: T on Sig1, phase power spectral density at 1 Hz (rad^2/Hz)  $\,$ Col 61: T on Sig2, phase power spectral density at 1 Hz (rad^2/Hz) Col 62: T on Sig3, phase power spectral density at 1 Hz (rad^2/Hz) Format of the raw ASCII output file (option -r) Col 1: TOW, GPS Time of Week (seconds) 2: SVID (see numbering convention in the 'SBF Outline' section of the Reference Guide) Col Col 3: Signal type (see numbering convention in the 'SBF Outline' section of the Reference Guide) Col 4: Carrier phase (cycles) Col 5: I correlation (dimensionless) Col 6: Q correlation (dimensionless) Format of the TEC calibration input file (option -C) \_\_\_\_\_ The TEC calibration file is a text file that can be provided as input to sbf2ismr to correct for TEC biases. Each line of the file must contain a satellite identifier (RINEX convention) followed by the TEC calibration value in TECU for that particular satellite. It is possible to apply the same calibration value to all satellites of a constellation by replacing the satellite number by wildcards. If the calibration value is set to 'NA', no TEC is computed for the specified satellite. If the same satellite is addressed multiple times in the file, only the last entry is taken into account. Comments can be added by preceding them with a '#' character. Example of a valid calibration file: #This is a comment E12 9.45 R03 -0.3 G\*\* 2.4 G21 2.8 S\*\* NA With this file, the TEC calibration value is 9.45 TECU for Galileo E12, -0.3 TECUfor GLONASS R03, 2.4 for all GPS satellites except G21 where it is 2.8TECU. TEC should not be computed for SBAS satellites (calibration value set to 'NA'). For all satellites not addressed in the calibration file, the TEC calibration value is assumed to be zero. Corrected TEC values are obtained by subtracting the TEC calibration value

from the raw TEC. The ISMR file contains corrected values.

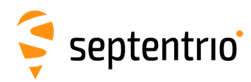

## 4.3.1 ISMR Record Details

#### Time Tag

The first two columns contain the week number and time-of-week. The time scale is GPS time, even for non-GPS satellite records.

#### **Supported Satellites**

ISMR records are generated every minute for all satellites tracked by the receiver.

The SVID column identifies the satellite and the different constellations are assigned their own range of values. For example, SVID values in the range 1-37 refer to GPS satellites. You can find the full list of satellite constellation SVID ranges in the 'SBF Outline' section of the 'PolaRx5S Reference Guide'.

#### Number of Columns

By default, the ISMR file contains 62 columns, i.e. 62 values for each satellite every minute.

It is possible to specify the number of columns to be included in the ISMR file by using the -n option of **sfb2ismr**. For example, a user only interested in the satellite azimuth and elevation (columns 5 and 6) could use the option -n6 to skip all columns after the 6th one.

#### **Not-Applicable Values**

Not-applicable columns or fields for which the value is unknown contain the 'nan' (not-a-number) string.

#### S4 index

The total S4 (columns 8, 33 and 47) is the standard deviation of the 50 Hz raw signal power normalized to the average signal power over the last minute.

The S4 correction (columns 9, 34 and 48) accounts for the thermal noise contribution in the total S4.

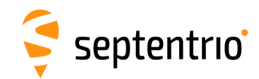

The corrected S4 (i.e. without the thermal noise contribution) can be computed as follows:

$$X = S4_{total}^2 - S4_{corrected}^2$$
$$S4_{corrected} = \begin{cases} \sqrt{X} & \text{if } X > 0\\ 0 & \text{if } X \le 0 \end{cases}$$

#### Phixx indices

The Phixx indices (columns 10 to 14, 35 to 39 and 49 to 53) contain the standard deviation, in radians, of the 50 Hz detrended carrier phase averaged over intervals of 1, 3, 10, 30 and 60 seconds. More specifically:

- Phi01 is the average of the 60 standard deviations computed over 1-s intervals during the last minute.
- Phi03 is the average of the 20 standard deviations computed over 3-s intervals during the last minute.
- Phi10 is the average of the 6 standard deviations computed over 10-s intervals during the last minute.
- Phi30 is the average of the 2 standard deviations computed over 30-s intervals during the last minute.
- Phi60 is the standard deviation computed over the whole last minute.

The phase detrending is done by filtering the raw 50 Hz carrier phase measurements by a 6th order Butterworth high-pass filter. The cutoff frequency of that filter is user selectable with the -c option of **sfb2ismr**.

#### **Code-Phase Divergence**

Columns 15-16, 40-41 and 54-55 report the average value and the standard deviation of the difference between the pseudorange and the carrier phase measurements over the last minute.

#### TEC

TEC and dTEC values (both in TECU unit) are provided in columns 17-24.

Absolute TEC values are reported every 15 seconds (there are 4 TEC columns per ISMR record) which are based on dual-frequency pseudorange measurements only. dTEC values report the change of TEC over the four 15-second intervals of the previous minute. dTEC is computed from the carrier phase measurements only. It is much more accurate than TEC but only gives information on the TEC variation over time.

Note that absolute TEC values can be biased by satellite and station inter-frequency biases. Sources of station biases include the antenna, the antenna cable, splitters, amplifiers, and the receiver.

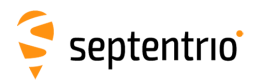

| Satellite<br>system | TEC signal combination | Default handling of satellite-induced biases                                                      |
|---------------------|------------------------|---------------------------------------------------------------------------------------------------|
| GPS*                | L1P-L2P                | The correction ( $T_{GD}$ ) transmitted by GPS satellites is applied.                             |
| GLO                 | L1CA-L2CA              | Uncorrected                                                                                       |
| GAL                 | E1-E5a                 | The correction (BGD(E1,E5a)) transmitted by Galileo satellites is applied.                        |
| BDS                 | B1-B2                  | The correction ( $T_{GD1}$ , $T_{GD2}$ ) transmitted by BeiDou satellites is applied.             |
| QZSS                | L1CA-L2C               | The correction ( $T_{GD}$ ) transmitted by QZSS satellites is applied.                            |
| SBAS                | L1CA-L5                | Uncorrected                                                                                       |
| IRNSS               | -                      | Only one frequency (L5) of IRNSS satellites is available so not possible to determine TEC values. |

The table below lists the signals used for each constellation in the determination of TEC values as well as how the satellite biases are handled for that constellation.

\* For GPS, the TEC is based on the P-code measurements (as opposed to the C/A-code) on L1 and L2. There is therefore no need for correction of the L1P-L1CA satellite biases.

It is possible to disable the correction of the satellite inter-frequency biases, i.e. to ignore the corrections transmitted by the satellites. This is done using the option '-g' with **sfb2ismr** 

Station biases (and residual satellites biases) can be provided in a TEC calibration file using the '-C' option with **sfb2ismr**. See the help text in Section 4.3 for the TEC calibration file format. **sfb2ismr** can be used to generate the calibration file. See Appendix H for details.

Note that, by default, the receiver does not apply any code smoothing which results in noise of a few TECUs on the TEC values. To reduce the noise at the expense of filtering short-term TEC variations, code smoothing can be enabled using the '**setSmoothingInterval**' command on the receiver. This remark does not apply to dTEC, which is computed on the basis of carrier phase measurements.

#### **Scintillation Index**

The SI index (columns 29, 43 and 57) is computed as follows:

$$SI = \frac{10log(Pmax) - 10log(Pmin)}{10log(Pmax) + 10log(Pmin)}$$

Where Pmax is conventionally defined as the power amplitude of the third peak down from the maximum excursion over the 3000 samples in the last minute, and Pmin is the power amplitude of the third level up from the minimum excursion.

Columns 30, 44 and 58 provide a modified scintillation index where only the numerator is computed (it is expressed in dB).
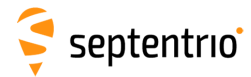

#### **Spectral Slope and Strength**

Columns 31, 45 and 59 provide the opposite of the slope (often denoted 'p') of the phase PSD in log-log axes, where the PSD is obtained by computing the FFT of the 3000 detrended phase samples in the last minute. The slope is computed by fitting a linear polynomial to the PSD over the 0.1 to 25 Hz frequency range.

The figure below illustrates the way the slope is computed. In the example depicted, p is about 1.7.

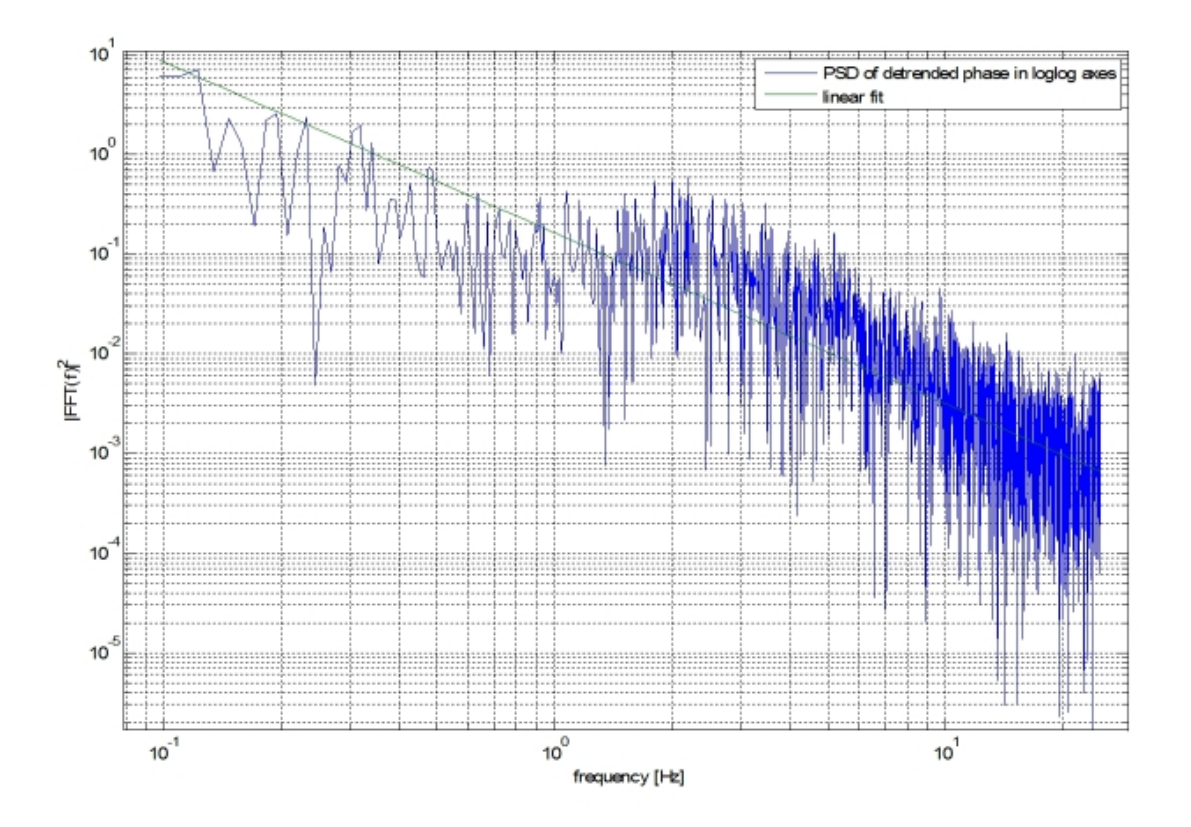

Next to the spectral slope, the spectral strength (often noted 'T') is provided in columns 60 to 62. The spectral strength is the detrended phase power spectral density at 1.0 Hz, i.e. the intercept of the linear polynomial described above.

# 🗧 septentrio

# 4.3.2 Monitoring the Current Scintillation Status with sbf2ismr

Invoking **sfb2ismr** with the -S option produces a 'status screen' output, which is handy for checking the current status of the receiver and the level of the major scintillation indices. When using the -S option, no ISMR file is created, a status screen only is produced.

| C:\sbf2 | ismr -S                |               |                       |               |                |               |         |            |         |        |       |         |       |       |         |       |      |       |       |
|---------|------------------------|---------------|-----------------------|---------------|----------------|---------------|---------|------------|---------|--------|-------|---------|-------|-------|---------|-------|------|-------|-------|
| RxType  | e: PolaRx<br>(GPS): 09 | <5S_PR():00:0 | 0<br>0<br>0<br>5<br>5 | SN<br>Jan 201 | 20038<br>2 (TC | 386<br>DW:378 | 000 WN: | F<br>1669) | RxVersi | on:2.3 | -tst1 | 11205r: | 33427 | sbf2i | lsmr-4. | 6.0x  |      |       |       |
| PRN El  | TEC                    | Sig           | LT                    | C/N0          | CCD            | TotS4         | Phi60   | Sig        | LT      | C/N0   | CCD   | TotS4   | Phi60 | Sig   | LT      | C/N0  | CCD  | TotS4 | Phi60 |
| [deo    | g] [TECU]              | -             | [s]                   | [dBHz]        | [m]            |               | [rad]   | 1          | [s][    | dBHz]  | [m]   |         | [rad] | 1     | [s][    | dBHz] | [m]  |       | [rad] |
| S24 7   |                        | L1CA          | 11320                 | 36.3          | 2.67           | 0.19          | 1.34    |            |         |        |       |         |       |       |         |       |      |       |       |
| G20 61  | 22.6                   | L1CA          | 13829                 | 49.8          | 0.08           | 0.06          | 0.03    | L2C        |         |        |       |         |       | L5    |         |       |      |       |       |
| G23 50  | 25.2                   | L1CA          | 11793                 | 50.8          | 0.06           | 0.05          | 0.02    | L2C        |         |        |       |         |       | L5    |         |       |      |       |       |
| G31 16  | 32.8                   | L1CA          | 18480                 | 42.1          | 0.34           | 0.26          | 0.05    | L2C        | 18910   | 39.5   | 0.25  | 0.13    | 0.04  | L5    |         |       |      |       |       |
| G13 35  | 28.9                   | L1CA          | 6297                  | 48.4          | 0.15           | 0.10          | 0.03    | L2C        |         |        |       |         |       | L5    |         |       |      |       |       |
| G16 20  | 39.5                   | L1CA          | 4075                  | 42.3          | 0.28           | 0.16          | 0.03    | L2C        |         |        |       |         |       | L5    |         |       |      |       |       |
| G32 53  | 19.6                   | L1CA          | 17439                 | 50.7          | 0.09           | 0.08          | 0.03    | L2C        |         |        |       |         |       | L5    |         |       |      |       |       |
| R11 72  | 66.9                   | L1CA          | 7058                  | 49.1          | 0.13           | 0.06          | 0.03    | L2CA       | 6966    | 42.2   | 0.21  | 0.09    | 0.04  |       |         |       |      |       |       |
| G07 18  | 12.2                   | L1CA          | 2426                  | 42.8          | 0.16           | 0.13          | 0.04    | L2C        | 2415    | 36.8   | 0.38  | 0.20    | 0.06  | L5    |         |       |      |       |       |
| G11 38  | 31.0                   | L1CA          | 17724                 | 48.3          | 0.07           | 0.10          | 0.03    | L2C        |         |        |       |         |       | L5    |         |       |      |       |       |
| G30 22  | 31.7                   | L1CA          | 6491                  | 44.3          | 0.13           | 0.07          | 0.03    | L2C        |         |        |       |         |       | L5    |         |       |      |       |       |
| S20 42  |                        | L1CA          | 65534                 | 43.0          | 0.58           | 0.07          | 0.56    |            |         |        |       |         |       |       |         |       |      |       |       |
| R01 28  | 71.9                   | L1CA          | 5624                  | 45.0          | 0.22           | 0.22          | 0.08    | L2CA       | 4894    | 35.8   | 0.47  | 0.23    | 0.09  |       |         |       |      |       |       |
| R08 42  | 39.2                   | L1CA          | 16188                 | 49.1          | 0.17           | 0.07          | 0.11    | L2CA       | 14929   | 46.8   | 0.17  | 0.07    | 0.08  |       |         |       |      |       |       |
| S38 23  |                        | L1CA          | 65534                 | 44.5          | 0.80           | 0.06          | 0.45    |            |         |        |       |         |       |       |         |       |      |       |       |
| R23 13  | 76.5                   | L1CA          | 13454                 | 44.2          | 0.27           | 0.15          | 0.08    | L2CA       | 13475   | 40.3   | 0.31  | 0.23    | 0.08  |       |         |       |      |       |       |
| R12 22  | 75.8                   | L1CA          | 2787                  | 47.7          | 0.23           | 0.08          | 0.11    | L2CA       | 2546    | 42.7   | 0.21  | 0.08    | 0.09  |       |         |       |      |       |       |
| R07 13  | 73.5                   | L1CA          | 25367                 | 42.7          | 0.43           | 0.17          | 0.10    | L2CA       | 20359   | 42.4   | 0.27  | 0.10    | 0.08  |       |         |       |      |       |       |
| S33 32  |                        | L1CA          | 20553                 | 42.3          | 0.83           | 0.08          | 0.50    |            |         |        |       |         |       |       |         |       |      |       |       |
| R10 38  | 80.4                   | L1CA          | 12821                 | 48.9          | 0.19           | 0.07          | 0.04    | L2CA       | 12758   | 41.5   | 0.31  | 0.10    | 0.04  |       |         |       |      |       |       |
| G01 59  | 22.7                   | L1CA          | 15012                 | 50.5          | 0.09           | 0.08          | 0.03    | L2C        | 14593   | 47.8   | 0.15  | 0.06    | 0.02  | L5    | 14593   | 53.5  | 0.15 | 0.05  | 0.02  |
| R24 16  | 60.5                   | L1CA          | 7164                  | 44.1          | 0.41           | 0.11          | 0.07    | L2CA       | 7164    | 42.4   | 0.35  | 0.22    | 0.06  |       |         |       |      |       |       |
| E31     | -1242.7                | L1BC          | 12346                 | 46.9          | 0.10           |               |         | E5a        | 12346   | 46.8   | 0.08  | 0.05    | 0.16  | E5b   |         |       |      |       |       |
|         |                        |               |                       |               |                |               |         |            |         |        |       |         |       |       |         |       |      |       |       |

## 4.3.3 Parsing the Raw Data

Using the -r option, in addition to the ISMR file, **sfb2ismr** produces an ASCII comma-delimited file containing the raw phase and correlation values. The format of this file is described in the help screen of **sfb2ismr** (see the screen dump in Section 4.3).

For example, to extract raw data from the SBF file test1.sbf, use the following command:

#### C: \sbf2ismr -f test1.sbf -r out\_ascii.txt

The output file (out\_ascii.txt in the example above) contains records such as those given below:

```
183601.00,101,20,98042793.214,119,11

183601.00,13,0,120929967.314,-305,-2

183601.00,2,0,120488916.249,258,-5

183601.00,8,0,108470409.601,-890,0

183601.00,10,0,107547455.595,806,0

183601.00,4,0,133013504.780,-165,7

183601.00,7,0,108677898.257,-836,-13

183601.00,7,3,84684077.234,266,5

183601.00,26,0,118815821.740,-323,-2

183601.00,5,0,110675377.978,727,-27

...
```

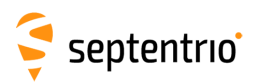

3

# 5 Receiver Monitoring

# 5.1 Basic operational monitoring

The 'Overview' page of the web interface in Figure 5-1 shows at a glance a summary of the PolaRx5S's operational status.

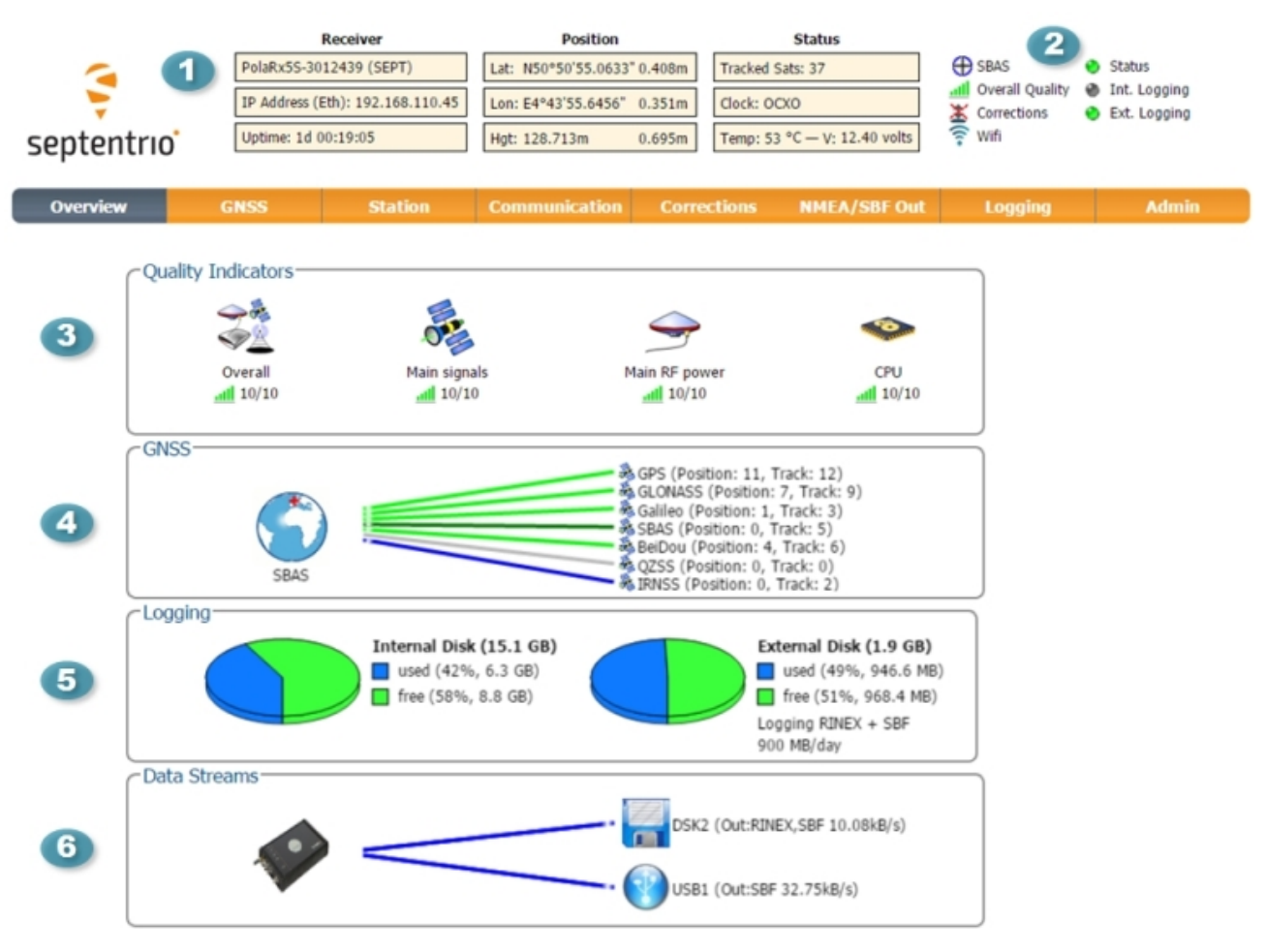

Figure 5-1: The Overview page of the web interface

- 1 The main information panel at the top of the window gives some basic receiver information: receiver type and serial number, the IP address if connected to the internet and the length of time since last power cycle (uptime). The total number of satellites in tracking is also given. The 'Clock' field indicates the receiver has an OCXO (Oven-Controlled Crystal Oscillator). The temperature on the receiver board and the voltage supplied is also shown.
- 2 The icons to the right of the information panel show that, in this example, the receiver has an SBAS position. The overall signal quality is excellent (5 out of 5 bars) and the receiver is logging to an external USB memory device (Ext. Logging). The active WiFi icon indicates that the on-board WiFi modem is turned on.
  - The Quality indicators give a simple overview of signal quality, RF antenna power and CPU load of the receiver.

# 🗧 septentrio

- 4 The GNSS field details how many satellites for each constellation are being tracked and used in the position solution (PVT). A green line indicates that at least one satellite in the constellation is being used in the PVT, a blue line indicates that satellites are being tracked but not used and a grey line that there are no satellites from that particular constellation in tracking. More information can found in the 'Satellites and Signal' page on the 'GNSS' menu.
- 5 The Logging field summarises the current logging sessions and disk capacities. The complete logging information and configuration windows can be found via the 'Logging' menu.
- 6 The 'Data Streams' field gives and overview of the data stream into (green line) and out from (blue line) the receiver. In this example, the receiver is logging RINEX and SBF data to an external disk (DSK2) and there is a USB connection to the receiver.

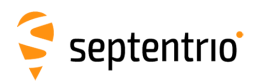

## 5.2 AIM+: Using the spectrum analyser to detect and mitigate interference

The PolaRx5S is equipped with a sophisticated RF interference monitoring and mitigation system (AIM+). To mitigate the effects of narrow-band interference, 3 notch filters can be configured either in auto or manual mode. These notch filters effectively remove a narrow part of the RF spectrum around the interfering signal. The L2 band being open for use by radio amateurs is particularly vulnerable to this type of interference. The effects of wideband interference both intentional and unintentional can be mitigated by turning on the WBI mitigation system. The WBI system also reduces, more effectively than traditionally used pulse-blanking methods, the effects of pulsed interference.

#### The spectrum view plot

In the Spectrum window of the GNSS menu, you can monitor the RF spectrum and configure three separate notch filters to cancel out narrowband interference. Figure 5-2 shows the L2 frequency band with the GPS L2P signal at 1227.60 MHz indicated. Different bands can be viewed by clicking on the 'Show table' button as shown. The spectrum is computed from baseband samples taken at the output of the receiver's analog to digital converters.

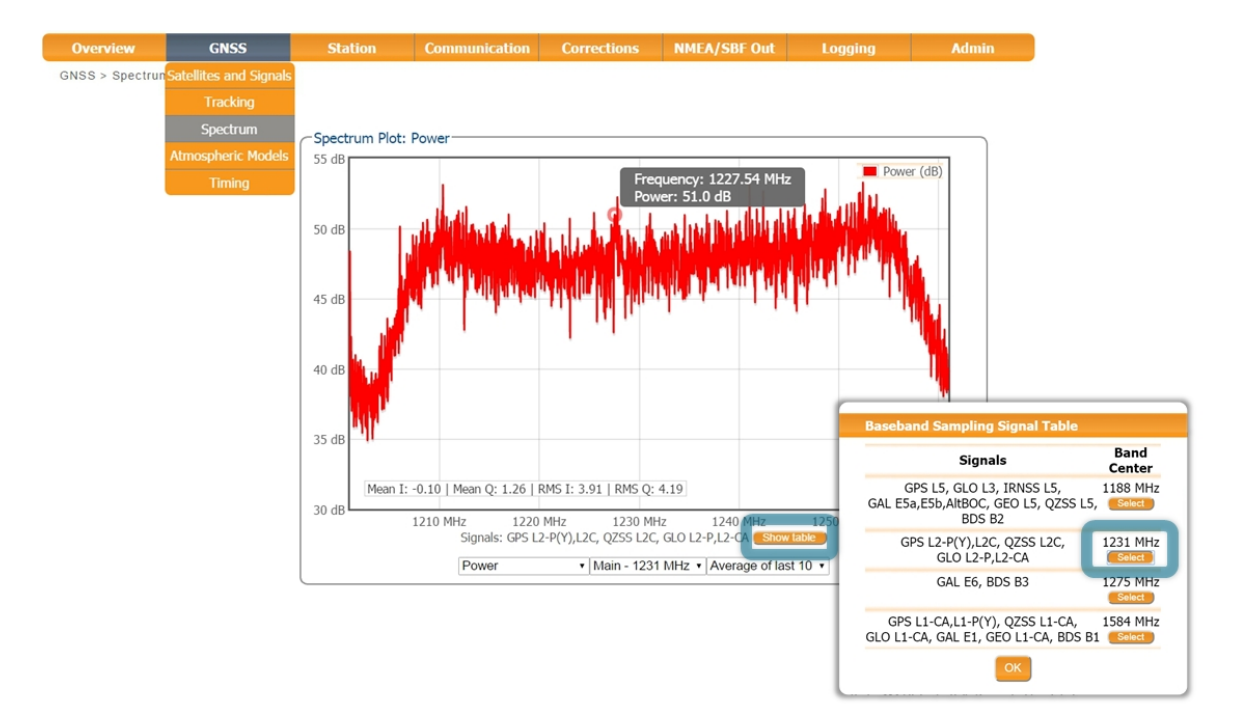

Figure 5-2: The RF spectrum of the L2 Band

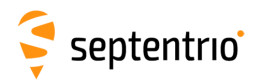

## 5.2.1 Narrowband interference mitigation

#### Configuring the notch filters

In the default auto mode of the notch filters, the receiver performs automatic interference mitigation of the region of the spectrum affected by interference. In manual mode as shown configured for Notch1 in Figure 5-3, the region of the affected spectrum is specified by a centre frequency and a bandwidth which is effectively blanked by the notch filter.

| Notch Filters                                                    |              |              |              |  |  |  |  |  |
|------------------------------------------------------------------|--------------|--------------|--------------|--|--|--|--|--|
|                                                                  | Notch1       | Notch2       | Notch3       |  |  |  |  |  |
| Mode                                                             | manual 🔹     | auto 🔹       | auto 🔹       |  |  |  |  |  |
| Center frequency                                                 | 1235.000 MHz | 1100.000 MHz | 1100.000 MHz |  |  |  |  |  |
| Double-sided bandwidth                                           | 80 kHz       | 30 kHz       | 30 kHz       |  |  |  |  |  |
| Wideband Interference Mitigation<br>Enable WBI mitigation Off On |              |              |              |  |  |  |  |  |
| Default Ok                                                       |              |              |              |  |  |  |  |  |

Press "OK" to apply the changes.

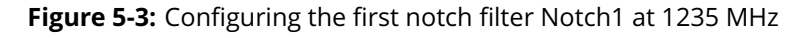

With the Notch1 settings as shown in Figure 5-3, the L2-band after the notch filter (After IM) is shown in Figure 5-4 with the blanked section clearly visible.

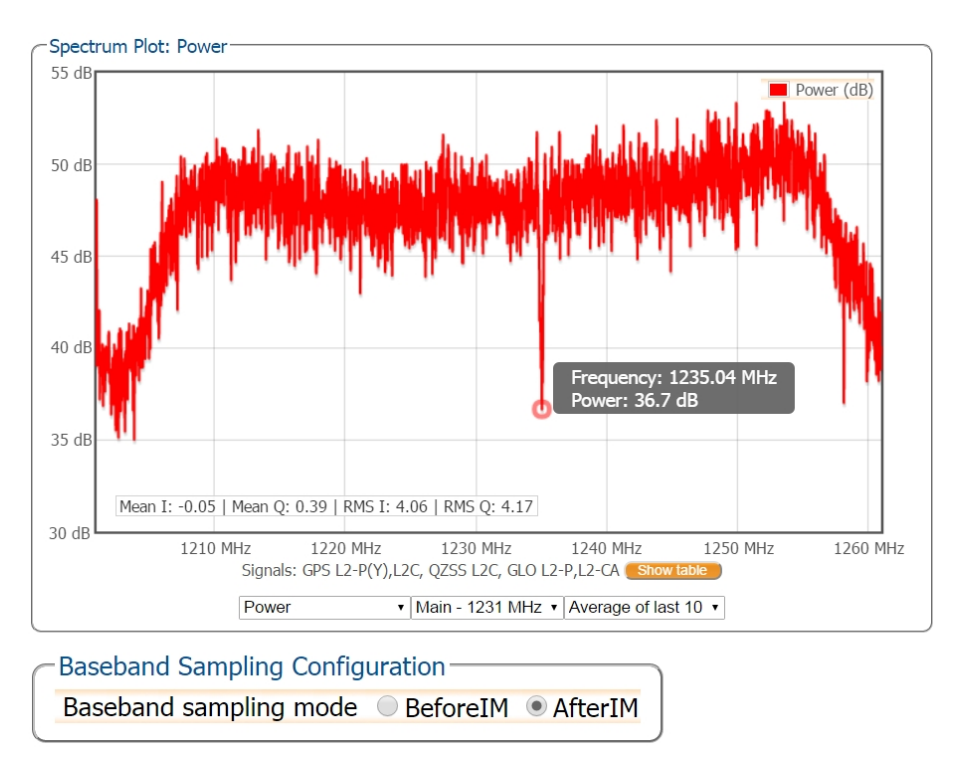

**Figure 5-4:** The RF spectrum of the L2 Band after applying the notch filter at 1235 MHz

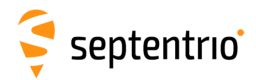

## 5.2.2 Wideband interference mitigation

Wideband interference of GNSS signals can be caused unintentionally by military and civilian ranging and communication devices. There are also intentional sources of interference from devices such as chirp jammers. The wideband interference mitigation system (WBI) of the PolaRx5S can reduce the effect of both types of interference on GNSS signals.

#### Configuring WBI mitigation

The wideband interference mitigation system (WBI) can be enabled by selecting 'on' as shown in Figure 5-5. Enabling WBI will increase the power consumed by the PolaRx5S (see Section 2.2.1 for more details).

| -Notch Filters               |              |              |              |  |  |  |  |  |  |
|------------------------------|--------------|--------------|--------------|--|--|--|--|--|--|
|                              | Notch1       | Notch2       | Notch3       |  |  |  |  |  |  |
| Mode                         | manual 🔹     | auto 🔹       | auto •       |  |  |  |  |  |  |
| Center frequency             | 1235.000 MHz | 1100.000 MHz | 1100.000 MHz |  |  |  |  |  |  |
| Double-sided bandwidth       | 80 kHz       | 30 kHz       | 30 kHz       |  |  |  |  |  |  |
|                              |              |              |              |  |  |  |  |  |  |
| Wideband Interference M      | itigation —  |              |              |  |  |  |  |  |  |
| Enable WBI mitigation        | off 💿 on     |              |              |  |  |  |  |  |  |
|                              |              |              |              |  |  |  |  |  |  |
| Default Ok                   |              |              |              |  |  |  |  |  |  |
| Press "OK" to apply the char | nges.        |              |              |  |  |  |  |  |  |

······

**Figure 5-5:** Select 'on' to enable wideband interference mitigation then 'OK' to apply the new setting

#### WBI mitigation in action

The GPS L1 band interference shown in Figure 5-6 is produced by combining the GNSS antenna signal with the output from an in-car GPS chirp jammer.

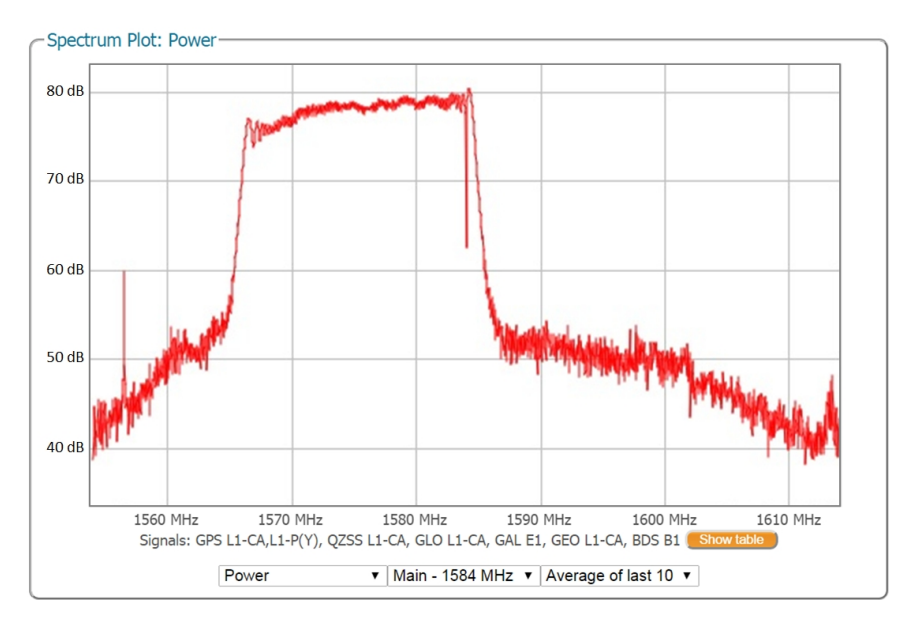

**Figure 5-6:** Simulated wideband interference in the GPS L1 band using an in-car chirp jammer

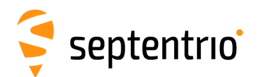

When WBI mitigation is enabled, the effect of the interference is dramatically reduced as Figure 5-7 shows.

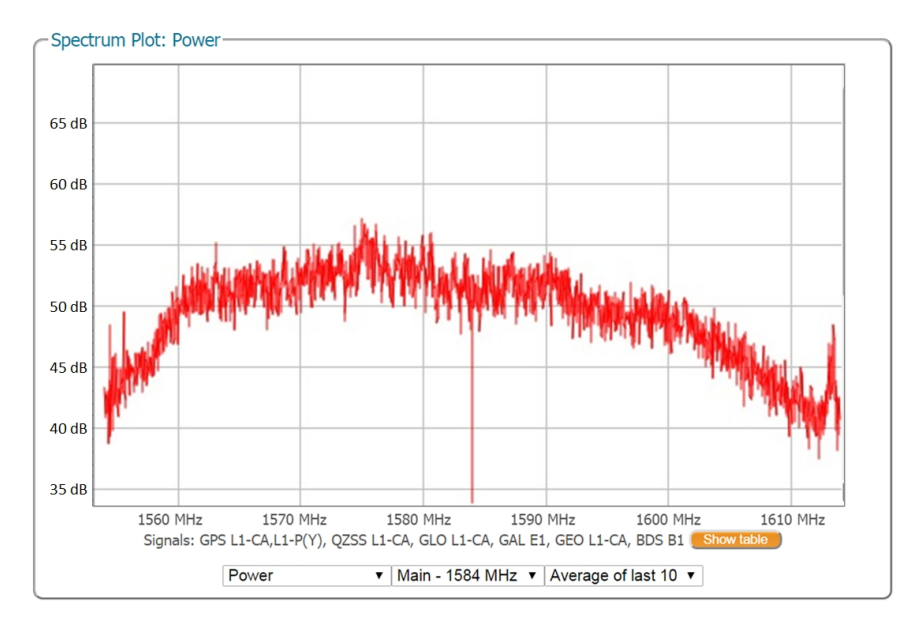

**Figure 5-7:** Enabling WBI interference mitigation greatly reduces the effect of the interference caused by the chirp jammer

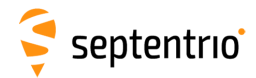

## 5.3 How to log data for problem diagnosis

If the PolaRx5S does not behave as expected and you need to contact Septentrio Support Department, it is often useful to send a short SBF data file that captures the anomalous behaviour.

#### Step 1: Configuring a new logging session

On the menu bar select 'Logging' then the 'Log Sessions' window where you can define a new logging session.

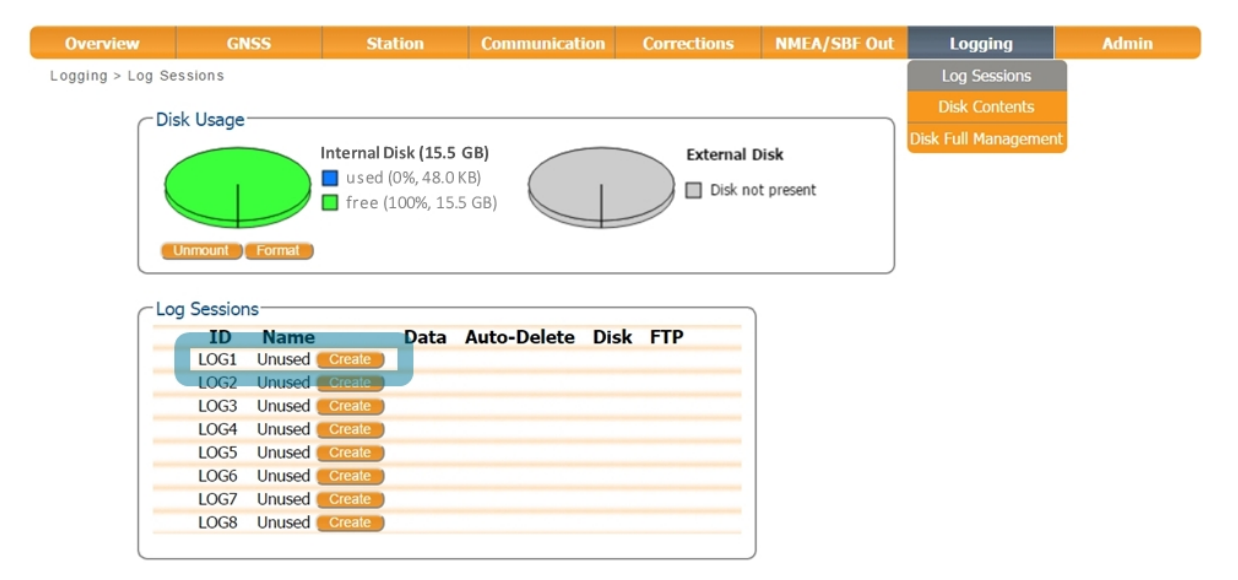

Figure 5-8: Click on the 'Create' button to start defining a new logging session

#### Step 2: Select to log the Support data blocks

In the 'Edit Session' window click on 'SBF Logging' and 'New SBF stream' as usual. In the final 'Edit SBF Stream' field, make sure to select the 'Support' option as shown in Figure 5-9. This option automatically selects all the SBF blocks that are useful for the Support Department to help with diagnosing receiver problems.

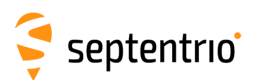

| -Edit Session LOG1                                                                       |                                                                                                    |            |
|------------------------------------------------------------------------------------------|----------------------------------------------------------------------------------------------------|------------|
| Session SBF Logging                                                                      | RINEX Logging                                                                                                    |            |
| Session SBF Logging<br>Session Name support_file<br>Disk Internal •<br>Auto-Delete Never | Edit Session LOG1<br>Session SBF Logging RINEX Logging<br>Streams<br>There are currently no<br>New SBF stream<br>Apply<br>Apply<br>Apply<br>Measurements<br>RawNavBits<br>GGS<br>GLO<br>GAL<br>GEO<br>CMP<br>QZS | •<br>Clear |

Figure 5-9: Configure a logging session selecting 'Support' in the 'Edit SBF Stream' field

When logging has been correctly configured, the 'Log Sessions' window will show the newly defined session as active as indicated in Figure 5-10

| Overview        | GN                       | ISS          | Station | Communicat  | tion C   | orrectio | ons | NMEA/SI | BF Out               | Logging      | Admin |
|-----------------|--------------------------|--------------|---------|-------------|----------|----------|-----|---------|----------------------|--------------|-------|
| Logging > Log S | Sessions                 |              |         |             |          |          |     |         |                      | Log Sessions |       |
|                 |                          |              |         |             |          |          |     |         | Disk Contents        |              |       |
|                 |                          |              |         |             |          |          |     |         | Disk Full Management |              |       |
|                 | Unmount Formal To MB/day |              |         |             |          |          |     |         |                      |              |       |
|                 | og Sessior               | าร           |         |             |          |          |     |         |                      |              |       |
|                 | ID                       | Name         | Data    | Auto-Delete | Disk     | FTP      |     |         |                      |              |       |
|                 | LOG1                     | support_file | SBF     | Never       | Internal | 0        | X   |         |                      |              |       |
|                 | LOG2                     | Unused Crea  | te      |             |          |          |     |         |                      |              |       |
|                 | LOG3                     | Unused Crea  | te      |             |          |          |     |         |                      |              |       |
| -               | LOG4                     | Unused Crea  | te      |             |          |          |     |         |                      |              |       |
| -               | LOG5                     | Unused Crea  | te      |             |          |          |     |         |                      |              |       |
| -               | LOG6                     | Unused Crea  | te      |             |          |          |     |         |                      |              |       |
| -               | LOG7                     | Unused Crea  | te      |             |          |          |     |         |                      |              |       |
| -               | LOG8                     | Unused Crea  | te      |             |          |          |     |         |                      |              |       |

Figure 5-10: 'Log Session' window showing an active logging session

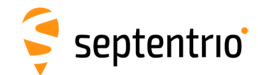

#### Step 3: Downloading the logged SBF file

The logged SBF file can be downloaded on the 'Disk Contents' page as shown in Figure 5-11. Click on the download icon **()** next the SBF file you want to download.

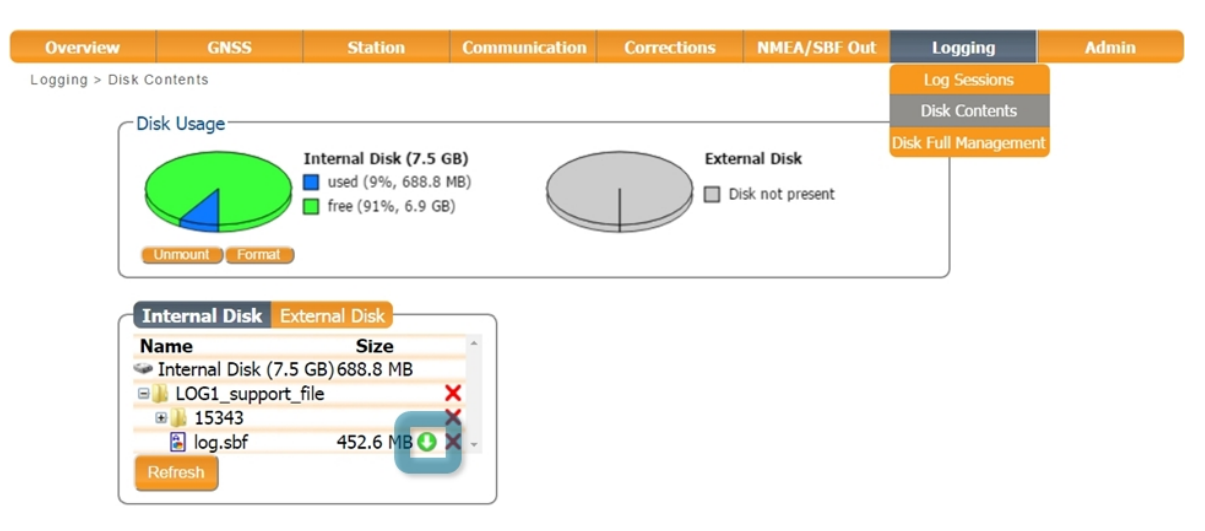

Figure 5-11: Click on the green download icon to next to the file you want to download

## 5.4 Activity logging

The PolaRx5S reports various events in the 'Receiver Messages' window of the 'Admin' menu that can be used to check the receiver operations. The example in Figure 5-12 shows that four, 15 minute SBF files have been successfully FTP pushed to a remote location.

| Overview                                                                                                    | GNSS                                                                                                    | Station | Communication | Corrections | NMEA/SBF Out | Logging | Admin          |  |  |
|----------------------------------------------------------------------------------------------------|----------------------------------------------------------------------------------------------------|---------|---------------|-------------|--------------|---------|----------------|--|--|
| Admin > Receive                                                                                                    | r Messages                                                                                                    |         |               |             |              |         | Configurations |  |  |
|                                                                                                    |                                                                                                    |         |               |             |              |         | Reset          |  |  |
| Re                                                                                                    | eceiver Messages-                                                                                                    | -       |               |             |              |         | Upgrade        |  |  |
| [1:Sun 1980-01-06 00:00:17] Mount : Success on mounting internal disk<br>[2:Sun 1980-01-06 00:00:17] Mount : Success on mounting external disk |                                                                                                    |         |               |             |              |         |                |  |  |
| [3                                                                                                    | [3:Thu 2016-02-25 14:45:25] LOG1 SBF:[16056/SEPT056045.16] => sarah@pc60devlin200:21 (data)]<br>[4:Thu 2016-02-25 15:00:28] LOG1 SBF:[16056/SEPT056045.16] => sarah@pc60devlin200:21 (data)]<br>[5:Thu 2016-02-25 15:15:26] LOG1 SBF:[16056/SEPT056p00.16] => sarah@pc60devlin200:21 (data)] |         |               |             |              |         |                |  |  |
| [5                                                                                                    |                                                                                                    |         |               |             |              |         |                |  |  |
| [6                                                                                                    | [6:Thu 2016-02-25 15:30:31] LOG1 SBF:[16056/SEPT056p15.16_ => sarah@pc60devlin200:21 (data)]                                                                                                    |         |               |             |              |         |                |  |  |
|                                                                                                    |                                                                                                    |         |               |             |              |         |                |  |  |

Figure 5-12: Receiver events reported by the PolaRx5S in the Receiver Messages window

# 6 Security

## 6.1 How to manage access to the PolaRx5S

You can manage the access that users have to the PolaRx5S in the 'User Administration' window of the 'Admin' menu.

By default, the web interface, FTP and communication ports are all assigned User-level access as shown in Figure 6-1. 'User' level allows full control of the receiver while 'Viewer' level only allows viewing the configuration.

| Overview       | GNSS           | S Stat             | ion Co | ommunication | Corrections      | NMEA/SBF Out | Logging | Admin               |
|----------------|----------------|--------------------|--------|--------------|------------------|--------------|---------|---------------------|
| Admin > User A | dministration  |                    |        |              |                  |              |         | Configurations      |
| cl             | leere          |                    |        |              |                  | _            |         | Reset               |
|                | U              | Jser Name          | Pas    | sword Us     | ser Access Level |              |         | Upgrade             |
| 1              | User1          |                    |        | U            | ser •            |              |         | User Administration |
| 1              | User2          |                    |        | U            | ser 🔹            |              |         | Expert Control      |
| ι              | User3          |                    |        | U            | ser 🔹            |              |         | Receiver Messages   |
| ι ι            | User4          |                    |        | U            | ser 🔻            |              |         | About               |
| L              | User5          |                    |        | U            | ser •            |              |         |                     |
| L .            | User6          |                    |        | U            | ser •            |              |         |                     |
|                | User7          |                    |        | U            | ser •            |              |         |                     |
| l              | User8          |                    |        | U            | ser •            |              |         |                     |
|                | Default Access | s Level Per Interf | ace    |              |                  |              |         |                     |
|                | Web 🔘          | none Viewer        | User   |              |                  |              |         |                     |
| F              | FTP O          | none 🔍 Viewer      | User   |              |                  |              |         |                     |
| I              | IP Ports 🛛 🔍   | none 🔍 Viewer      | User   |              |                  |              |         |                     |
| (              | COM Ports 🔍    | none 🔍 Viewer      | User   |              |                  |              |         |                     |
|                | USB Ports 🛛    | none Viewer        | User   |              |                  |              |         |                     |
|                | efault Ok      |                    |        |              |                  |              |         |                     |

Figure 6-1: The default access levels of the PolaRx5S

In the example shown in Figure 6-2:

**Web Interface:** Anonymous users (without password) can connect to the receiver via the web interface as Viewers. They can browse the various windows but cannot change any of the settings. Only George, who has User access, can change receiver settings via the web interface.

**FTP:** Anonymous users have full access over FTP so can download and delete logged data files.

**IP, COM and USB Ports:** Only George has User access to the IP, COM and USB ports so can change receiver settings over these connections. Mildred has only viewer access to the IP, COM and USB ports so can only send commands to show the configuration. Anonymous users can neither change or view the receiver configuration over these connections.

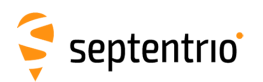

|       | User Name | Password | User Access Leve |
|-------|-----------|----------|------------------|
| User1 | George    | •••••    | User             |
| User2 | Mildred   | •••••    | Viewer           |
| User3 |           |          | User             |
| User4 |           |          | User             |
| User5 |           |          | User             |
| User6 |           |          | User             |
| User7 |           |          | User             |
| User8 |           |          | User             |

Default Access Level Per Interface-

Press "OK" to apply the changes.

| W  | /eb                | none | Viewer | User |  |  |  |  |  |  |
|----|--------------------|------|--------|------|--|--|--|--|--|--|
| F  | ΤР                 | none | Viewer | User |  |  |  |  |  |  |
| IF | <sup>,</sup> Ports | none | Viewer | User |  |  |  |  |  |  |
| С  | OM Ports           | none | Viewer | User |  |  |  |  |  |  |
| U  | SB Ports           | none | Viewer | User |  |  |  |  |  |  |
|    |                    |      |        |      |  |  |  |  |  |  |
| De | Default Ok         |      |        |      |  |  |  |  |  |  |

Figure 6-2: Changing the user access levels

After defining the Users/Viewers and their access levels, they can login on the web interface by clicking on 'Log in' on the upper-right corner as shown in Figure 6-3.

| 💡 PolaRx5S-3012439 (SEI | PT) ×                                                                                                    |                                                         |                                                                           |                                                                                                    |                                       |
|-------------------------|----------------------------------------------------------------------------------------------------|---------------------------------------------------------|---------------------------------------------------------------------------|----------------------------------------------------------------------------------------------------|---------------------------------------|
| ← → C fi 🗅 p            | olarx5s-3012439/                                                                                                    |                                                         |                                                                           | [08]                                                                                                    |                                       |
| Şeptentrio              | Authentication Required × The server http://polarx5-3012439 requires a username and password. The server says: Log in to septentrio receiver; leave empty to log out. User Name: George Password: ****** Log In Cancel |                                                         | Status<br>Tracked Sats: 35<br>Clock: OCXO<br>Temp: 53 °C — V: 12.40 volts | SBAS<br>SBAS<br>SCorrections<br>Wifi<br>Not logger<br>Status<br>Status<br>Corrections<br>Ext. Loggin<br>Ext. Loggin | d in<br>9<br>99                       |
|                         | PolaRx5S-3012439 (S                                                                                                    | EPT) ×                                                  |                                                                           |                                                                                                    | _ O X                                 |
|                         | ← → C fi 🗅                                                                                                    | polarx5s-3012439/                                       |                                                                           |                                                                                                    | (085 🔤 📃                              |
|                         | -                                                                                                    | Receiver PolaRx5S-3012439 (SEPT)                        | Position<br>Lat: N50°50'55.0597" 0.432m                                   | Status<br>Tracked Sats: 35                                                                                          | ⊕ SBAS Status                         |
|                         | septentrio                                                                                                    | IP Address (Eth): 192.168.110.45<br>Uptime: 0d 00:39:43 | Lon: E4°43'55.6386"         0.296m           Hgt: 129.540m         0.698m | Clock: OCXO<br>Temp: 53 °C — V: 12.40 volts                                                                         | all Overall Quality 		 ● Int. Logging |

Figure 6-3: Logging in on the PolaRx5S web interface

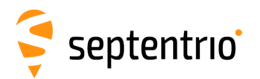

Users/Viewers can logout by clicking on 'Log out' on the upper-right corner and leaving the 'User Name' and 'Password' fields of the pop-up empty as shown Figure 6-4.

| Authentication Required                                                                                                    |  |  |  |  |  |  |  |  |
|----------------------------------------------------------------------------------------------------|--|--|--|--|--|--|--|--|
| The server http://192.168.3.1:80 requires a username and password. The server says: Log in to septentrio receiver; leave empty to log out. |  |  |  |  |  |  |  |  |
| User Name:                                                                                                    |  |  |  |  |  |  |  |  |
| Log In Cancel                                                                                                    |  |  |  |  |  |  |  |  |

Figure 6-4: Logging out

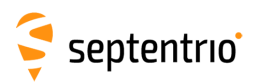

# 7 Receiver operations

## 7.1 How to track specific satellites and signals

In its default configuration, the PolaRx5S tracks the signals from all visible satellites in all constellations. You can configure the receiver not to track the satellites from a particular constellation in the 'Satellites and Signals' window of the 'GNSS' menu. In the example shown in Figure 7-1, the receiver will track only GPS, GLONASS and Galileo satellites.

| Overview         | GNSS                   | Station              | Communication       | Corrections | NMEA/SBF Out | Logging | Admin |
|------------------|------------------------|----------------------|---------------------|-------------|--------------|---------|-------|
| GNSS > Satellite | Satellites and Signals |                      |                     |             |              |         |       |
|                  | Tracking               |                      |                     |             |              |         |       |
|                  | Spectrum               | Status               | Settings            |             |              |         |       |
|                  | Atmospheric Models     | Signal               | Tracking            |             |              |         |       |
|                  | Timing                 | 🕒 GP                 | S 🗹                 |             |              |         |       |
|                  |                        | 🕒 🖻 GLO              | ONASS 🗹             |             |              |         |       |
|                  |                        | <b>⊡</b> GA          | LILEO 🗹             |             |              |         |       |
|                  |                        | ± SB/                | AS                  |             |              |         |       |
|                  |                        | E CO                 |                     |             |              |         |       |
|                  |                        | QZ:                  | SS 🔲                |             |              |         |       |
|                  |                        |                      | NSS 📃               |             |              |         |       |
|                  |                        | Advar                | nced Settings—      |             |              |         |       |
|                  |                        | Default<br>Press "OK | (" to apply the cha | nges.       |              |         |       |

Figure 7-1: Configuring the receiver to track only satellites from the GPS, GLONASS or Galileo constellations

You can also select which signals from each constellation that you wish to track. With the configuration shown in Figure 7-2, the receiver will not track the GPS L5 signal.

| Status Settings                   |                                                                                                    |
|-----------------------------------|----------------------------------------------------------------------------------------------------|
| Signal Tracking-                  |                                                                                                    |
| <b>GPS</b>                        | <b>I</b>                                                                                                    |
| GPSL1CA                           |                                                                                                    |
| GPSL1PY                           | <ul> <li>Image: A start of the start of the start of</li></ul> |
| GPSL2PY                           | <b>v</b>                                                                                                    |
| GPSL2C                            | <b>v</b>                                                                                                    |
| GPSL5                             |                                                                                                    |
| GLONASS                           |                                                                                                    |
| ■ GALILEO                         |                                                                                                    |
| <b>B</b> SBAS                     |                                                                                                    |
| COMPASS                           |                                                                                                    |
| ■ QZSS                            |                                                                                                    |
|                                   |                                                                                                    |
| — ■ Advanced Settin               | )<br>gs—                                                                                                    |
| Default Ok<br>Press "OK" to apply | the changes.                                                                                                    |

Figure 7-2: Configuring the receiver not to track the GPS L5 signal

51

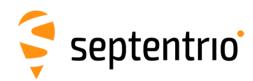

# 7.2 How to change IP settings of the PolaRx5S

The IP settings of the PolaRx5S can be configured in the Ethernet window of the Communication menu. By default the PolaRx5S is configured to use DHCP to obtain an IP address. You can specify a 'Static' address in the TCP/IP Settings field as shown in Figure 7-3.

In Static mode, the receiver will not attempt to request an address via DHCP but will use the specified IP address, netmask, gateway, domain name and DNS. DNS1 is the primary DNS and DNS2 is the backup DNS. In DHCP mode, the arguments IP, Netmask, Gateway, Domain, DNS1, and DNS2 are ignored.

Having entered the settings, click on 'Ok' then 'Apply And Reboot' in the pop-up dialog as shown, as the receiver needs to be reset for the new settings to become active.

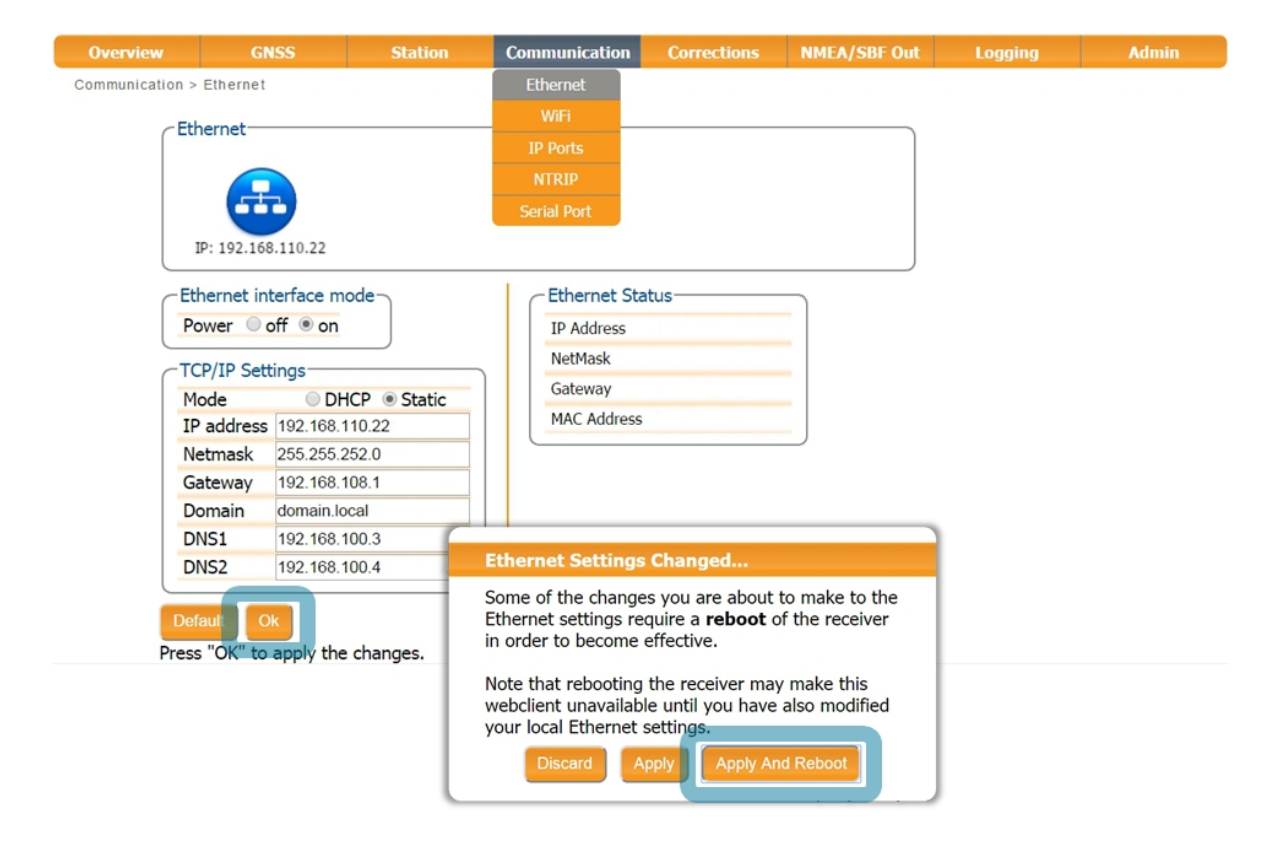

Figure 7-3: Changing the TCP/IP settings of the PolaRx5S

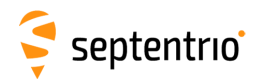

After reboot, the Ethernet Status field should now show the correct IP settings as shown in Figure 7-4.

| $\cap$ | Ethernet Sta | tus               |  |
|--------|--------------|-------------------|--|
|        | IP Address   | 192.168.110.22    |  |
|        | NetMask      | 255.255.252.0     |  |
|        | Gateway      | 192.168.108.1     |  |
|        | MAC Address  | 00:50:C2:36:38:6D |  |
|        |              |                   |  |

Figure 7-4: TCP/IP settings

Note that the IP settings will keep their value after a power cycle and even after a reset to factory default in order to avoid accidentally losing an Ethernet connection to the receiver.

## 7.3 How to configure Dynamic DNS

Dynamic DNS allows remote contact with the PolaRx5S using a hostname.

When devices are connected to the internet, they are assigned an IP address by an internet service provider (ISP). If the IP address is *dynamic* then it may change over time resulting in a loss of connection. Dynamic DNS (DynDNS or DDNS) is a service that addresses this problem by linking a user-defined hostname for the device to whichever IP address is currently assigned to it.

To make use of this feature on the PolaRx5S, you should first create an account with a Dynamic DNS provider (**dyndns.org** or **no-ip.org**) to register a hostname for your receiver. In the example shown in Figure 7-5, the hostname *polarx5s.mine.nu* has been registered with dyndns.org. The *Bind* option, selected in this case, tells the Dynamic DNS provider only to update IP addresses assigned over an Ethernet LAN connection.

| Overview        | GNSS         | Station           | Communication | Corrections    | NMEA/SBF Out | Logging | Admin |
|-----------------|--------------|-------------------|---------------|----------------|--------------|---------|-------|
| Communication > | Dynamic DNS  |                   | Ethernet      |                |              |         |       |
|                 |              |                   | WiFi          |                |              |         |       |
|                 |              |                   | Dynamic DNS   |                |              |         |       |
|                 |              |                   | IP Ports      |                |              |         |       |
|                 |              |                   | NTRIP         |                |              |         |       |
|                 |              |                   | Serial Port   |                |              |         |       |
|                 | Dynamic DNS— |                   |               | Dynamic DNS    | Status       |         |       |
|                 | Provider of  | ff 🖲 dyndns.org 🦲 | no-ip.com     | Status: Update | d            |         |       |
|                 | Username     | ssncom            |               | Error: No erro | or           |         |       |
|                 | Password     | •••••             |               |                |              |         |       |
|                 | Hostname     | polarx5s.mine.nu  |               |                |              |         |       |
|                 | Bind (       | 🔍 auto 💿 Ethernet | WiFi          |                |              |         |       |
|                 | efault Ok    |                   |               |                |              |         |       |

Figure 7-5: Configuring Dynamic DNS

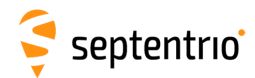

1

# 7.4 How to upgrade the firmware or upload a new permission file

The PolaRx5S firmware and permission files both have the extension .suf (Septentrio Upgrade File) and can be uploaded to the PolaRx5S as shown in the steps below. Firmware upgrades can be downloaded from the Septentrio website and are free for the lifetime of the receiver. Permission files enable additional features on the PolaRx5S and can be purchased from our sales department.

#### Step 1: Select the .suf file and start the upgrade

The upgrade procedure is started by clicking on the 'Choose file' button in the 'Upgrade' window of the 'Admin' menu and which is highlighted in Figure 7-6.

| Overview      | GNSS                                         | Station                                | Communication                               | Corrections               | NMEA/SBF Out | Logging | Admin               |
|---------------|----------------------------------------------|----------------------------------------|---------------------------------------------|---------------------------|--------------|---------|---------------------|
| Admin > Upgra | de                                           |                                        |                                             |                           |              |         | Configurations      |
|               |                                              |                                        |                                             |                           |              |         | Reset               |
| ſ             | -Upgrade Receiver F                          | irmware                                |                                             |                           |              |         | Upgrade             |
|               | Select upgrade (*.su                         | uf) file:                              |                                             |                           |              |         | User Administration |
|               | Choose file No file c                        | hosen                                  |                                             |                           |              |         | Expert Control      |
|               | Start upgrade                                |                                        |                                             |                           |              |         | Receiver Messages   |
|               | Current firmware                             | version: 5.0.0                         |                                             |                           |              |         | About               |
|               | If you are upgrading<br>this WiFi network be | the receiver usin<br>comes available a | g its WiFi network,<br>again after the upgr | please reconnect<br>rade. | : once       |         |                     |

Figure 7-6: Selecting the .suf file to upload to the receiver

Having already saved the .suf file to your pc, you can then select this file and click on the 'Start upgrade' button. The pop-up window shown in Figure 7-7 will show the progress of the upgrade.

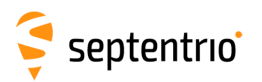

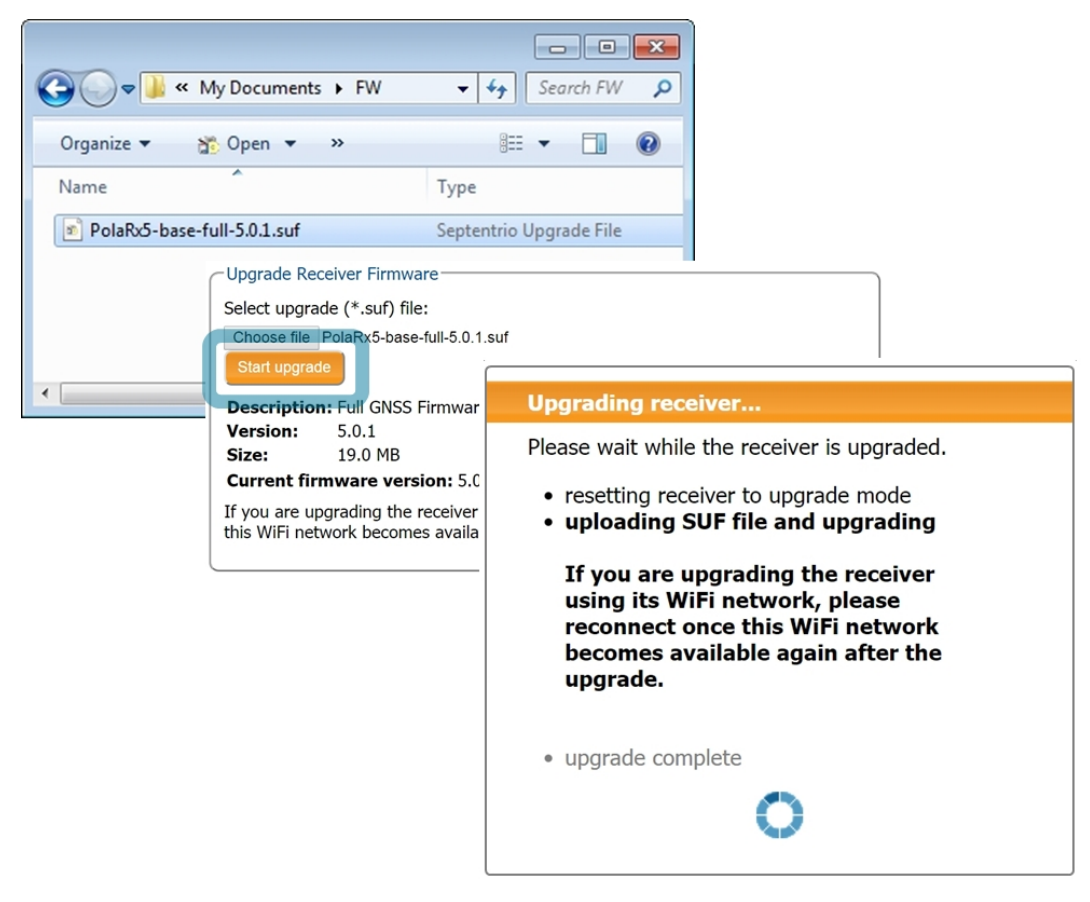

Figure 7-7: The upgrade procedure

### Step 2: Verifying the upgrade

If there were no problems with the upgrade, the message 'Upgrade successful' will appear. You can then check on the Admin/About window, as shown in Figure 7-8, that the new firmware version or permission file has been updated.

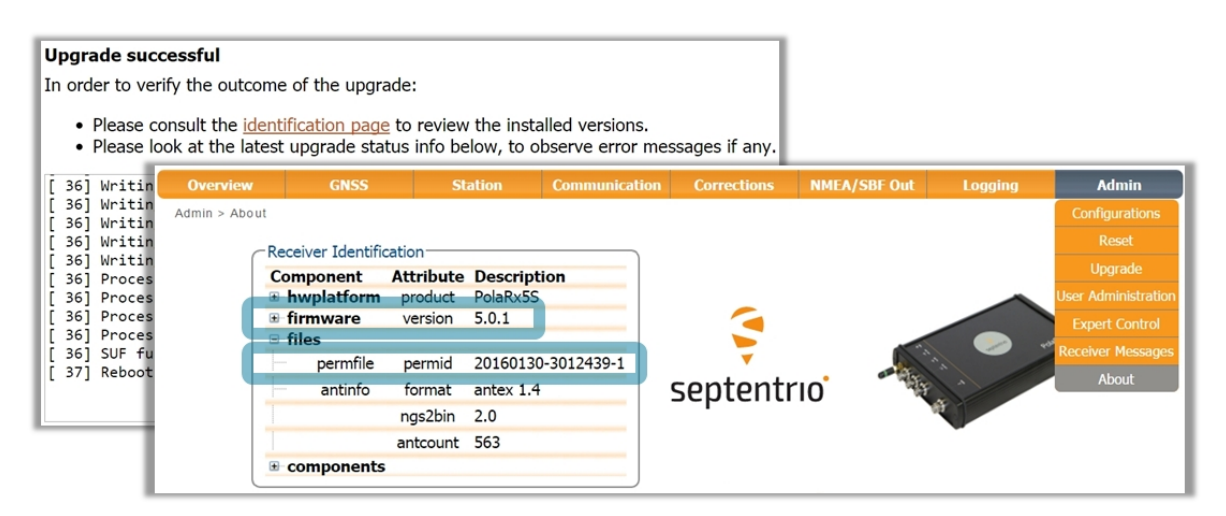

Figure 7-8: Checking the firmware and permission file versions

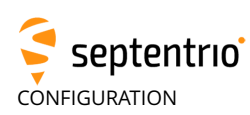

# 7.5 How to set the PolaRx5S to its default configuration

You can set the PolaRx5S configuration to its default settings on the Configurations window of the Admin menu as shown in Figure 7-9. Select 'RxDefault' from the 'Source' drop-down list and either 'Current' or 'Boot' in the 'Target' menu. You will then be prompted to Save the new current configuration as the boot configuration so the receiver will boot up with saved configuration after a power cycle.

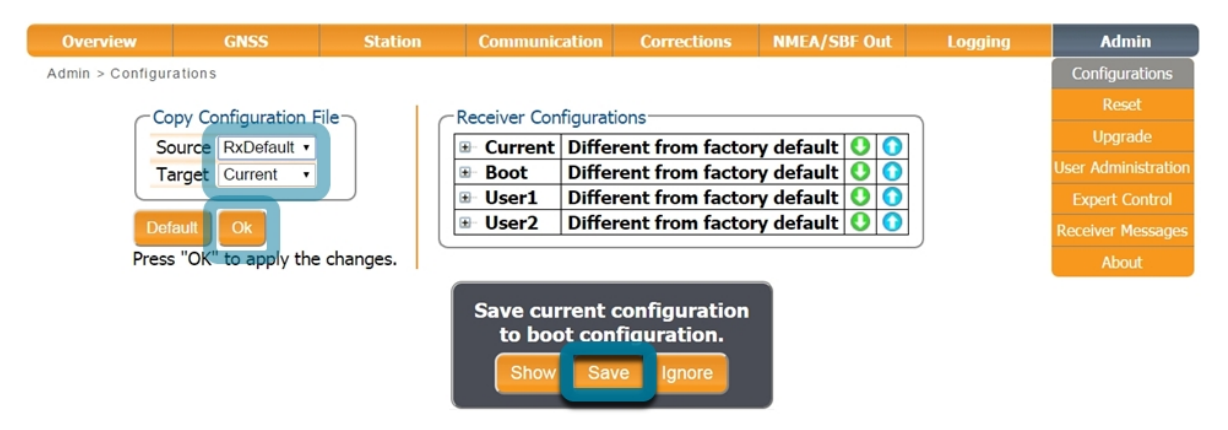

Figure 7-9: Setting the PolaRx5S to its default configuration

## 7.6 How to reset the PolaRx5S

If the PolaRx5S is not operating as expected, a simple reset may resolve matters. The PolaRx5S can be fully power-cycled by disconnecting then reconnecting the power supply. However, on the Admin/Reset window as shown in Figure 7-10 different functionalities can be reset individually. A 'Soft' level reset will cause the PolaRx5S to boot up with its current configuration while a 'Hard' reset will use the configuration stored in the boot file.

| Overview      | GNSS                            | Station     | Communication                                                                        | Corrections                                                   | NMEA/SBF Out              | Logging | Admin               |
|---------------|---------------------------------|-------------|--------------------------------------------------------------------------------------|---------------------------------------------------------------|---------------------------|---------|---------------------|
| Admin > Reset |                                 |             |                                                                                      |                                                               |                           |         | Configurations      |
| R             | eset Receiver                   |             |                                                                                      |                                                               |                           |         | Reset               |
|               | evel                            | Soft @ Hard |                                                                                      |                                                               |                           |         | Upgrade             |
| G             | onfig                           |             |                                                                                      |                                                               |                           |         | User Administration |
| P             | VTData                          |             |                                                                                      |                                                               |                           |         | Expert Control      |
| Sa            | atData                          |             |                                                                                      |                                                               |                           |         | Receiver Messages   |
| - N           | /iFiAccessPoints                |             |                                                                                      |                                                               |                           |         | About               |
| Pres          | fault Ok<br>s "OK" to apply the | e changes.  | Reset Confirmati<br>Are you sure you w<br>Doing so will result<br>with the receiver. | on<br>ant to reset the r<br>in the loss of the<br>eset Cancel | receiver?<br>e connection |         |                     |

**Figure 7-10:** Resetting the PolaRx5S configuration to its boot configuration using a Hard reset

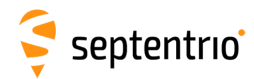

# 7.7 How to copy the configuration from one receiver to another

In the Admin/Configurations window, the configuration of a PolaRx5S can be easily saved to a PC as a text file. A saved configuration can then be uploaded to any other PolaRx5S.

## Step 1: Downloading the configuration from a PolaRx5S

Click the green download arrow 🕓 next the configuration you wish to download as shown in Figure 7-11. The configuration will be saved as a .txt file.

| Admin > Configurations Copy Configuration File Receiver Configurations Upgrad Upgrad | tions |
|--------------------------------------------------------------------------------------|-------|
| Copy Configuration File Receiver Configurations Upgrad Upgrad                        |       |
| Copy configurations Upgrad                                                           |       |
| NOUTCE IL UTTERDT V I I I I I I I I I I I I I I I I I I                              |       |
| Target Current                                                                       |       |
| setPVTMode, Static Expert Co                                                         |       |
| Default Ok 🗵 User1 Different from factory default 🔮 🧿                                |       |
| Be User2 Different from factory default 0 0                                          |       |
|                                                                                      | _     |
| Save As                                                                              |       |
| Configs + Libraries + Documents + configs + 4                                        |       |
|                                                                                      |       |
|                                                                                      |       |
| Favorites Documents library Arrange by: Folder -                                     |       |
| E Desktop configs                                                                    |       |
| Sourceast Places                                                                     |       |
| work No items match your search.                                                     |       |
|                                                                                      |       |
| Libraries                                                                            |       |
| Documents                                                                            |       |
| Pictures v ( m )                                                                     |       |
| File name: PolaPy5 2010205 Root 2015;12:10:122625 ht                                 |       |
|                                                                                      |       |
| save as type: Text bocument                                                          |       |
| Hide Folders     Save Cancel                                                         |       |

Figure 7-11: Saving a configuration from a PolaRx5S as a text file

57

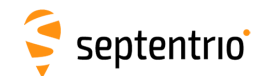

### Step 2: Uploading the configuration to another PolaRx5S

Again on the Admin/Configuratoins window, click on the blue upload arrow (), as indicated in Figure 7-12, to upload a configuration file stored on you PC. In this example, the saved file will be uploaded as the Boot configuration.

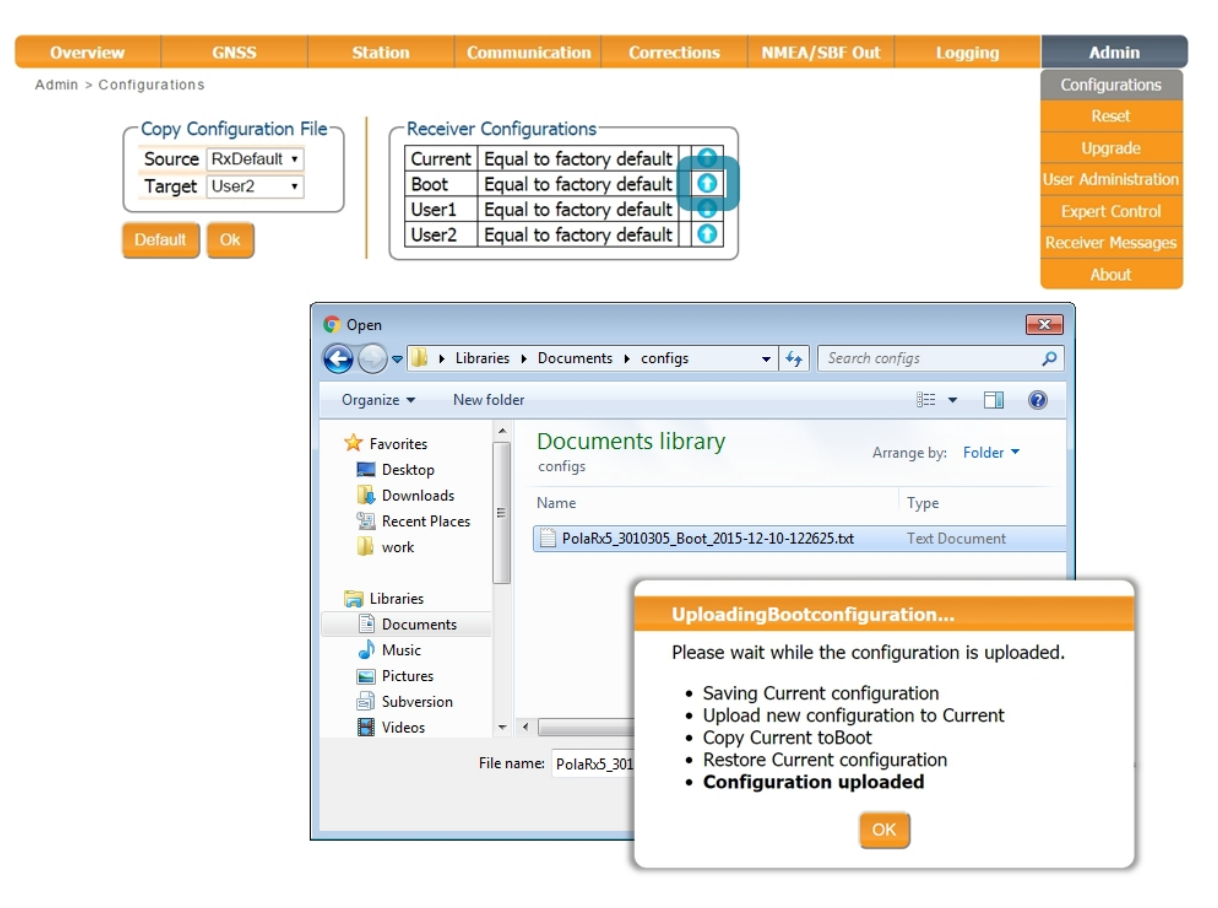

Figure 7-12: Uploading a configuration to a PolaRx5S

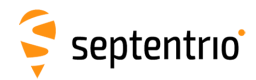

# A Front-panel port descriptions

The PolaRx5S front panel features 8 ODU connectors which are described in the following sections. These connectors are all of type ODU MINI SNAP Series F. The pinout of the female connectors and the ODU part number of the corresponding male connectors are shown in Figure A-1.

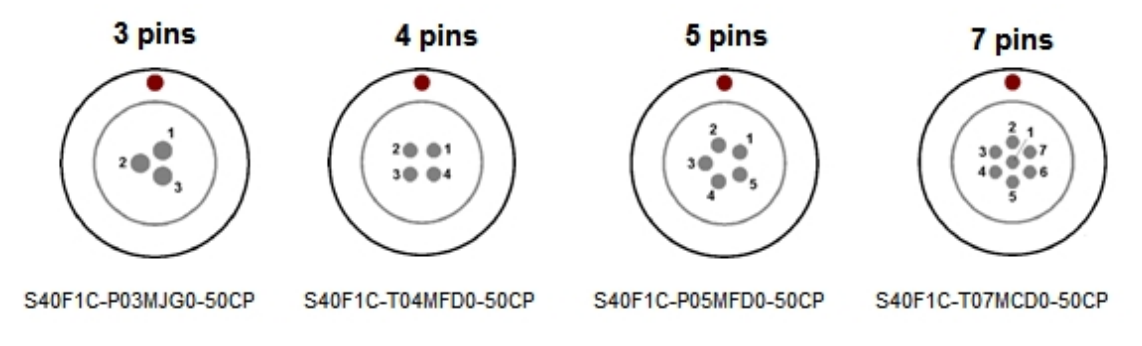

Figure A-1: Pinout of the front-panel female connectors and the ODU part numbers of the corresponding male connectors

# A.1 COM1

This 7-pin connector provides access to the first serial port (COM1). The receiver behaves as Data Terminal Equipment (DTE).

| PIN # | Description                                    |
|-------|------------------------------------------------|
| 1     | Not connected                                  |
| 2     | Signal ground (GND)                            |
| 3     | Not connected                                  |
| 4     | Not connected                                  |
| 5     | Receive Data (RXD - input to the receiver)     |
| 6     | Transmit Data (TXD - output from the receiver) |
| 7     | Not connected                                  |

# A.2 COM2

This 7-pin connector provides access to the second serial port (COM2). The receiver behaves as Data Terminal Equipment (DTE).

| PIN # | Description                                    |
|-------|------------------------------------------------|
| 1     | +5V DC output                                  |
| 2     | Signal ground (GND)                            |
| 3     | Clear To Send (CTS - input)                    |
| 4     | Request To Send (RTS - output)                 |
| 5     | Receive Data (RXD - input to the receiver)     |
| 6     | Transmit Data (TXD - output from the receiver) |
| 7     | Not connected                                  |

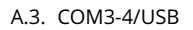

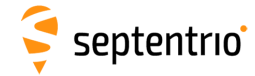

## A.3 COM3-4/USB

This 7-pin connector can be configured in two modes:

- COM3 and COM4
- USB device

The electrical level at pin#7 defines the operating mode.

#### **COM3-4 device**

This mode is selected by leaving pin#7 unconnected.

| PIN # | Description       |
|-------|-------------------|
| 1     | Not connected     |
| 2     | GND               |
| 3     | COM4 RX           |
| 4     | COM4 TX           |
| 5     | COM3 RX           |
| 6     | COM3 TX           |
| 7     | Leave unconnected |

#### **USB** device

This mode is selected by applying 5V DC to pin#7.

| PIN # | Description   |
|-------|---------------|
| 1     | Not connected |
| 2     | GND           |
| 3     | USB D-        |
| 4     | Reserved      |
| 5     | USB D+        |
| 6     | Reserved      |
| 7     | USB Vbus      |

## A.4 Ethernet

The receiver can be powered through the Ethernet port (Power-Over-Ethernet). Please note that only mode A, as specified in the 802.3af standard, is supported on the PolaRx5S.

| PIN # | Description |
|-------|-------------|
| 1     | TxD+        |
| 2     | TxD-        |
| 3     | RxD+        |
| 4     | RxD-        |

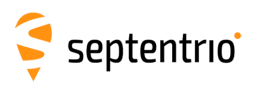

# A.5 OUT

| PIN # | Description                                                                                 |
|-------|---------------------------------------------------------------------------------------------|
| 1     | Reserved                                                                                    |
| 2     | GND                                                                                         |
| 3     | GP1 output, 3.3V. Use the command <b>setGPIOFunctionality</b> to set the level of this pin. |
| 4     | GP2 output, 3.3V. Use the command <b>setGPIOFunctionality</b> to set the level of this pin. |
| 5     | nRST_OUT. Open-collector output, driven low when the receiver is resetting.                 |

# A.6 IN

| PIN # | Description                                                                                                    |
|-------|----------------------------------------------------------------------------------------------------|
| 1     | Reserved, leave unconnected.                                                                                                    |
| 2     | Ground                                                                                                    |
| 3     | Reserved, leave unconnected.                                                                                                    |
| 4     | nRST_IN. Driving this pin low resets the receiver. Internally pulled-up. Debouncing and deglitching is foreseen.                                                                                                    |
| 5     | EVENTA input, 0-30V, pulled down. Input voltage should be at least 3V to be detected as high. First input for external event timing. Event polarity is controlled by the <b>setEventParameters</b> command.                                                                                                    |
| 6     | EVENTB input, 0-30V, pulled down. Input voltage should be at least 3V to be detected as high. Second input for external event timing. Event polarity is controlled by the <b>setEventParameters</b> command.                                                                                                    |
| 7     | <ul> <li>ANT_EXT, external antenna power. Can be used to apply an external supply voltage to the antenna. The voltage applied to ANT_EXT(V<sub>ANT</sub>) determines the voltage source on the MAIN connector, as follows: <ul> <li>if V<sub>ANT</sub> &lt; 2.0V or ANT_EXT left open, the antenna is powered by the internal 5V supply;</li> <li>if 3.0V &lt; V<sub>ANT</sub> &lt; 4.0V, there is no power provided to the MAIN connector;</li> <li>if 5.0V &lt; V<sub>ANT</sub> &lt; 12.0V, the antenna power supply is taken from ANT_EXT.</li> </ul> </li> <li>Warning: <ul> <li>Exceeding 12.0V for V<sub>ANT</sub>, or drawing more than 200mA from the antenna connector can permanently damage the receiver.</li> </ul> </li> </ul> |

# A.7 USB Host

| PIN # | Description                     |
|-------|---------------------------------|
| 1     | USB-H VBus (max current: 500mA) |
| 2     | Ground                          |
| 3     | USB-H D-                        |
| 4     | USB-H D+                        |
| 5     | Reserved                        |

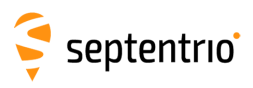

# A.8 PWR

| PIN # | Description                                                                                                    |
|-------|----------------------------------------------------------------------------------------------------|
| 1     | Power: 9 to 30V DC                                                                                                    |
| 2     | Always ON. When this pin is tied to pin#1 the receiver is always on regardless of the state of the power button. Connect to Ground to enable the power button. |
| 3     | Ground                                                                                                    |

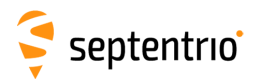

# **B** Rear-panel connectors

The following sections describe the connectors on the rear-panel of the PolaRx5S.

## **B.1 MAIN (TNC)**

Connect an active GNSS antenna to this connector. The gain at the connector (antenna gain minus cable losses) must be in the range 15 to 50dB.

By default, the receiver provides a 5V DC supply on the MAIN connector to feed the antenna. Other voltages can be supplied through pin ANT\_EXT of the IN connector on the front panel (see Appendix A.6). The maximum supported current is 200mA.

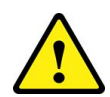

Never inject a DC voltage into the MAIN connector as it may damage the receiver. When using a splitter to distribute the antenna signal to several receivers, make sure that no more than one output of the splitter passes DC. Use DC-blocks otherwise.

# **B.2 PPS OUT (BNC)**

xPPS output (5V, output impedance 50- $\Omega$ ). The rate and polarity of the xPPS output signal can be specified by the **setPPSParameters** command or on the Web Interface The pulse duration is 5ms.

# **B.3 REF OUT (BNC)**

The REF OUT connector provides a 10 MHz output signal synchronized with the frequency of the internal receiver clock. It is a sinusoidal signal with unloaded peak-to-peak amplitude of 1.1V and output impedance of 50  $\Omega$ .

Note that the REF OUT signal can be turned off with the **setREFOUTMode** command. See also Section 2.2.1

# B.4 WiFi (SMA)

Connector for the WiFi antenna.

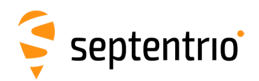

# **C** Cables

| Cable Name Details<br>(Part #)    |                                                                                                    |                       |        |                              |                    |               |
|-----------------------------------|----------------------------------------------------------------------------------------------------|-----------------------|--------|------------------------------|--------------------|---------------|
| <b>CBLe_COM_1.8</b><br>(200416)   | COM1/COM2 to PC (DSUB9-female). To be connected to either<br>the COM1 or COM2 connector. Note that RTS/CTS lines are only<br>available when connected to COM2. |                       |        |                              |                    |               |
| <b>CBLe_COM_DUO_7</b><br>(201204) | Dual COM3 and COM4 to PC (DSUB9-female). To be connected to the COM3-4/USB connector. Note that RTS/CTS is not supported on these ports.                       |                       |        | connected to<br>ot supported |                    |               |
|                                   | Open-ende<br>in Appendix                                                                                                    | d cable to<br>‹ A.5). | be us  | sed with t                   | he OUT connecto    | r (see pinout |
|                                   |                                                                                                    | Pin #                 | Fun    | ction                        | Wire Colour        |               |
| CBLe_GPO_OE_5                     |                                                                                                    | 1                     | Rese   | erved                        | Blue               |               |
| (201203)                          |                                                                                                    | 2                     | Grou   | und                          | Blue/Black         |               |
|                                   |                                                                                                    | 3                     | GP1    | output                       | Orange             |               |
|                                   |                                                                                                    | 4                     | GP2    | output                       | Green              |               |
|                                   |                                                                                                    | 5                     | nRS    | T_OUT                        | Brown              |               |
|                                   | Open-ende                                                                                                    | d cable to<br>( A.6). | o be u | ised with                    | the IN connector   | (see pinout   |
|                                   |                                                                                                    | Pin #                 | Fun    | ction                        | Wire Colour        |               |
|                                   |                                                                                                    | 1                     | Rese   | erved                        | Orange             |               |
|                                   | 2 Ground Gre                                                                                                    |                       | Green  |                              |                    |               |
| CBLe GPI OE                       |                                                                                                    | 3                     | Rese   | erved                        | Yellow             |               |
| (200419)                          |                                                                                                    | 4                     | nRS    | T_IN                         | Black              |               |
|                                   |                                                                                                    | 5                     | EVEI   | NTA                          | Red                |               |
|                                   |                                                                                                    | 6                     | EVEI   | NTB                          | Purple             |               |
|                                   |                                                                                                    | 7                     | ANT    | _EXT                         | Brown              |               |
|                                   | Do not leave the red and purple wires floating, tie them to ground                                                                                             |                       |        |                              |                    |               |
|                                   | if not used. This will avoid crosstalk effects that could lead to                                                                                              |                       |        |                              |                    |               |
|                                   | spurious le                                                                                                    | vel transit           | ions o | on the EV                    | ENTA and EVENTE    | 3 inputs.     |
| <b>CBLe_USB</b><br>(201202)       | USB device                                                                                                    | cable to b            | be cor | nected t                     | o the COM3-4/US    | B connector.  |
| <b>CBLe_USB_HOST</b><br>(214935)  | USB host ca                                                                                                    | able to be            | conn   | ected to                     | the USB host coni  | nector.       |
| CBLe_ETH_MS                       | Ethernet to                                                                                                    | hub/swit              | ch (st | raight) (F                   | RJ45). To be conn  | ected to the  |
| (200418)                          | ETH connec                                                                                                    | tor.                  |        |                              |                    |               |
|                                   | Open-ende<br>Appendix A                                                                                                    | d cable<br>8).        | for t  | the PWR                      | connector (see     | e pinout in   |
|                                   | Pin #                                                                                                    | Functio               | on     | Wire Co                      | olour              |               |
| <b>CBLe_PWR_OE</b>                | 1                                                                                                    | Power                 |        | Blue an                      | d green (these two | o wires are   |
| (200422)                          | 2                                                                                                    | ON/OF                 | =      | Red                          |                    | ,             |
|                                   | 2                                                                                                    | -                     |        | Black a                      | nd Purple (these   | two wires     |
|                                   | 3                                                                                                    | Ground                |        | are bot                      | h connected to Pi  | n#3)          |
| PWRe_ADAPTER<br>(200431)          | A power ad                                                                                                    | apter to b            | oe cor | nected to                    | o PWR connector.   |               |

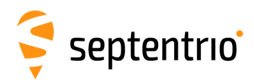

GPLED

red

# **D** LED behaviour

| LED name                                                                                             | colour | lcon | Behaviour                   |                                  |  |
|----------------------------------------------------------------------------------------------------|--------|------|-----------------------------|----------------------------------|--|
| POWERLED red U Off: Receiver is powered off<br>On: Receiver is powered on                            |        |      |                             |                                  |  |
| LANLINKLED green Green Off: No Ethernet connection Blinking: Sending or receiving data over Ethernet |        |      |                             |                                  |  |
|                                                                                                    |        |      | Behaviour                   | Number of satellites in tracking |  |
|                                                                                                    |        |      | Blinks fast (10 per second) | 0                                |  |
|                                                                                                    | orange | X    | Blinks once, then pauses    | 1, 2                             |  |
| INACILLD                                                                                             | orange | 23   | Blinks twice, then pauses   | 3, 4                             |  |
|                                                                                                    |        | C C  | Blinks 3 times, then pauses | 5, 6                             |  |
|                                                                                                    |        |      | Blinks 4 times, then pauses | 7, 8                             |  |
|                                                                                                    |        |      | Blinks 5 times, then pauses | 9 or more                        |  |

By default, GPLED functions as DIFFCORLED but, it can also be configured as LOGLED using the **setLEDMode** command.

|   | Behaviour<br>(configured as DIFFCORLED) | Number of satellites<br>with corrections                                                                    |
|---|-----------------------------------------|----------------------------------------------------------------------------------------------------|
|   | Off                                     | No diff corr received                                                                                       |
| 發 | On                                      | The LED is solid 'ON'<br>when the receiver outputs<br>differential corrections as<br>a static base station. |
|   | Blinks fast (10 per second)             | 0                                                                                                    |
|   | Blinks once, then pauses                | 1, 2                                                                                                    |
|   | Blinks twice, then pauses               | 3, 4                                                                                                    |
|   | Blinks 3 times, then pauses             | 5, 6                                                                                                    |
|   | Blinks 4 times, then pauses             | 7, 8                                                                                                    |
|   | Blinks 5 times, then pauses             | 9 or more                                                                                                   |

| Behaviour<br>(configured as LOGLED) | Logging status |
|-------------------------------------|----------------|
| Off                                 | Not logging    |
| On                                  | Logging active |

| PVTLED  | green |      | <b>Off</b> : No PVT available<br><b>On</b> : PVT available                                                              |
|---------|-------|------|----------------------------------------------------------------------------------------------------|
| WIFILED | red   | ((:- | Off: WiFi disabled<br>On: Access-point mode or client mode<br>Blinking slowly: Establishing a connection in client mode |

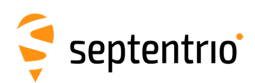

## **E** Power Failover

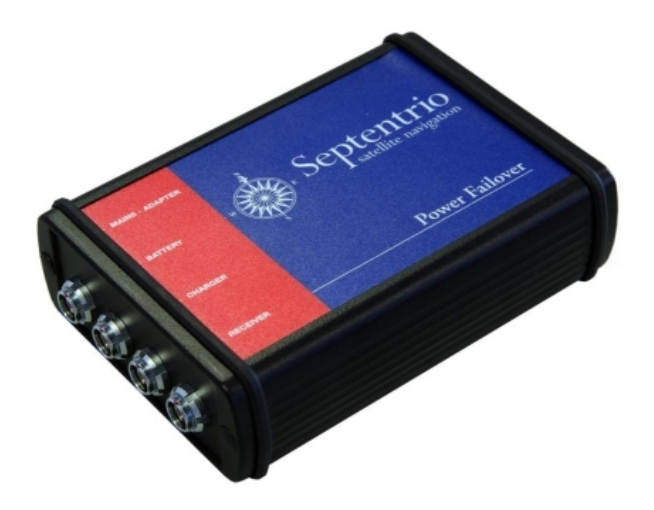

The optional power failover is a power source switch which automatically switches over to a 12 V battery backup supply during outages of the main power supply. The typical setup is depicted in Figure E-2.

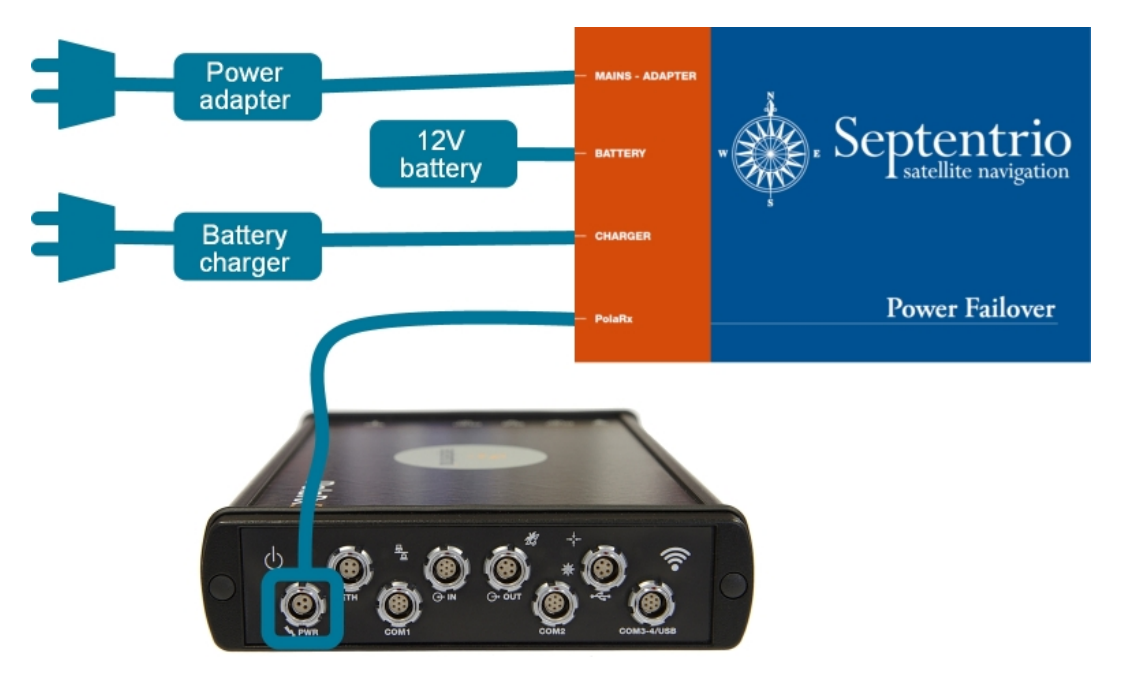

Figure E-2: Typical setup of the power failover with the PolaRx5S

During normal operation, the receiver is powered by the supply connected to 'MAINS - ADAPTER'. When the voltage at that connector drops below 10.8 V, the receiver is then powered from the 12 V battery instead. A charger is permanently connected to the 'CHARGER' input to charge the battery when the battery is not used to power the receiver.

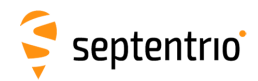

## **E.1 Power Failover Connectors**

The four connectors are all of type ODU MINI SNAP Series F, 3 pins. The ODU part number of the corresponding male connectors is S40F1C-P03MJG0-50CP. The pinout of the female connector is shown below:

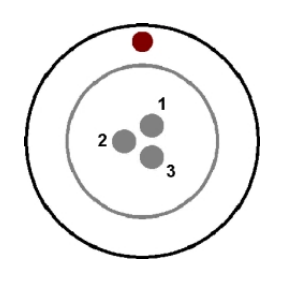

## E.1.1 MAINS-ADAPTER

| PIN # | Description                                                                                                    |
|-------|----------------------------------------------------------------------------------------------------|
| 1     | To be connected to the main power supply: 12 V DC. The voltage provided to the MAINS - ADAPTER connector must not exceed 12V. |
| 2     | Internally connected to pin#2 of the RECEIVER connector                                                                       |
| 3     | Ground                                                                                                    |
|       |                                                                                                    |

### E.1.2 BATTERY

| PIN # | Description                                                                                                    |
|-------|----------------------------------------------------------------------------------------------------|
| 1     | To be connected to the '+' terminal of the battery.                                                                                 |
| 2     | Power source indicator: DC level is 0 V when power at the RECEIVER connector is drawn from battery, and 12 V when drawn from mains. |
| 3     | To be connected to the '-' terminal of the battery.                                                                                 |

## E.1.3 CHARGER

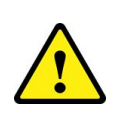

| IN # | Description                                                 |
|------|-------------------------------------------------------------|
| 1    | To be connected to the '+' terminal of the battery charger. |
| 2    | Not Connected                                               |
| 3    | To be connected to the '-' terminal of the battery charger. |

To avoid damaging the battery, only use a charger made for your particular battery type.

## E.1.4 RECEIVER

| PIN # | Description                                                    |
|-------|----------------------------------------------------------------|
| 1     | 12 V DC power output                                           |
| 2     | Internally connected to pin#2 of the MAINS - ADAPTER connector |
| 3     | Ground                                                         |

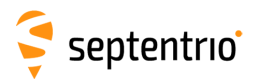

# **E.2 Power Failover Connectors**

| Cable Name<br>(Part #)        | Details                                                                                                    |       |                                   |                  |  |  |  |  |
|-------------------------------|----------------------------------------------------------------------------------------------------|-------|-----------------------------------|------------------|--|--|--|--|
|                               | Open-ended cable:                                                                                                    |       |                                   |                  |  |  |  |  |
|                               |                                                                                                    | Pin # | Description                       | Wire Colour      |  |  |  |  |
| CBLe_PWR_OE                   |                                                                                                    | 1     | Two wires both connected to Pin#1 | Blue and Green   |  |  |  |  |
| (200422)                      |                                                                                                    | 2     | -                                 | Red              |  |  |  |  |
|                               |                                                                                                    | 3     | Two wires both connected to Pin#3 | Black and Purple |  |  |  |  |
| <b>CBLe_PWR_FOPX</b> (213468) | Failover to PolaRx5S cable. Used to connect the RECEIVER connector of the power failover device to the PWR connector of the PolaRx5S receiver. |       |                                   |                  |  |  |  |  |

# **E.3 Power Failover Hardware Specifications**

| Size:                                       | 118 x 84.6 x 34.6 mm (length includes the connectors)  |
|---------------------------------------------|--------------------------------------------------------|
| Temperature Range:                          | -40 to +60 °C (operational)<br>-55 to +85 °C (storage) |
| Ingress Protection:<br>Shock:<br>Vibration: | IP65<br>MIL-STD-810F, 516.5<br>MIL-STD-810F, 514.5     |

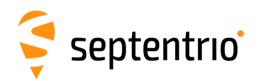

# F 100 Hz Output Rate

As described in the previous chapters, ionospheric monitoring typically involves sampling I&Q correlation and carrier phase data at a 50 Hz rate. However, the PolaRx5S also supports 100 Hz rate for advanced research.

When operating at 100 Hz output rate, we recommend the following:

• To prevent overloading the receiver's CPU, the only SBF block that should be output at 100 Hz is the IQCorr block. That block contains the I&Q correlation values and the carrier phase modulo 65.536 cycles. To be able to reconstruct the full carrier phase at 100 Hz (i.e. to fix the 65.536-cycle ambiguity), it is sufficient to log the MeasEpoch SBF block at a lower rate, e.g. 1 Hz.

The **sfb2ismr** program, with the -r option, can be used to recover full carrier phase and correlation values from a SBF file containing 100 Hz IQCorr blocks and 1 Hz MeasEpoch blocks. See Section 4.3.3 for details.

• To avoid data gaps, it is recommended to use the receiver's USB connection when operating at 100 Hz. Depending on the Ethernet network topology, streaming 100 Hz data over a TCP/IP connection may be unreliable.

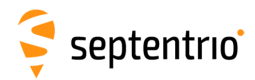

# **G** Real-Time ISMR

The PolaRx5S contains a built-in real-time S4 and  $\sigma_{\phi}$  monitor. S4 and  $\sigma_{\phi}$  are computed every minute for all tracked satellites and signals (except GPS (L1P and L2P) and GLONASS (L2P)), and are made available in the ISMR SBF block.

Using the RxControl graphical interface, it is possible to view the S4 and  $\sigma_{\phi}$  indices in real-time. This is enabled in the *View* > *Time Plots* > *Scintillation Indices Plot* menu. An example of real-time S4 view is shown below.

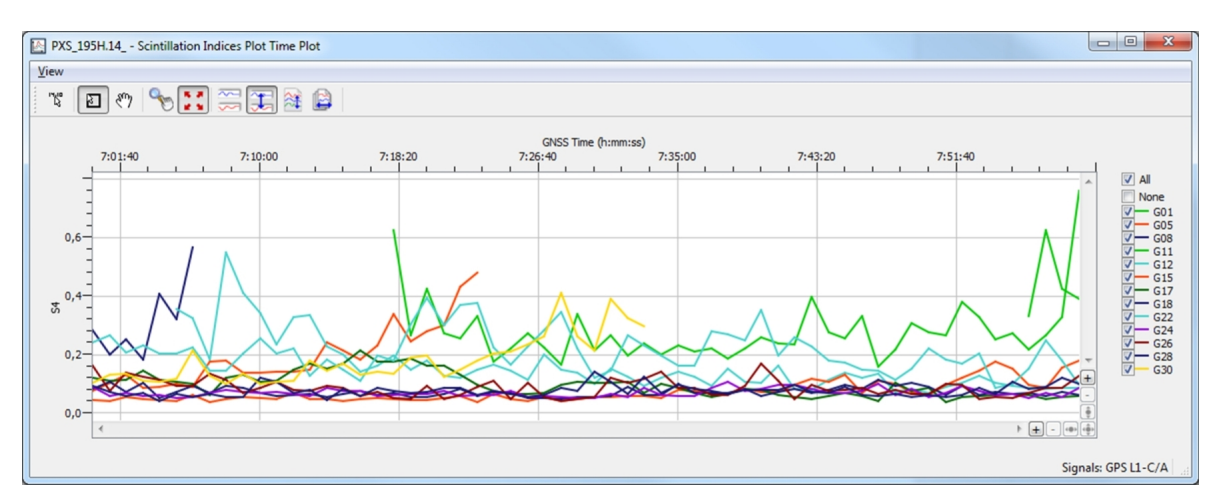

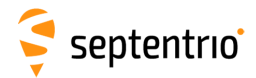

# **H TEC** Calibration

Absolute TEC values can be biased by satellite and station inter-frequency biases. Sources of station biases include the antenna, the antenna cable, splitters, amplifiers, and the receiver. Satellite biases are compensated for when available (see Section 4.3.1), but station biases need to be calibrated. This Appendix details a procedure to calibrate the station biases.

As of version 7.0.0, **sbf2ismr** includes a tool for TEC calibration. Calibration values can be computed for the TEC computed from GPS, Galileo, Compass/BeiDou, GLONASS and QZSS satellites.

Calibration is done by comparing the measured TEC values (after correction of the satellite biases as documented in Section 4.3.1) with reference TEC values. The TEC reference can either be the SBAS ionospheric corrections or the Klobuchar ionospheric model. The bias between the measured and the reference TEC values is averaged over several passes for each satellite individually or, for a whole constellation in case satellite biases are corrected. A fixed elevation mask of 15 degrees is applied.

To perform a TEC calibration with respect to SBAS, **sbf2ismr** must be invoked with the '-as' option. To use the Klobuchar model as a reference, the '-ak' option must be used. When using Klobuchar as a reference, only the satellites tracked between 00:00 and 06:00 local time are considered, to avoid times of increased ionospheric activity. The Klobuchar parameters are decoded from the GPS navigation messages.

In regions covered by an SBAS system, it is recommended to calibrate against SBAS for better accuracy.

The recommended procedure for generating a TEC calibration file is outlined below. TEC calibration is most accurate in times of quiet ionospheric conditions. If strong ionospheric activity is foreseen, it is preferable to delay the calibration procedure until a time of lower activity.

- 1. Connect to the receiver using the RxControl graphical interface.
- 2. In the *File > Preferences* menu, make sure that the SBF message interval is set to 1.0s (this is the default).

| Treferences |                                                                                                    | × |
|-------------|----------------------------------------------------------------------------------------------------|---|
| Preferences | General           Ø         Ask for confirmation before exit           Ø         Use last connection at startup                                                                                   |   |
| Programs    | Show information messages     Automatically check for updates     Show Events Viewer when an error occurs     Move used all SPE streams for RxControl (Use with caution)                          |   |
| Reference   | Automatically erase the history of the plots when a new connection is established<br>Show port number for TCP/IP connections (Use with caution)<br>Position/Velocity/Attitude selection Automatic |   |
|             | Set the SBF message interval rate to 1.0 sec (1 Hz)                                                                                                    |   |

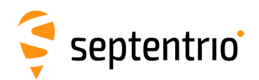

3. Make sure that the receiver is in its default configuration. This can be done by checking the 'Config' option in the *File* > *Reset Receiver* menu:

| 🔹 Reset Receiver                            |
|---------------------------------------------|
| Reset Receiver                              |
| Level 🔘 Soft 💿 Hard 🔘 Upgrade               |
| Erase Memory Off All                        |
| 🔽 Config 📄 PVTData 📄 SatData 📄 BaseStations |
| ResetReceiver 0                             |
|                                             |
| Default Apply OK Cancel                     |
|                                             |

4. Navigate to the *Navigation* > *Positioning Mode* > *SBAS Corrections* menu and make sure the receiver is configured in MixedSystems navigation mode:

| Positioning Mode |              |                  |                |                    |               |   |  |  |
|------------------|--------------|------------------|----------------|--------------------|---------------|---|--|--|
|                  | PVT Mode     | SBAS Corrections | PPP and Differ | ential Corrections | GNSS Attitude | ] |  |  |
|                  | SBAS Correc  | tions Usage      |                |                    |               |   |  |  |
|                  | Satellite    | auto 🔻           |                |                    |               |   |  |  |
|                  | SIS Mode     | 🔘 Test 🍥 🤇       | Operational    |                    |               |   |  |  |
|                  | Navigation M | 1ode 🔘 EnRoute   | 💿 PrecApp 🧕    | MixedSystems       |               |   |  |  |
|                  | DO229 Versio | on 💿 auto 🔘 I    | DO229C         |                    |               |   |  |  |

5. Under the Logging > RxControl Logging > SBF menu, enable the following SBF blocks for logging: MeasEpoch, PVTGeodetic, GEOCorrections, GPSNav, GPSIon, GLONav, GALNav, GEONav, QZSNav, CMPNav, ChannelStatus and ReceiverSetup.
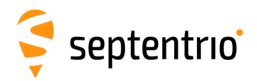

|                 |              | , | polan5s_tec.serial -                                                                                                    | RxControl Logger - | S/N 3009173     |              | •      |
|-----------------|--------------|---|----------------------------------------------------------------------------------------------------|--------------------|-----------------|--------------|--------|
|                 |              |   | Status Global                                                                                                    | File Naming SBF    | NMEA Post Proce | essing       |        |
|                 |              |   |                                                                                                    | Stream A           |                 |              | •      |
|                 |              |   | Off                                                                                                    |                    |                 |              |        |
|                 |              |   | Rinex                                                                                                    |                    |                 |              |        |
|                 |              |   | Support                                                                                                    |                    |                 |              |        |
|                 |              |   | RawData                                                                                                    |                    |                 |              |        |
|                 |              |   | PostProcess                                                                                                    |                    | MeasEpoch       |              |        |
|                 |              |   | GUI                                                                                                    |                    | MeasExtra       |              |        |
|                 |              |   | Measurements                                                                                                    |                    | EndOfMeas       |              |        |
|                 |              |   | ■ RawNavBits                                                                                                    |                    | IQCorr          |              |        |
|                 |              |   |                                                                                                    | <b>V</b>           |                 |              |        |
|                 |              |   |                                                                                                    | <b>V</b>           | -               |              |        |
|                 |              |   | ⊞ GAL                                                                                                    | <b>V</b>           |                 |              | Ξ      |
|                 |              |   |                                                                                                    | <b>V</b>           |                 |              |        |
|                 |              |   |                                                                                                    |                    | BaseVectorGeod  |              |        |
| DOP             |              | N |                                                                                                    |                    | PVTGeodetic     |              |        |
| PVTSatCartesian |              |   | + PVTCart                                                                                                    |                    | PosCovGeodetic  |              |        |
| PVTResiduals    |              |   | DVTGeod                                                                                                    |                    | VelCovGeodetic  |              |        |
| RAIMStatistics  |              |   |                                                                                                    |                    | - PosLocal      |              |        |
| GEOCorrections  | $\checkmark$ |   | Attitude                                                                                                    |                    |                 |              | -      |
| BaseLine        |              |   |                                                                                                    |                    | OutputLink      |              | - 11   |
| EndOfPVT        |              |   | 1 Ime                                                                                                    |                    | InputLink       |              | - 11   |
| PVTSupport      |              | N | tevent                                                                                                    |                    | SatVisibility   |              | -11    |
|                 |              |   | DiffCorr DiffCorr |                    | ChannelStatus   |              |        |
|                 |              |   |                                                                                                    | L .                | ReceiverStatus  |              | _      |
|                 |              |   | ⊞ LBand                                                                                                    |                    | IPStatus        |              |        |
|                 |              |   | UserGroups                                                                                                    |                    | QualityInd      |              | _      |
|                 |              |   | PosCart                                                                                                    |                    | NTRIPClientSta  | tus          |        |
|                 |              |   | ReceiverSetup                                                                                                    | <b>V</b>           | - DiskStatus    |              |        |
|                 |              |   | Commands                                                                                                    |                    |                 | D . C        | +      |
|                 |              |   |                                                                                                    |                    |                 | Define SBF ( | aroups |
|                 |              |   |                                                                                                    |                    | Start Logging   | Stop Logging | Close  |
|                 |              |   |                                                                                                    |                    |                 |              |        |

6. In the *File Naming* tab, select manual file naming, and provide a file name:

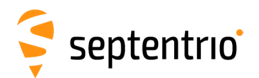

| 뭦 polan⁄5s_tec.serial - R                                                                | 🖕 polarx5s_tec.serial - RxControl Logger - S/N 3009173 |  |  |  |  |  |  |  |
|------------------------------------------------------------------------------------------|--------------------------------------------------------|--|--|--|--|--|--|--|
| Status Global F                                                                          | ile Naming SBF NMEA Post Processing                    |  |  |  |  |  |  |  |
| File Naming Convention: Manual                                                           |                                                        |  |  |  |  |  |  |  |
| IGS Options                                                                              |                                                        |  |  |  |  |  |  |  |
| Log messages with a "do not use" time stamp to "00000\ <markername>0000.00"</markername> |                                                        |  |  |  |  |  |  |  |
| ☑ Limit the MarkerName to 4 characters                                                   |                                                        |  |  |  |  |  |  |  |
| Retrieve the MarkerName from the receiver                                                |                                                        |  |  |  |  |  |  |  |
| Force the MarkerName to: SEPT                                                            |                                                        |  |  |  |  |  |  |  |
| -Manual File Name Onti                                                                   | Manual File Name Ontions                               |  |  |  |  |  |  |  |
|                                                                                          |                                                        |  |  |  |  |  |  |  |
| File Name:                                                                               | TECCalibration.log                                     |  |  |  |  |  |  |  |
| SBF File Extension:                                                                      | sbf                                                    |  |  |  |  |  |  |  |
| NMEA File Extension:                                                                     | nmea                                                   |  |  |  |  |  |  |  |
| Split Files After:                                                                       | Size Limited: 100.000 MB ★                             |  |  |  |  |  |  |  |
|                                                                                          | ○ Time Limited: 0 00:10:00 ÷                           |  |  |  |  |  |  |  |
| Station Settings                                                                         |                                                        |  |  |  |  |  |  |  |
| Set Station Settings                                                                     |                                                        |  |  |  |  |  |  |  |
|                                                                                          |                                                        |  |  |  |  |  |  |  |
|                                                                                          |                                                        |  |  |  |  |  |  |  |
|                                                                                          | Start Logging Stop Logging Close                       |  |  |  |  |  |  |  |

Note: the logging directory can be specified under the Global tab.

- 7. Start logging by clicking the 'Start Logging' button
- 8. Collect data for at least 24 hours. The longer the log file, the more accurate the TEC calibration. Stop logging by clicking the 'Stop Logging' button.
- 9. Open a command window and run sbf2ismr in TEC calibration mode. On Windows, sbf2ismr.exe can usually be found under C:\Program Files (x86)\Septentrio\RxTools\bin.

In regions covered by an SBAS system, use the option '-as' to generate TEC calibration values using SBAS ionospheric corrections as reference. Otherwise use the option '-ak'.

For example, assuming that the path to the log file collected in step 7 is P:\TECCalibrationLog.sbf, the **sbf2ismr** command and its output is shown below:

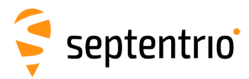

| C:\windows\system32\cmd.exe                                                                                                    |       |  |  |  |  |  |  |  |  |
|----------------------------------------------------------------------------------------------------|-------|--|--|--|--|--|--|--|--|
| c:\Program Files (x86)\Septentrio\RxTools\bin>sbf2ismr -f P:\TECCalibrationLog.sb                                                                               | f -as |  |  |  |  |  |  |  |  |
| #TEC calibration in TECU for AsteRx4 sn#3008212, sbf2ismr-7.0.0x                                                                                                |       |  |  |  |  |  |  |  |  |
| #Approx Lat:50.84823deg Lon:4.73178deg                                                                                                    |       |  |  |  |  |  |  |  |  |
| #SBHS ionospheric corrections used as reference, 15-degree elevation mask<br>#Broadcast group delay corrections applied for GPS, Galileo, QZSS and BeiDou       |       |  |  |  |  |  |  |  |  |
| $G^{++}$ -13.92 # mean of 666489 samples with a standard deviation of 3.01 TECU                                                                                 |       |  |  |  |  |  |  |  |  |
| $C^{++}$ 4.61 # mean of 144962 samples with a standard deviation of 4.84 TECU                                                                                   |       |  |  |  |  |  |  |  |  |
| $J^{\pi\pi}$ -13.72 # mean of bbb487 samples with a standard deviation of 3.01 [EOU<br>PG1 27.61 # mean of 19076 samples with a standard deviation of 2.71 [EOU |       |  |  |  |  |  |  |  |  |
| R02 23.22 # mean of 23344 samples with a standard deviation of 3.34 IECU                                                                                        |       |  |  |  |  |  |  |  |  |
| R03 19.86 # mean of 24994 samples with a standard deviation of 3.31 TECU                                                                                        |       |  |  |  |  |  |  |  |  |
| R04 20.60 # mean of 25838 samples with a standard deviation of 2.84 TECU                                                                                        |       |  |  |  |  |  |  |  |  |
| $25772$ samples with a standard deviation of $3.92$ IEOU R06 $2.10$ $\pm$ mean of $24802$ samples with a standard deviation of $2.83$ TFCU                      |       |  |  |  |  |  |  |  |  |
| R07 23.46 # mean of 23227 samples with a standard deviation of 3.44 TECU                                                                                        |       |  |  |  |  |  |  |  |  |
| R08 20.58 # mean of 19132 samples with a standard deviation of 2.86 TECU                                                                                        |       |  |  |  |  |  |  |  |  |
| R09 17.49 # mean of 29589 samples with a standard deviation of 2.75 IECU                                                                                        |       |  |  |  |  |  |  |  |  |
| R10 47.07 # mean of 20001 samples with a standard deviation of 3.31 IEOU<br>R11 34.20 # mean of 23164 samples with a standard deviation of 3.82 TFCU            |       |  |  |  |  |  |  |  |  |
| R12 31.41 # mean of 21628 samples with a standard deviation of 3.18 TECU                                                                                        |       |  |  |  |  |  |  |  |  |
| R13 27.32 # mean of 17783 samples with a standard deviation of 2.75 TECU                                                                                        |       |  |  |  |  |  |  |  |  |
| R14 46.25 # mean of 19072 samples with a standard deviation of 2.72 IECU                                                                                        |       |  |  |  |  |  |  |  |  |
| RIS 41.73 # mean of 21482 samples with a standard deviation of 3.11 IEOU                                                                                        |       |  |  |  |  |  |  |  |  |
| R17 22.47 # mean of 26187 samples with a standard deviation of 3.32 TECU                                                                                        |       |  |  |  |  |  |  |  |  |
| R18 25.56 # mean of 28952 samples with a standard deviation of 3.18 TECU                                                                                        |       |  |  |  |  |  |  |  |  |
| R19 17.88 # mean of 25297 samples with a standard deviation of 3.03 IECU                                                                                        |       |  |  |  |  |  |  |  |  |
| K20 44.44 H mean of 20547 samples with a standard deviation of 3.32 level R21 26.19 H mean of 17841 samples with a standard deviation of 4.13 TF(H              |       |  |  |  |  |  |  |  |  |
| 121 20.17 # mean of 217541 samples with a standard deviation of 2.15 IEGO                                                                                       |       |  |  |  |  |  |  |  |  |
| R23 44.33 $\#$ mean of 14089 samples with a standard deviation of 2.45 <u>TECU</u>                                                                              |       |  |  |  |  |  |  |  |  |
| R24 18.36 # mean of 23573 samples with a standard deviation of 3.18 TECU                                                                                        |       |  |  |  |  |  |  |  |  |
| c:\Program Files <x86>\Septentrio\RxTools\bin&gt;_</x86>                                                                                                    |       |  |  |  |  |  |  |  |  |
|                                                                                                    | ~     |  |  |  |  |  |  |  |  |
| <                                                                                                    | ► ai  |  |  |  |  |  |  |  |  |
|                                                                                                    |       |  |  |  |  |  |  |  |  |

The output of **sbf2ismr** can be copied into a TEC calibration file without modification, and this file can be provided as TEC calibration input with the '-C' option of **sbf2ismr** (see Section 4.3.1).

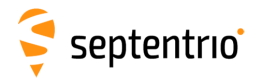

## I RxTools

The RxTools is a suite of Graphical User Interface tools for advanced monitoring and configuration of the receiver. They can be used to log SBF (Binary Format) data files (including raw measurements) as well as analyse the logged SBF data files and convert them to various other formats. The RxTools manual contains detailed instructions on how to use the tools.

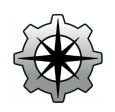

RxControl is a graphical user interface which allows configuration and monitoring of the receiver in real time. It offers numerous views for monitoring data and a simple logger for recording data files. RxControl can also be used to upgrade receiver firmware.

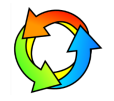

SBF Converter is a GUI for converting SBF data files to various other formats including ASCII, RINEX and KML.

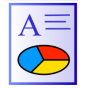

SBF Analyzer allows users to generate time plots from SBF files for detailed analysis. It can also create standard reports for reporting purposes.

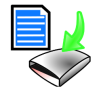

RxLogger allows flexible logging of SBF and NMEA data. Users can select multiple streams each with a different update rate.

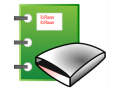

RxPlanner is a Satellite Mission Planning software. It shows the satellite visibility and DOP at the user defined location over a selectable time period

## I.1 Installing RxTools

You can install the full suite of RxTools by running the RxTools Installer. The Installer file can be found on the memory stick provided with the receiver. The latest version of the Installer is also available for download from the Support section of the Septentrio website: http://www.septentrio.com/support

To run the Installer, double click on the executable file.

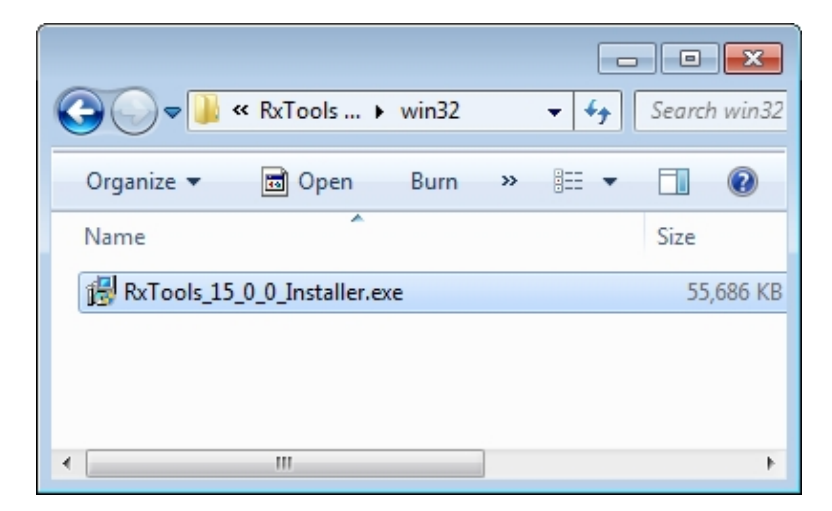

Figure I-1: Install the suite of RxTools by running the Installer file